## Tablette ASUS

# MANUEL électronique

F12377 Troisième Édition Juin 2017

#### **INFORMATIONS SUR LES DROITS D'AUTEUR**

Aucun extrait de ce manuel, incluant les produits et logiciels qui y sont décrits, ne peut être reproduit, transmis, transcrit, stocké dans un système de restitution, ou traduit dans quelque langue que ce soit sous quelque forme ou quelque moyen que ce soit, à l'exception de la documentation conservée par l'acheteur dans un but de sauvegarde, sans la permission écrite expresse de ASUSTEK COMPUTER INC. ("ASUS").

ASUS FOURNIT CE MANUEL "EN L'ÉTAT" SANS GARANTIE D'AUCUNE SORTE, EXPLICITE OU IMPLICITE, Y COMPRIS, MAIS NON LIMITÉ AUX GARANTIES IMPLICITES OU AUX CONDITIONS DE COMMERCIABILITÉ OU D'ADÉQUATION À UN BUT PARTICULIER. EN AUCUN CAS ASUS, SES DIRECTEURS, SES CADRES, SES EMPLOYÉS OU SES AGENTS NE PEUVENT ÊTRE TENUS RESPONSABLES DES DÉGÂTS INDIRECTS, SPÉCIAUX, ACCIDENTELS OU CONSÉCUTIFS (Y COMPRIS LES DÉGÂTS POUR MANQUE À GAGNER, PERTES DE PROFITS, PERTE DE JOUISSANCE OU DE DONNÉES, INTERRUPTION PROFESSIONNELLE OU ASSIMILÉ), MÊME SI ASUS A ÉTÉ PRÉVENU DE LA POSSIBILITÉ DE TELS DÉGÂTS DÉCOULANT DE TOUT DÉFAUT OU ERREUR DANS LE PRÉSENT MANUEL OU PRODUIT.

Les noms des produits et des sociétés qui apparaissent dans le présent manuel peuvent être, ou non, des marques commerciales déposées, ou sujets à copyrights pour leurs sociétés respectives, et ne sont utilisés qu'à des fins d'identification ou d'explication, et au seul bénéfice des propriétaires, sans volonté d'infraction.

LES SPÉCIFICATIONS ET LES INFORMATIONS CONTENUES DANS CE MANUEL SONT FOURNIES À TITRE INDICATIF SEULEMENT ET SONT SUJETTES À DES MODIFICATIONS SANS PRÉAVIS, ET NE DOIVENT PAS ÊTRE INTERPRÉTÉES COMME UN ENGAGEMENT DE LA PART D'ASUS. ASUS N'EST EN AUCUN CAS RESPONSABLE D'ÉVENTUELLES ERREURS OU INEXACTITUDES PRÉSENTES DANS CE MANUEL, Y COMPRIS LES PRODUITS ET LES LOGICIELS QUI Y SONT DÉCRITS.

Copyright © 2017 ASUSTeK COMPUTER INC. Tous droits réservés.

#### **CLAUSE DE RESPONSABILITÉ LIMITÉE**

Des dommages peuvent survenir suite à un défaut sur une pièce fabriquée par ASUS ou un tiers. Vous avez le droit à des dommages et intérêts auprès d'ASUS. Dans un tel cas, indépendamment de la base sur laquelle vous avez droit de revendiquer les dommages et intérêts auprès d'ASUS, ASUS ne peut être responsable de plus que des dommages et intérêts pour les dommages corporels (y compris la mort) et les dégâts aux biens immobiliers et aux biens personnels tangibles ; ou les autres dommages et intérêts réels et directs résultant de l'omission ou de la défaillance d'exécuter ses devoirs légaux au titre de la présente Déclaration de Garantie, jusqu'au prix forfaitaire officiel de chaque produit.

ASUS n'est responsable et ne peut vous indemniser qu'au titre des pertes, des dégâts ou revendications basés sur le contrat, des préjudices ou des infractions à cette Déclaration de Garantie.

Cette limite s'applique aussi aux fournisseurs d'ASUS et à ses revendeurs. Il s'agit du maximum auquel ASUS, ses fournisseurs, et votre revendeur, sont collectivement responsables.

EN AUCUNE CIRCONSTANCE ASUS N'EST RESPONSABLE POUR CE QUI SUIT : (1) LES REVENDICATIONS DE TIERS CONTRE VOUS POUR DES DOMMAGES ET INTÉRÊTS ; (2) LES PERTES, OU DÉGÂTS, À VOS ENREGISTREMENTS DE DONNÉES ; OU (3) LES DOMMAGES ET INTÉRÊTS SPÉCIAUX, FORTUITS, OU INDIRECTS OU POUR N'IMPORTE QUELS DOMMAGES ET INTÉRÊTS ÉCONOMIQUES CONSÉCUTIFS (INCLUANT LES PERTES DE PROFITS OU D'ÉCONOMIES), ET CE MÊME SI ASUS, SES FOURNISSEURS OU VOTRE REVENDEUR SONT INFORMÉS D'UNE TELLE POSSIBILITÉ.

#### SERVICE ET ASSISTANCE

Visitez notre site multilingue d'assistance en ligne sur https://www.asus.com/support/

## Table des matières

|   | Conventions                                       | 7  |
|---|---------------------------------------------------|----|
|   | Entretien et sécurité                             | 7  |
| 1 | Préparation de la tablette !                      |    |
|   | Composants et fonctionnalités                     | 9  |
|   | Installer une carte mémoire                       |    |
|   | Retirer une carte mémoire                         |    |
|   | Installer une carte micro SIM                     | 14 |
|   | Retirer une carte micro SIM                       | 16 |
|   | Charger votre tablette                            | 17 |
|   | Allumer et éteindre la tablette                   | 20 |
|   | Première utilisation                              |    |
|   | Compte Google                                     | 21 |
|   | Compte ASUS                                       | 21 |
|   | ASUS ZenUI                                        |    |
|   | Fonctionnalités multi-gestes de l'écran tactile   |    |
|   | Ouvrir une application ou sélectionner un élément | 23 |
|   | Déplacer ou supprimer un élément                  | 23 |
|   | Naviguer entre plusieurs pages ou écrans          | 24 |
|   | Zoom avant                                        | 24 |
|   | Zoom arrière                                      | 25 |
|   | ZenMotion                                         | 25 |
| 2 | Écran d'accueil                                   |    |
|   | Fonctionnalités de l'écran d'accueil              |    |
|   | Écran d'accueil                                   | 27 |
|   | Personnaliser l'écran d'accueil                   |    |
|   | Raccourcis d'application et widgets               |    |
|   | Fond d'écran                                      |    |
|   | Écran d'accueil étendu                            |    |
|   | Régler la date et l'heure                         |    |
|   | Régler la sonnerie et les sons d'alerte           |    |
|   | Réglages rapides                                  |    |
|   | Notifications système                             |    |
|   | Météo et Heure                                    |    |
|   | Météo                                             | 35 |
|   | Horloge                                           |    |
|   | Écran de verrouillage                             |    |
|   | Personnaliser l'écran de verrouillage             | 40 |
|   | Personnaliser les boutons d'accès rapide          | 41 |
|   | Recherche vocale                                  |    |
|   | Ouvrir l'application Recherche vocale             | 42 |
|   | Personnaliser les paramètres de recherche vocale  | 43 |

## 3 Garder contact

| Appeler avec style (sur une sélection de modèles) |    |
|---------------------------------------------------|----|
| Fonctionnalités multi SIM                         | 45 |
| Ouvrir l'application Téléphone                    | 47 |
| Composer un numéro de téléphone                   | 47 |
| Composer un numéro de poste                       | 48 |
| Numérotation intelligente                         |    |
| Numérotation rapide                               | 49 |
| Appel maison                                      | 50 |
| Appeler depuis la liste de contacts               | 50 |
| Recevoir un appel                                 | 51 |
| Gérer le journal des appels                       | 51 |
| Autres options d'appel                            |    |
| Gérer plusieurs appels                            | 53 |
| Enregistrer un appel                              | 53 |
| Sauvegarder et restaurer le journal des appels    | 53 |
| Paramètres d'appel (sur une sélection de modèles) | 55 |
| Gérer les contacts                                |    |
| Ouvrir l'application Contacts                     | 56 |
| Options de configuration                          | 56 |
| Créer un profil                                   | 56 |
| Ajouter des contacts                              | 57 |
| Personnaliser le profil d'un contact              | 57 |
| Ajouter un événement spécifique à un contact      | 58 |
| Importer des contacts                             | 59 |
| Exporter des contacts                             | 59 |
| Réseaux sociaux                                   | 60 |
| Lier les informations de vos contacts             | 60 |
| Envoyer un message                                | 61 |
| Service de messagerie                             | 61 |
| Vos instants précieux                             |    |
| Capture d'images                                  |    |
| Ouvrir l'application Appareil photo               | 63 |
| Écran d'accueil de l'appareil photo               | 64 |
| Infos de localisation                             | 64 |
| Paramètres photo                                  | 65 |
| Paramètres vidéo                                  | 65 |
| Autres paramètres                                 | 65 |
| Paramètres avancés                                |    |

|   | Utiliser la galerie                                                 | 7 |
|---|---------------------------------------------------------------------|---|
|   | Accéder aux images de vos réseaux sociaux ou stockées dans le Cloud | 7 |
|   | Visualiser les informations de localisation d'une photo             | 7 |
|   | Partager des fichiers à partir de la galerie                        | 7 |
|   | Supprimer des fichiers de la galerie                                | 7 |
|   | Éditer une image                                                    | 7 |
|   | Zoom avant et arrière                                               |   |
|   | Utiliser Diaporama                                                  |   |
| 5 | Activités et travail                                                |   |
|   | Utiliser des écouteurs                                              | 7 |
|   | Connecter la prise audio                                            |   |
|   | Email                                                               |   |
|   | Gmail                                                               |   |
|   | Gestionnaire de fichiers                                            |   |
|   | Accéder au support de stockage interne                              | - |
|   | Accéder au support de stockage externe                              | - |
|   | Accéder à un service de stockage dans le Cloud                      | - |
|   | Assistance ASUS                                                     |   |
| 6 | Rester connecté                                                     |   |
|   | Wi-Fi                                                               | 7 |
|   | Activer la connexion Wi-Fi                                          | - |
|   | Se connecter à un réseau Wi-Fi                                      | - |
|   | Désactiver la connexion Wi-Fi                                       | 8 |
|   | Bluetooth                                                           | 8 |
|   | Activer la connexion Bluetooth                                      |   |
|   | Associer votre tablette à un appareil Bluetooth                     | 8 |
|   | Dissocier un appareil Bluetooth                                     | 8 |
|   | Mode Avion                                                          |   |
|   | Activer le mode Avion                                               |   |
|   | Désactiver le mode Avion                                            |   |
|   | Partage de connexion                                                | 8 |
|   |                                                                     |   |
|   | Partage de connexion USB                                            |   |
|   | Partage de connexion USB<br>Partage de connexion Wi-Fi              |   |

## 7 Applications utiles

|      | Outils spéciaux                              |    |
|------|----------------------------------------------|----|
|      | Calculatrice                                 |    |
|      | Magnétophone                                 |    |
|      | Assistant audio                              |    |
|      | Économiseur d'énergie                        |    |
| 8    | Gestion de l'appareil                        |    |
|      | Mettre à jour votre appareil                 |    |
|      | Mettre à jour le système d'exploitation      |    |
|      | Stockage                                     |    |
|      | Sauvegarde et réinitialisation               |    |
|      | Sécuriser votre tablette ASUS                |    |
|      | Connaître les informations de votre tablette | 95 |
| Appe | endice                                       |    |
|      | Notices                                      |    |

## Conventions

Pour mettre en valeur les informations essentielles offertes par ce guide, les messages sont présentés de la manière qui suit :

**IMPORTANT** ! Ce message contient des informations vitales devant être suivies pour compléter une tâche.

**REMARQUE :** Ce message contient des informations et des astuces additionnelles pouvant vous aider à compléter certaines tâches.

**AVERTISSEMENT !** Ce message contient des informations importantes devant être suivies pour garantir votre sécurité lors de l'exécution de certaines tâches et ne pas endommager les données de la tablette et ses composants.

## Entretien et sécurité

#### Instructions

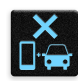

Avis relatif à la sécurité routière : Il est fortement recommandé de ne pas utiliser cet appareil lors de la conduite de tout type de véhicule motorisé.

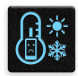

Cet appareil doit être utilisé dans un environnement dont la température ambiante est comprise entre 0°C (32°F) et 35°C (95°F).

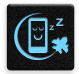

Éteignez votre appareil dans les zones réglementées où l'utilisation d'appareils mobiles est interdite. Respectez toujours les lois et règlements juridiques dans ces zones (ex : en avion, dans une salle de cinéma, dans un hôpital ou à proximité d'équipements médicaux, de stations service, de sites de construction/démolition et autres zones réglementées).

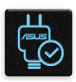

Utilisez uniquement des adaptateurs et câbles approuvés par ASUS avec cet appareil. Référezvous à l'étiquette située au dessous de l'appareil pour vérifier que l'adaptateur secteur répond aux exigences de tension.

|        | 15  |
|--------|-----|
|        |     |
| $\sim$ | r 1 |
|        |     |

N'utilisez pas de cordons d'alimentation, d'accessoires ou d'autres périphériques endommagés avec votre appareil.

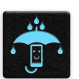

Maintenez votre appareil au sec. N'exposez pas l'appareil à la pluie ou à l'humidité, tenez-le éloigné des liquides.

| 2  | ~   | 4 | , |
|----|-----|---|---|
| ٤s | ••• | Ν | 3 |
| 2  |     | 1 | 5 |

Vous pouvez faire passer votre appareil dans les détecteurs à rayons X des aéroports. Cependant, il est recommandé de ne pas le faire passer au travers de portiques de détection magnétique, ni de l'exposer aux détecteurs portables.

```
×
```

L'écran de l'appareil est en verre. Si l'écran est cassé ou fissuré, cessez d'utiliser l'appareil et évitez de toucher les zones cassées ou fissurées avec vos doigts. Envoyez immédiatement l'appareil au service après-vente ASUS le plus proche.

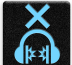

À pleine puissance, l'écoute prolongée de l'appareil peut endommager l'oreille de l'utilisateur.

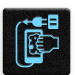

Débranchez l'adaptateur secteur avant de nettoyer l'écran de l'appareil. Utilisez une éponge en cellulose ou un chiffon doux en peau de chamois.

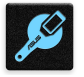

Ne faites réparer l'appareil que par un technicien qualifié et certifié par ASUS.

#### Mise au rebut

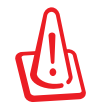

## Risque d'explosion si la batterie n'est pas correctement remplacée. Jetez les batteries usagées conformément aux instructions du fabricant.

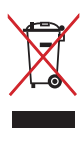

Ne jetez PAS ce produit avec les déchets ménagers. Ce produit a été conçu pour permettre une réutilisation et un recyclage appropriés des pièces. Le symbole représentant une benne barrée d'une croix indique que le produit (équipement électrique, électronique et batterie contenant du mercure) ne doit pas être jeté avec les déchets ménagers. Consultez les réglementations locales pour la mise au rebut des produits électroniques.

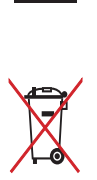

Ne jetez PAS la batterie avec les déchets ménagers. Le symbole représentant une benne barrée d'une croix indique que la batterie ne doit pas être jetée avec les déchets ménagers.

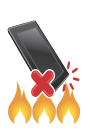

Ne jetez PAS l'appareil au feu. NE PAS COURT-CIRCUITER. Ne désassemblez PAS l'appareil.

## Préparation de la tablette !

# 1

## **Composants et fonctionnalités**

Prenez en main votre appareil et faites-le fonctionner en un clin d'œil.

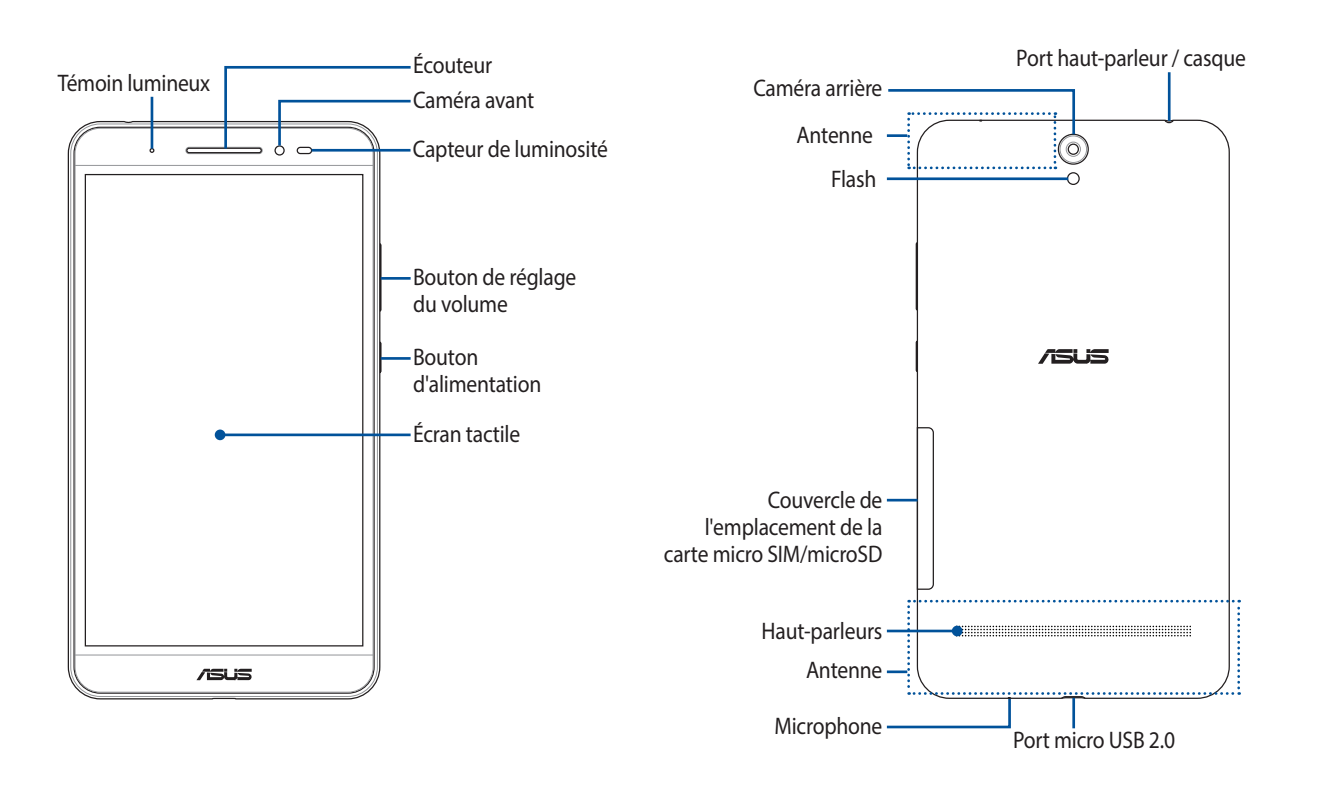

#### AVERTISSEMENT !

Pour éviter les problèmes concernant la connexion réseau et la batterie :

- NE PAS placer d'autocollant métallique sur la zone de l'antenne.
- NE PAS utiliser de cadre ou de coque de protection métallique sur la tablette.
- NE PAS couvrir la zone de l'antenne avec les mains ou d'autres objets lors de l'utilisation de certaines fonctions telles que les appels ou la connexion internet.

#### IMPORTANT !

- Gardez l'appareil, et tout particulièrement l'écran, au sec. L'eau ou toutes autres formes de liquides peuvent endommager l'écran.
- Évitez de couvrir le capteur de luminosité avec votre protection d'écran afin d'assurer une détection précise de la luminosité ambiante pour un effet d'affichage optimal.

## Installer une carte mémoire

Votre tablette ASUS prend en charge une carte mémoire microSD™, microSDHC™ et microSDXC™.

#### **REMARQUE:**

- Votre tablette ASUS prend en charge une carte mémoire microSDXC<sup>™</sup> d'une capacité maximale de 128 Go.
- Certains types de cartes mémoire ne sont pas compatibles avec votre tablette. Assurez-vous d'utiliser des cartes mémoire compatibles pour éviter les pertes de données ainsi que d'endommager l'appareil et / ou la carte mémoire.

**AVERTISSEMENT !** Faites très attention lors de la manipulation d'une carte mémoire. ASUS ne peut en aucun cas être tenu responsable des dommages ou pertes de données occasionnés à votre carte mémoire.

Pour installer une carte mémoire :

1. Orientez votre appareil comme indiqué et ouvrez le compartiment de la carte mémoire.

**AVERTISSEMENT !** Ne retirez pas, ne détachez pas et ne tordez pas de force le couvercle de l'emplacement de la carte mémoire.

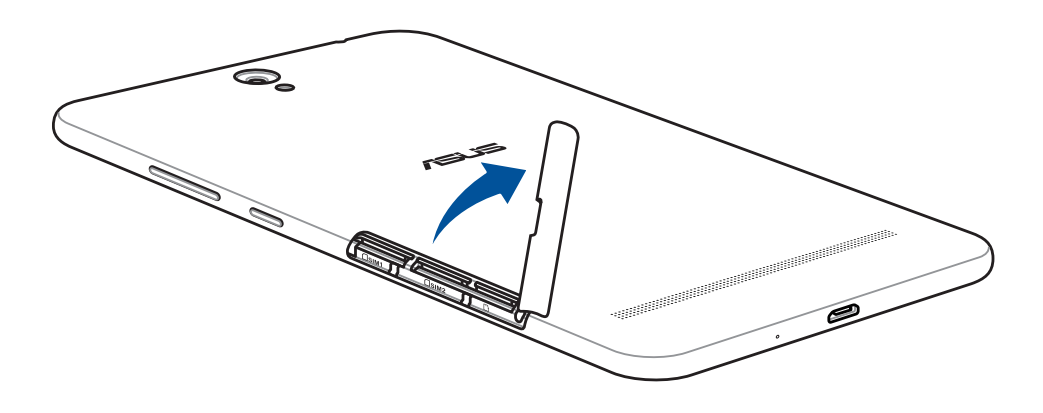

- 2. Alignez et insérez la carte mémoire dans l'emplacement pour carte mémoire.
- 3. Poussez la carte mémoire dans son interface de connexion jusqu'à ce que celle-ci soit bien en place.

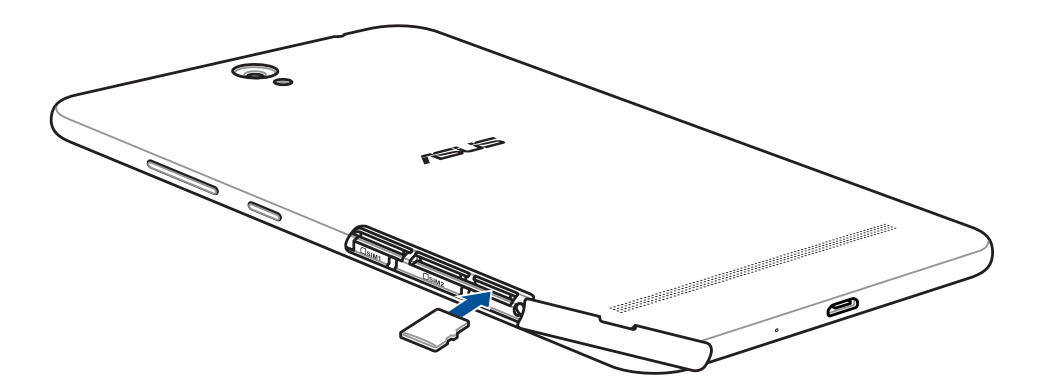

4. Replacez le couvercle de l'emplacement de la carte mémoire.

**REMARQUE :** Après avoir installé une carte mémoire formatée, vous pouvez accéder à son contenu depuis **ASUS > Gestionnaire de fichiers > MicroSD**.

## Retirer une carte mémoire

#### AVERTISSEMENT !

- Faites très attention lors de la manipulation d'une carte mémoire. ASUS ne peut en aucun cas être tenu responsable des dommages ou pertes de données occasionnés à votre carte mémoire.
- Éjectez correctement la carte mémoire de sa fente. Pour ce faire, allez dans **Paramètres** > **Stockage** > **Démonter le périphérique de stockage**, puis appuyez sur **OK**.
- 1. Orientez votre appareil comme indiqué et ouvrez le compartiment de la carte mémoire.

**AVERTISSEMENT !** Ne retirez pas, ne détachez pas et ne tordez pas de force le couvercle de l'emplacement de la carte mémoire.

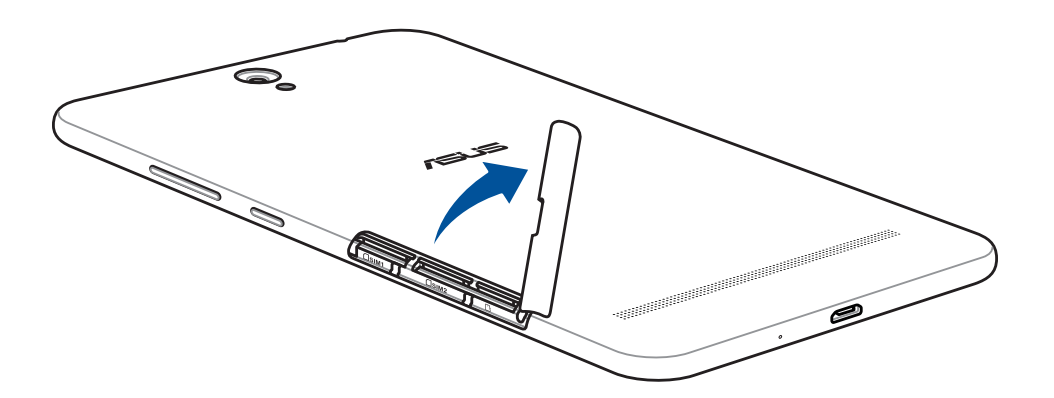

2. Appuyez sur la carte mémoire pour l'éjecter, puis retirez-la.

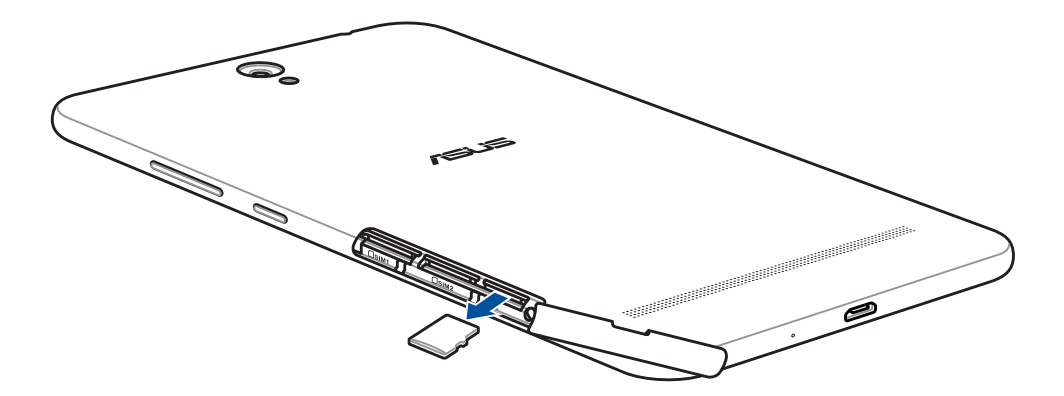

3. Replacez le couvercle de l'emplacement de la carte mémoire.

## Installer une carte micro SIM

Votre tablette est dotée de deux fentes pour carte micro SIM vous permettant d'utiliser simultanément deux réseaux de téléphonie mobile sur un même appareil.

La fente pour carte micro SIM prend en charge les réseaux 2G et 3G.

#### **IMPORTANT !**

- Pour éviter d'endommager les connecteurs, assurez-vous d'utiliser une carte micro SIM standard sans adaptateur SIM et n'utilisez pas de cutter.
- Lorsque deux cartes SIM sont insérées, seule une fente pour carte SIM prend en charge les réseaux 3G, l'autre fente prend en charge les réseaux 2G uniquement.

#### AVERTISSEMENT !

- Éteignez votre appareil avant d'y insérer une carte micro SIM.
- Faites très attention lors de la manipulation d'une carte micro SIM. ASUS ne peut en aucun cas être tenu responsable des dommages ou pertes de données occasionnés à votre carte micro SIM.

Pour installer une carte micro SIM :

1. Orientez votre appareil comme indiqué et ouvrez le compartiment de la carte micro SIM.

**AVERTISSEMENT !** Ne retirez pas, ne détachez pas et ne tordez pas de force le couvercle de l'emplacement de la carte micro SIM.

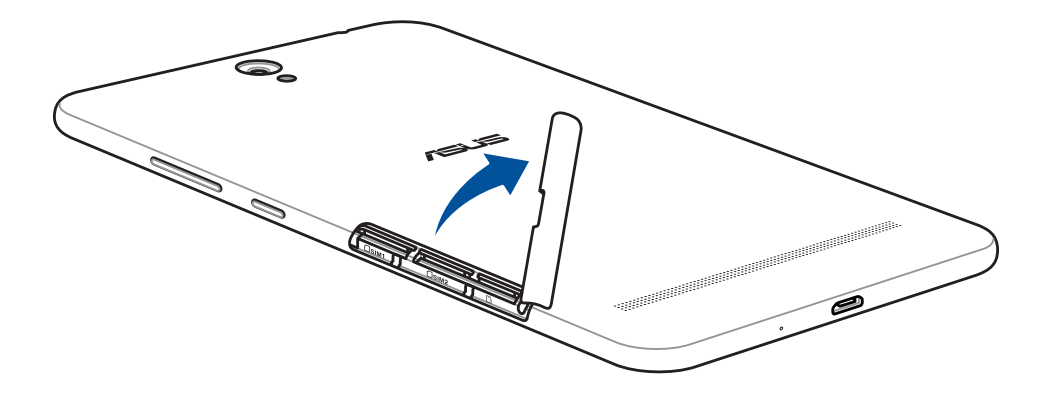

- 2. Alignez et insérez la carte micro SIM dans l'emplacement pour carte micro SIM.
- 3. Poussez la carte micro SIM dans son interface de connexion jusqu'à ce que celle-ci soit bien en place.

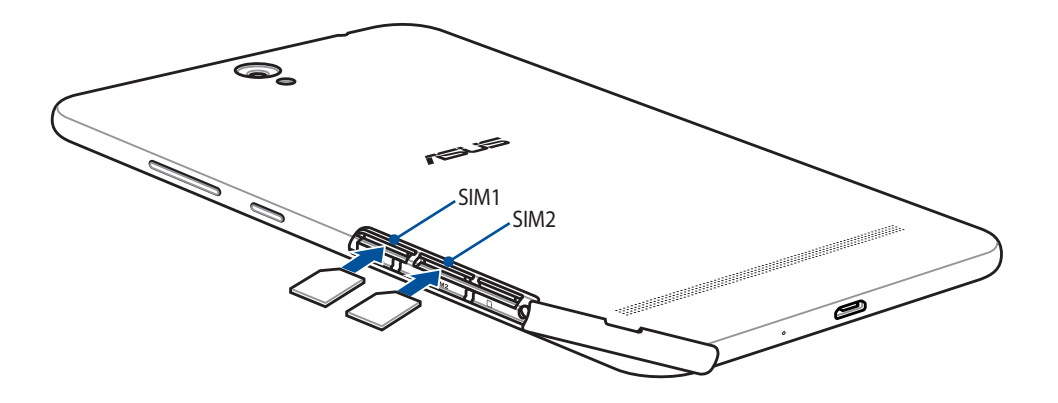

4. Replacez le couvercle de l'emplacement de la carte micro SIM.

#### Retirer une carte micro SIM

**AVERTISSEMENT !** Faites très attention lors de la manipulation d'une carte micro SIM. ASUS ne peut en aucun cas être tenu responsable des dommages ou pertes de données occasionnés à votre carte micro SIM.

Pour retirer une carte micro SIM :

1. Orientez votre appareil comme indiqué et ouvrez le compartiment de la carte micro SIM.

**AVERTISSEMENT !** Ne retirez pas, ne détachez pas et ne tordez pas de force le couvercle de l'emplacement de la carte micro SIM.

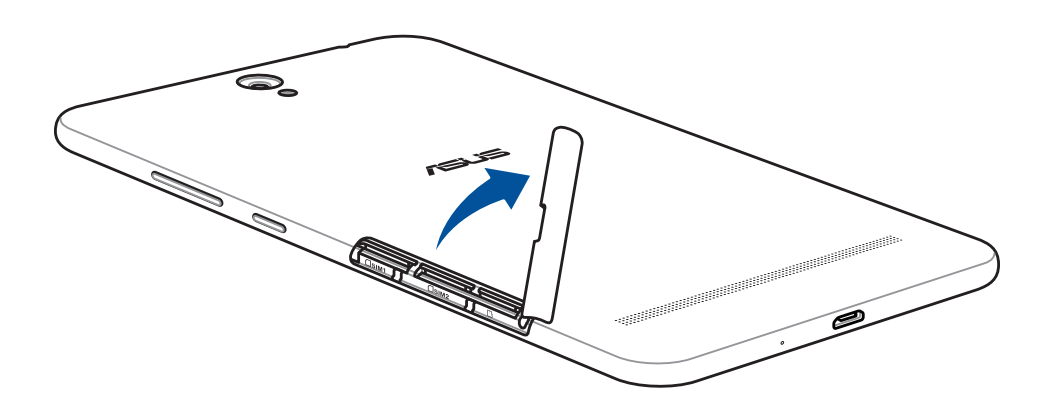

2. Appuyez sur la carte micro SIM pour l'éjecter, puis retirez-la.

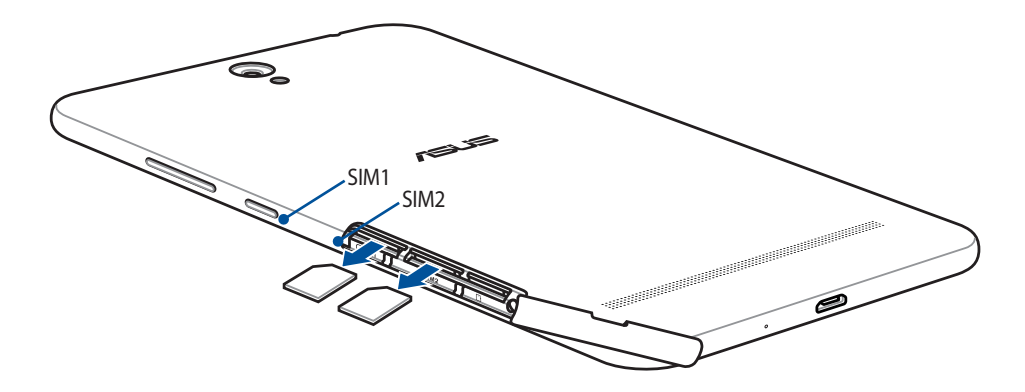

3. Replacez le couvercle de l'emplacement de la carte micro SIM.

## Charger votre tablette

Même si votre tablette est livrée avec une batterie partiellement chargée, il est fortement recommandé de charger complètement la batterie avant d'utiliser la tablette pour la première fois. Lisez attentivement les instructions suivantes avant de recharger votre appareil :

#### **IMPORTANT !**

- Utilisez uniquement l'adaptateur secteur et le câble USB fournis pour recharger votre tablette ASUS. L'utilisation d'un autre type d'adaptateur secteur et de câble peut endommager l'appareil.
- Retirez le film de protection de l'adaptateur secteur et du câble USB avant de les utiliser.
- Assurez-vous de brancher l'adaptateur secteur sur une prise électrique dotée d'une tension nominale appropriée. Branchez l'adaptateur secteur sur une prise électrique fournissant un courant compris entre 100 V et 240 V.
- La tension de sortie de l'adaptateur secteur est de 5,2Vcc (1A).
- Si vous utilisez l'appareil lorsque celui-ci est en cours de chargement, la prise électrique doit se trouver à proximité et être aisément accessible.
- N'exposez pas la tablette à la pluie, à l'humidité, tenez-la éloignée des liquides.
- N'utilisez pas la tablette à proximité de sources de chaleur ou dans un endroit dont la température est trop élevée.
- Maintenez la tablette à distance d'objets pointus.
- Ne placez pas d'objets sur votre tablette ASUS.

#### AVERTISSEMENT !

- Votre appareil peut devenir chaud lors du chargement de sa batterie. Ceci est normal. Toutefois, si l'appareil est exceptionnellement chaud, déconnectez le câble USB et envoyez l'appareil, le câble et l'adaptateur secteur au service après-vente ASUS.
- Pour éviter d'endommager votre appareil, son câble USB et son adaptateur secteur, assurez-vous que ces derniers sont correctement branchés avant de tenter de recharger la batterie.

Pour charger votre tablette :

- 1. Connectez une extrémité du câble micro USB à l'adaptateur secteur.
- 2. Reliez l'autre extrémité du câble micro USB à la tablette.
- 3. Branchez l'adaptateur secteur sur une prise électrique reliée à la terre.

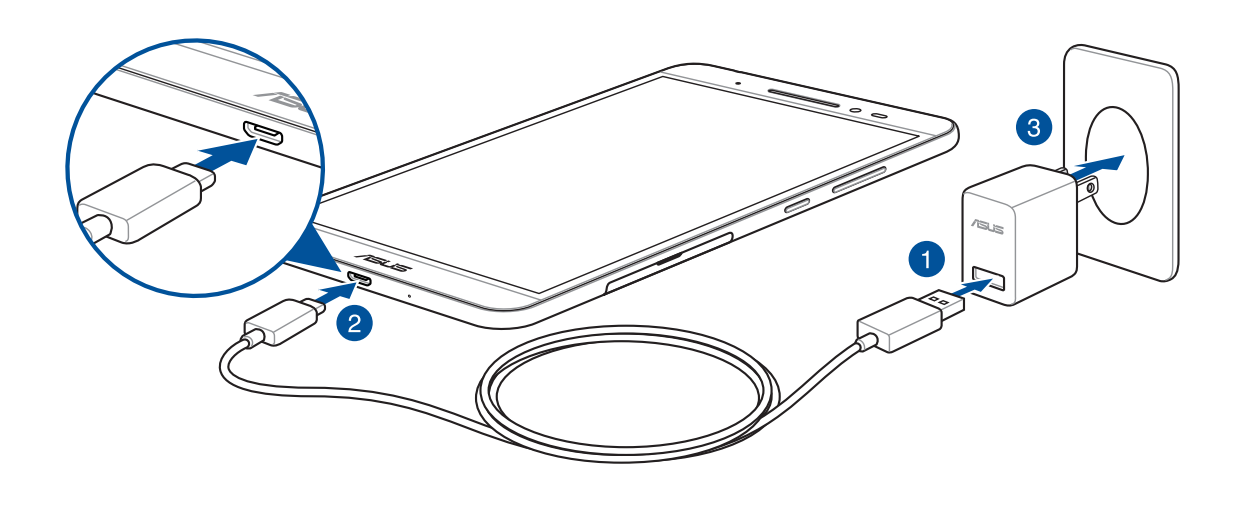

#### IMPORTANT !

• Chargez votre appareil pendant au moins huit (8) heures avant de l'utiliser pour la première fois en mode batterie.

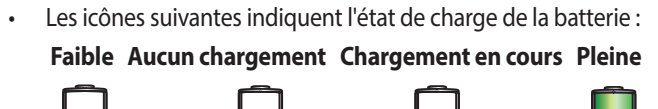

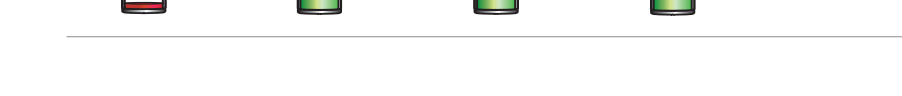

4. Lorsque la batterie est pleine, déconnectez d'abord le câble USB de la tablette avant de débrancher l'adaptateur secteur de la prise électrique.

#### **REMARQUE:**

- L'appareil peut être rechargé par le biais du port USB d'un ordinateur.
- Le temps de rechargement de l'appareil via un port USB d'ordinateur est cependant plus long.
- Si votre ordinateur ne fournit pas une alimentation suffisante pour recharger l'appareil, utilisez plutôt l'adaptateur secteur fourni.

## Conseils de conservation énergétique de la batterie

La durée de vie de la batterie est un élément important de votre tablette. Voici quelques conseils pouvant aider à préserver la consommation énergétique de la batterie de votre tablette.

- Fermez toutes les applications en cours d'exécution qui ne sont pas utilisées.
- Basculez l'appareil en mode veille (en appuyant sur le bouton d'alimentation) lorsque celui-ci n'est pas utilisé.
- Configurez l'économiseur d'énergie dans les paramètres de gestion de l'alimentation.
- Passez l'assistant audio en mode intelligent.
- Réduisez la luminosité de l'écran.
- Baissez le volume.
- Désactivez la connexion Wi-Fi.
- Désactivez la connexion Bluetooth.
- Désactivez la fonction PlayTo.
- Désactivez la connexion GPS.
- Désactivez la rotation automatique de l'écran.
- Désactivez toutes les fonctions de synchronisation des données.

## Allumer et éteindre la tablette

#### Allumer la tablette

Pour allumer la tablette, maintenez le bouton d'alimentation enfoncé jusqu'à ce que l'appareil démarre.

#### Éteindre la tablette

Pour éteindre la tablette :

- 1. Si l'écran est éteint, appuyez sur le bouton d'alimentation pour l'allumer. Si l'écran est verrouillé, déverrouillez-le.
- 2. Maintenez le bouton d'alimentation enfoncé, puis appuyez sur Éteindre suivi de OK.

#### Mode veille

Pour basculer la tablette en mode veille, appuyez brièvement sur le bouton d'alimentation jusqu'à ce que l'écran s'éteigne.

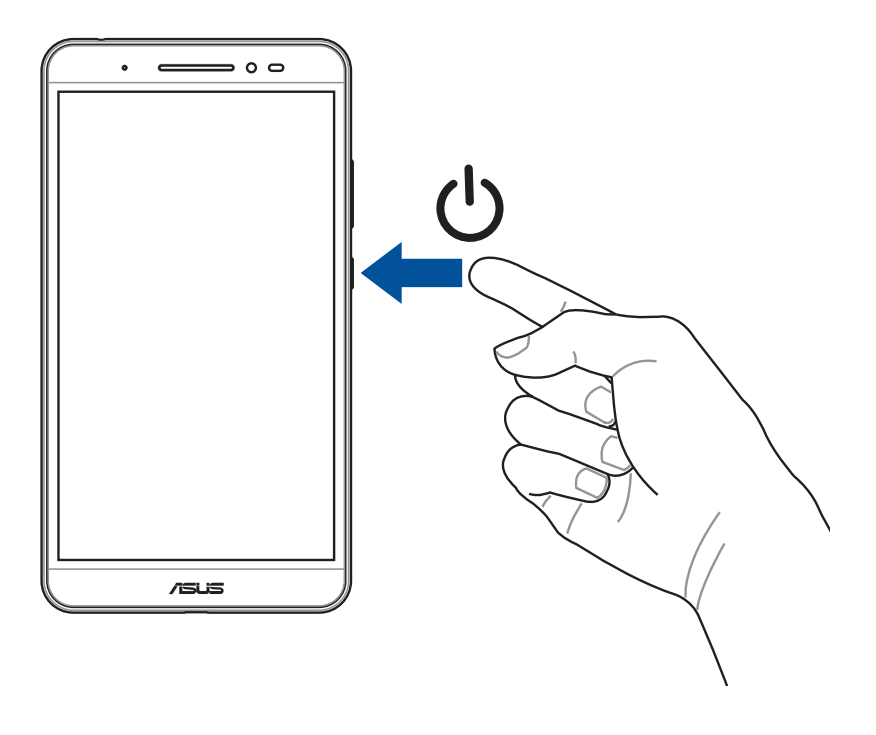

## Première utilisation

Lors de la première utilisation de votre tablette, suivez les instructions apparaissant à l'écran pour sélectionner une langue, une méthode de saisie, configurer votre réseau mobile et Wi-Fi, vos comptes et les services de localisation.

Vous pouvez utiliser un compte Google ou ASUS pour configurer votre appareil. Si vous ne possédez pas de compte Google ou ASUS, vous pouvez facilement en créer un.

## Compte Google

L'utilisation d'un compte Google vous permet de profiter des fonctionnalités Android suivantes :

- Gestion et accès à vos informations où que vous soyez.
- Sauvegarde automatique de vos données.
- Accès universel aux services Google.

## Compte ASUS

L'utilisation d'un compte ASUS vous permet de profiter des avantages suivants :

- Service d'assistance ASUS personnalisé et extension de la garantie des produits enregistrés.
- Espace de stockage dans le Cloud gratuit.
- Accès rapide aux dernières mises à jour logicielles du produit.

## **ASUS ZenUI**

Explorez la simplicité intuitive de l'interface ASUS ZenUI !

chronomètre sur votre tablette ASUS.

ASUS ZenUI est une interface charmante et intuitive, uniquement disponible sur les tablettes ASUS. Elle propose de nombreuses applications spéciales, qui sont intégrées dans ou avec d'autres applications pour satisfaire vos besoins personnels et vous simplifier la vie. ASUS ZenUI vous laisse libre de vous divertir sans contraintes avec votre tablette ASUS.

| Assistance ASUS<br>Trouvez des réponses dans les FAQ (Foires aux questions) ou faites part de vos commentaires dans le<br>forum des utilisateurs.           |
|----------------------------------------------------------------------------------------------------|
| Appareil photo<br>Grâce à la technologie PixelMaster, capturez vos moments précieux dans un rendu photo et vidéo de<br>grande qualité et des plus réaliste. |
| <br>Horloge<br>L'application Horloge vous permet de personnaliser le fuseau horaire, l'alarme et d'utiliser le                                              |

**REMARQUE :** La disponibilité des applications ASUS ZenUI varie en fonction du pays d'achat, de l'unité de gestion des stocks ou des modèles de tablettes ASUS. Appuyez sur a partir de l'écran d'accueil pour vérifier la disponibilité de ces applications sur votre tablette ASUS.

## Fonctionnalités multi-gestes de l'écran tactile

Utilisez l'écran tactile pour ouvrir des applications, accéder à certains paramètres et naviguer sur votre tablette ASUS.

## Ouvrir une application ou sélectionner un élément

Procédez comme suit :

- Pour ouvrir une application, appuyez simplement dessus.
- Pour sélectionner un élément, tel qu'un élément dans l'application Gestionnaire de fichiers, appuyez simplement dessus.

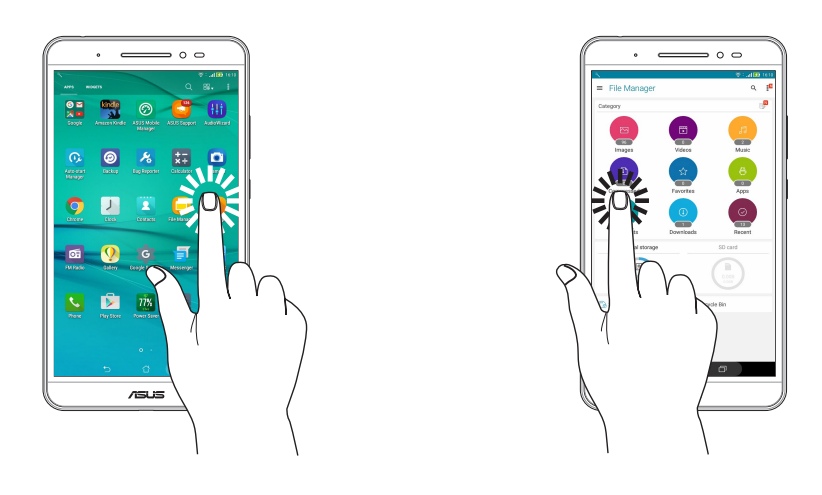

## Déplacer ou supprimer un élément

Procédez comme suit :

- Pour déplacer une application ou un widget, maintenez votre doigt sur l'élément en question puis faites-le glisser vers l'emplacement souhaité.
- Pour supprimer une application ou un widget de l'écran d'accueil, maintenez votre doigt sur l'élément en question puis faites-le glisser vers maintener.

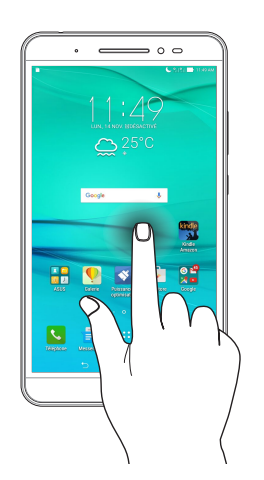

## Naviguer entre plusieurs pages ou écrans

Procédez comme suit :

- Faites glisser vers la gauche ou la droite pour basculer d'un écran à l'autre ou pour faire défiler les images dans la galerie.
- Faites glisser vers le haut ou le bas sur une page internet ou une liste d'éléments pour les faire défiler dans la direction souhaitée.

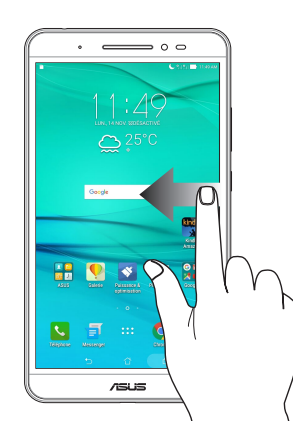

## Zoom avant

Placez deux doigts sur l'écran et écartez-les pour effectuer un zoom avant sur une image, un plan ou une page internet.

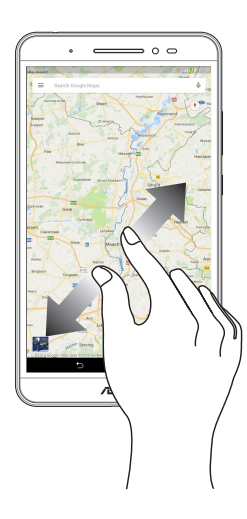

## Zoom arrière

Placez deux doigts sur l'écran et rapprochez-les pour effectuer un zoom arrière sur une image, un plan ou une page internet.

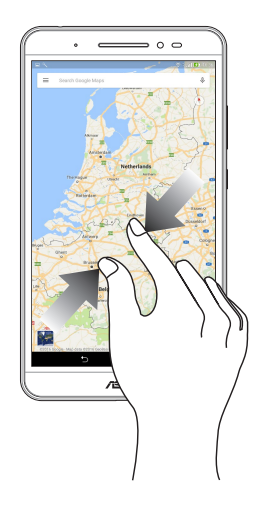

## ZenMotion

Lorsque votre panneau d'écran tactile est éteint, avec ces gestes simples et intuitifs, vous pouvez lancer des applications sur votre tablette ASUS en un clin d'œil en écrivant simplement une lettre.

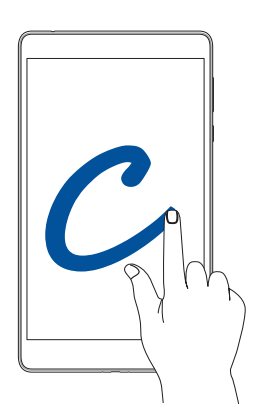

| Gestes | Modèles Wi-Fi seul              | Modèles 3G / LTE (fonction<br>téléphone) |
|--------|---------------------------------|------------------------------------------|
| W      | Météo                           | Météo                                    |
| S      | Appareil photo - lentille avant | Appareil photo - lentille avant          |
| е      | Horloge                         | Horloge                                  |
| С      | Appareil photo                  | Appareil photo                           |
| Z      | Galerie                         | Galerie                                  |
| V      | Contacts                        | Téléphone                                |

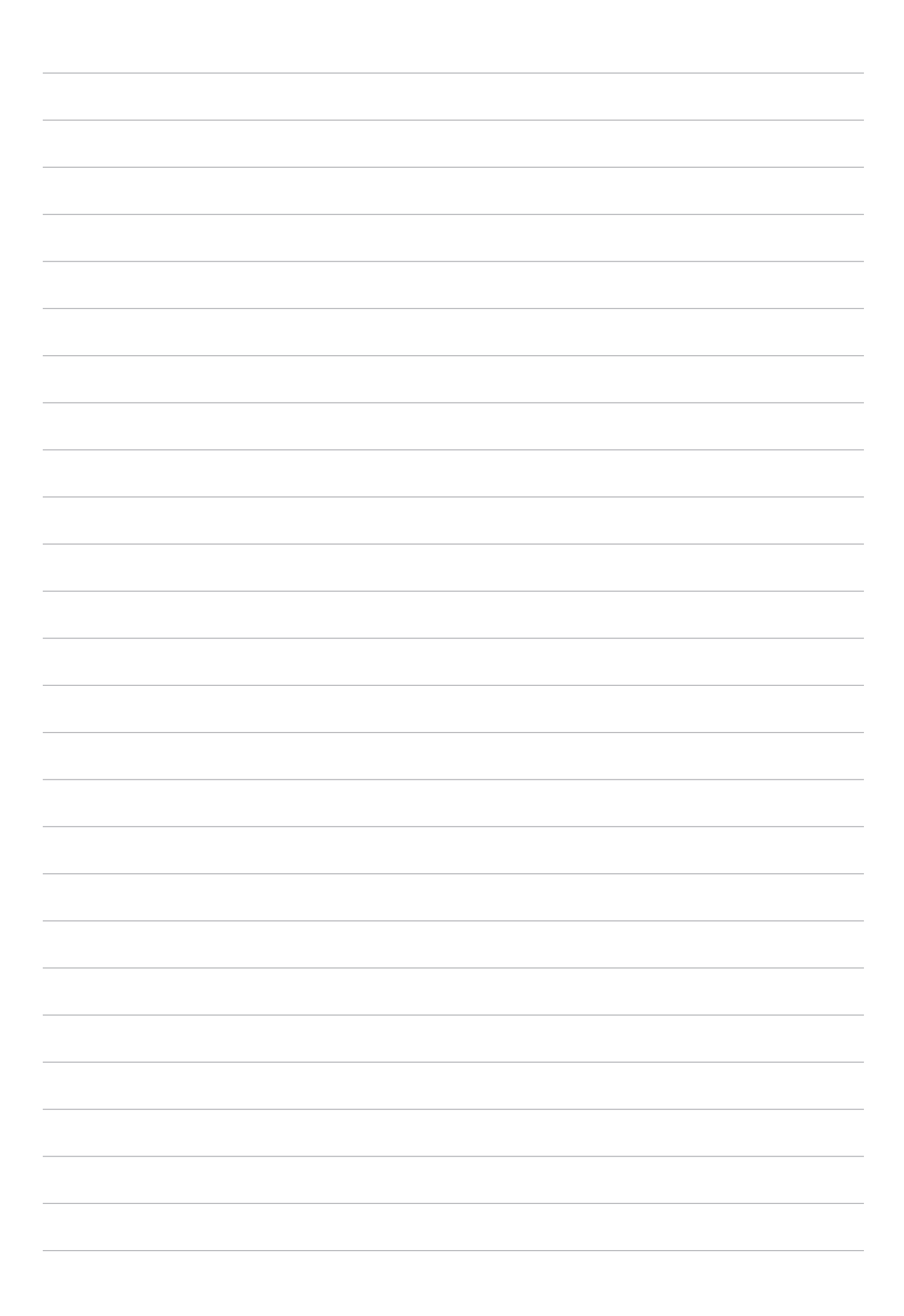

## Écran d'accueil

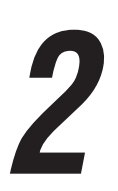

**REMARQUE :** Les captures d'écran de ce manuel sont fournies à titre indicatif uniquement et peuvent varier.

## Fonctionnalités de l'écran d'accueil

## Écran d'accueil

Recevez les dernières notifications concernant vos événements importants, les mises à jour logicielles de l'appareil, les prévisions météorologiques et les SMS directement sur l'écran d'accueil de votre tablette.

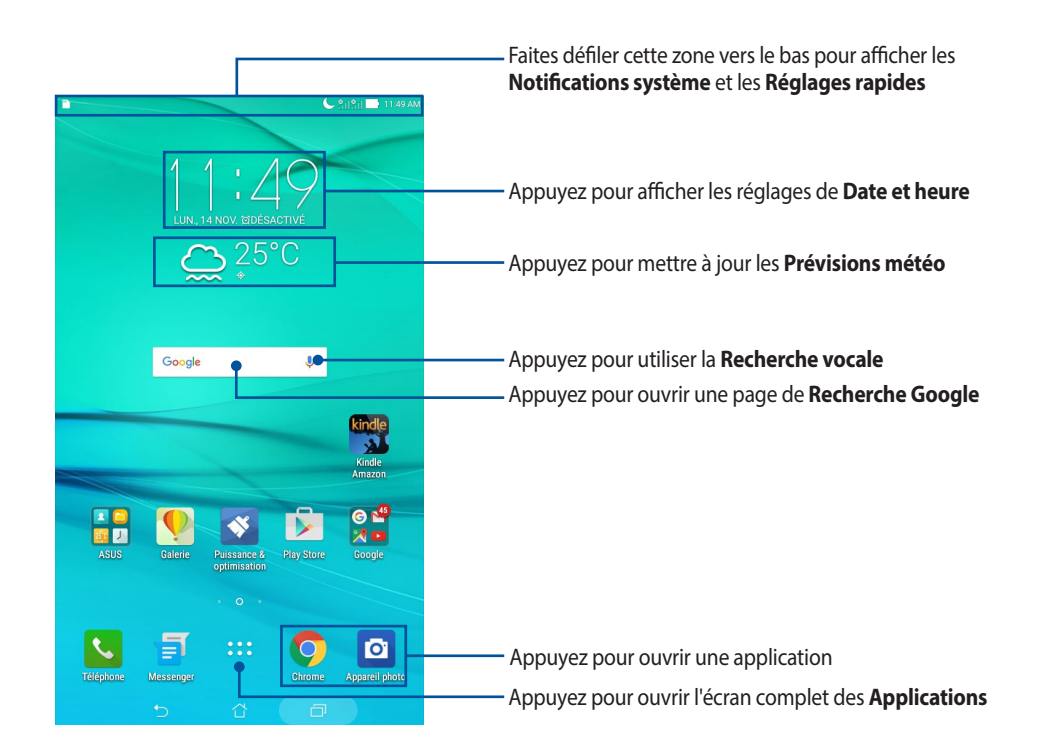

Faites glisser vers la droite ou la gauche de l'écran d'accueil pour accéder aux autres pages.

**REMARQUE :** Pour ajouter plus de pages à l'écran d'accueil, consultez la section Écran d'accueil étendu.

## Comprendre les icônes de notification

Ces icônes apparaissent dans la barre d'état et reflètent l'état actuel de votre appareil.

| ııll       | <b>Réseau mobile (sur une sélection de modèles)</b><br>Cette icône reflète la puissance du signal de votre réseau cellulaire. |
|------------|----------------------------------------------------------------------------------------------------|
| ((r·       | <b>Wi-Fi</b><br>Cette icône reflète la puissance du signal sans fil de votre connexion Wi-Fi.                                 |
| 0          | <b>Partage de connexion Wi-Fi</b><br>Cette icône indique que le partage de connexion est activé.                              |
| 5          | <b>Batterie</b><br>Cette icône reflète l'état de charge de la batterie.                                                       |
|            | <b>Carte microSD</b><br>Cette icône indique qu'une carte microSD est insérée dans l'appareil.                                 |
|            | <b>Mode Ne pas déranger</b><br>Cette icône indique que le mode Ne pas déranger est activé.                                    |
|            | <b>Capture d'écran</b><br>Cette icône indique qu'une capture d'écran a été effectuée.                                         |
| ★          | <b>Mode Avion</b><br>Cette icône indique que le mode Avion est activé.                                                        |
| <b>□</b> ₀ | <b>Mode Personnalisé</b><br>Cette icône indique que le mode Personnalisé est activé.                                          |
| Ţ          | <b>État du téléchargement</b><br>Cette icône reflète l'état du téléchargement d'une application ou d'un fichier.              |

## Personnaliser l'écran d'accueil

Révélez votre personnalité sur votre écran d'accueil. Vous pouvez personnaliser l'écran d'accueil par le biais de fonds d'écran attrayants et l'ajout de raccourcis et de widgets offrant un accès rapide à vos applications favorites et informations importantes. Vous pouvez également ajouter des pages à l'écran d'accueil pour avoir accès à un nombre de raccourcis encore plus grand.

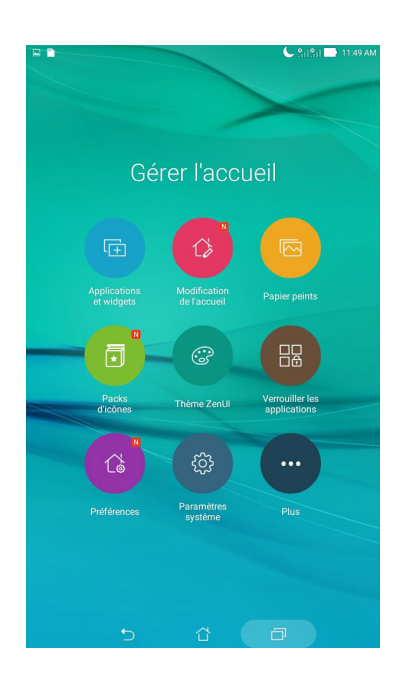

#### Raccourcis d'application et widgets

Les raccourcis d'application et les widgets facilitent l'accès aux applications ou outils les plus fréquemment utilisés à partir de l'écran d'accueil. Vous pouvez ajouter ou supprimer vos applications et widgets favoris ainsi que grouper vos applications dans un dossier.

#### Créer un raccourci d'application ou un widget

- 1. Maintenez votre doigt sur une zone vide de l'écran d'accueil et sélectionnez l'option **Applications et widgets**.
- 2. À partir de l'onglet **Applications** ou **Widgets**, maintenez votre doigt sur une application ou un widget, puis faites-le glisser sur l'endroit voulu de l'écran d'accueil.

#### Supprimer un raccourci d'application ou un widget

À partir de l'écran d'accueil, maintenez votre doigt sur une application ou un widget à supprimer puis faites-le glisser vers l'option **Supprimer** située en haut de l'écran. L'application que vous venez de supprimer de l'écran d'accueil sera conservée dans l'écran complet des applications.

#### Grouper des raccourcis d'applications dans un dossier

Créez des dossiers pour organiser vos raccourcis d'applications sur l'écran d'accueil.

- 1. À partir de l'écran d'accueil, faites glisser une application sur une autre application pour créer un dossier.
- 2. Si vous souhaitez modifier le nom du dossier, appuyez sur le nouveau dossier, puis sur le nom du dossier pour le renommer.

#### Fond d'écran

Personnalisez le fond d'écran de votre tablette pour rendre son aspect plus attrayant. Vous pouvez agrémenter le fond d'écran d'une teinte de fond translucide pour améliorer la lisibilité. Il est également possible d'utiliser un fond d'écran animé pour donner plus de vie à l'écran d'accueil.

#### Modifier le fond d'écran et sa teinte

Pour modifier le fond d'écran et sa teinte :

- 1. Maintenez votre doigt sur une zone vide de l'écran d'accueil et sélectionnez **Papiers peints**.
- 2. Sélectionnez un fond d'écran, puis appuyez sur Télécharger.
- 3. Appuyez sur **Appliquer** puis sélectionnez l'emplacement du fond d'écran parmi les options suivantes : **Écran d'accueil, Écran de verrouillage** ou **Écran d'accueil et de verrouillage**.
- 4. Réglez le niveau de transparence de la barre d'état ou passez directement à l'étape 5. Passez à l'étape 7 si vous sélectionnez **Écran de verrouillage**.

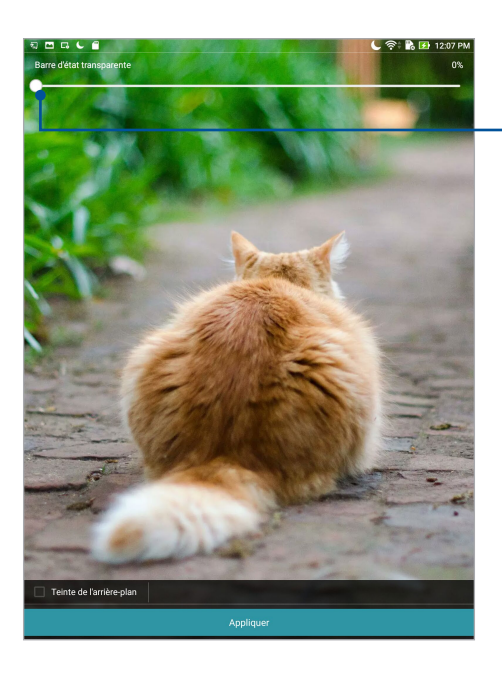

- Déplacez le curseur pour régler la transparence de la barre d'état

- 5. Cochez l'option **Teinte de fond**, puis réglez le niveau de transparence. Si vous ne souhaitez pas ajouter une teinte de fond, passez directement à l'étape 7.
- 6. Appuyez sur 🖉 et sélectionnez une couleur, puis appuyez sur **OK**.
- 7. Une fois terminé, appuyez sur Appliquer.

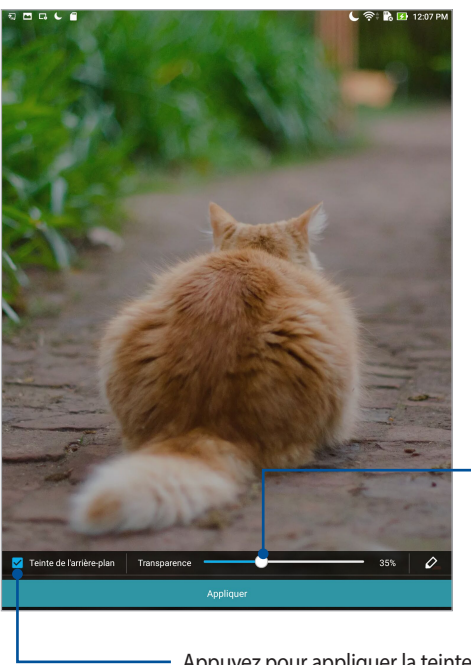

Déplacez le curseur pour régler la transparence de la teinte de fond

#### - Appuyez pour appliquer la teinte de fond

#### Utiliser un fond d'écran animé

Pour utiliser un fond d'écran animé :

- 1. Maintenez votre doigt sur une zone vide de l'écran d'accueil et sélectionnez **Papiers peints**.
- 2. Appuyez sur  $\sqrt[n]{-1}$  > Fond d'écran en direct.
- 3. Sélectionnez un fond d'écran animé puis sélectionnez son emplacement parmi les options suivantes : Écran d'accueil ou Écran d'accueil et de verrouillage.

**REMARQUE :** Pour modifier d'autres paramètres de fond d'écran, appuyez sur **Paramètres > Affichage > Fond** d'écran.

## Écran d'accueil étendu

#### Étendre l'écran d'accueil

Vous pouvez ajouter des pages à l'écran d'accueil pour étendre ce dernier et y ajouter plus de raccourcis d'applications et de widgets.

- 1. Maintenez votre doigt sur une zone vide de l'écran d'accueil et sélectionnez **Modification de l'accueil**.
- 2. Appuyez sur **Modifier page**, puis sur + pour ajouter une nouvelle page. Si vous souhaitez supprimer une page, maintenez votre doigt sur la page puis faites-la glisser sur l'icône  $\hat{m}$ .

## Régler la date et l'heure

Par défaut, la date et l'heure affichées sur votre écran d'accueil se synchronisent automatiquement quand vous êtes connecté à Internet.

Pour modifier la date et l'heure :

- 1. Utilisez l'une des méthodes suivantes pour accéder à l'écran des paramètres :

  - Appuyez sur ••• > Paramètres.
- 2. Dans l'écran des Paramètres, sélectionnez l'option Date et heure.
- 3. Définissez les options Date/Heure automatique et Fuseau horaire automatique sur NON.
- 4. Réglez manuellement la date et l'heure ainsi que le fuseau horaire.
- 5. Si nécessaire, modifiez le format d'heure sur 24 h.

**REMARQUE :** Pour plus de détails, consultez la section *Horloge*.

## Régler la sonnerie et les sons d'alerte

Configurez le son de vos notifications. Vous pouvez également choisir d'activer ou de désactiver les sons tactiles ou le son du verrouillage d'écran.

Pour régler les sons :

- 1. Utilisez l'une des méthodes suivantes pour accéder à l'écran des paramètres :

  - Appuyez sur ••• > Paramètres.
- 2. Sélectionnez **Sons et notifications**.
- 3. Modifiez les options disponibles en fonction de vos besoins.

## **Réglages rapides**

Le panneau des réglages rapides vous fournit un accès rapide à certaines fonctionnalités Wi-Fi ou paramètres de votre tablette. Vous pouvez aussi accéder rapidement aux notifications système à partir de ce menu.

Pour ouvrir le panneau des réglages rapides, faites glisser vers le bas depuis la partie supérieure de votre écran.

**REMARQUE :** Un bouton bleu indique que la fonctionnalité est actuellement activée. Un bouton gris indique que la fonctionnalité est désactivée. Les boutons verts correspondent aux utilitaires individuels auxquels vous pouvez rapidement accéder via le panneau des réglages rapides.

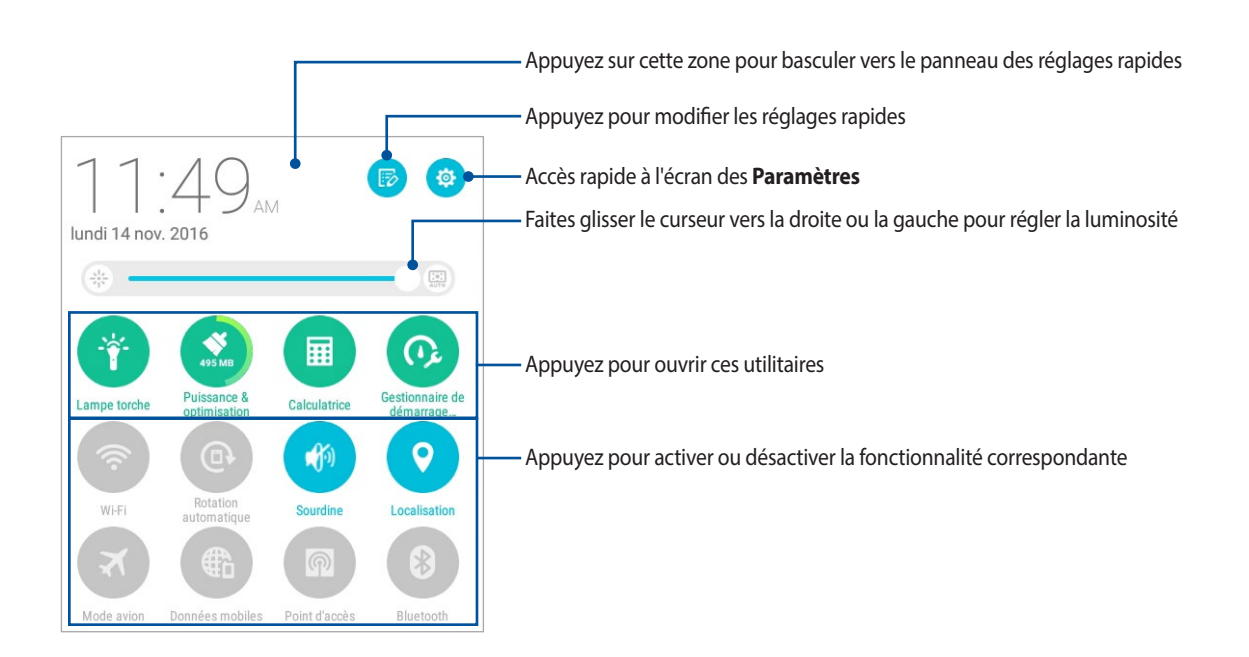

## Ajouter ou supprimer des boutons

Pour ajouter ou supprimer des boutons du panneau des réglages rapides :

- 1. Ouvrez le panneau des réglages rapides et appuyez sur 😥
- 2. Cochez ou décochez les cases des fonctionnalités à ajouter ou supprimer du panneau des réglages rapides, puis appuyez sur **Enregistrer**.

**REMARQUE :** Cocher un élément le fera apparaître dans la liste des réglages rapides, le décocher le retirera de la liste.

#### Notifications système

Le panneau des notifications affiche les dernières mises à jour et modifications effectuées sur votre tablette. La plupart des modifications sont liées aux données et au système.

Pour ouvrir le panneau des notifications système, faites glisser vers le bas depuis la partie supérieure de votre écran.

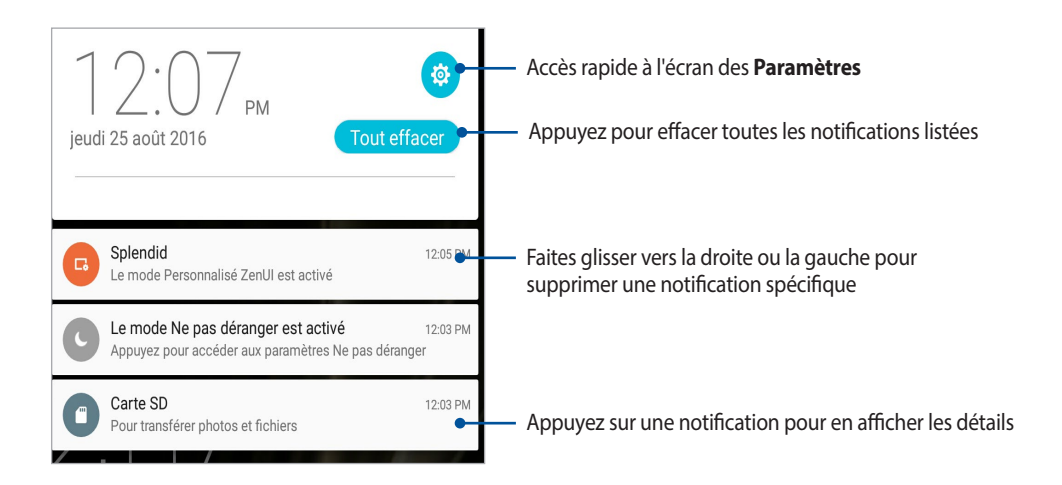

## Météo et Heure

## Météo

Accédez aux prévisions météorologiques en temps réel sur votre tablette ASUS par le biais de l'application Météo. Cette application offre également la possibilité de vérifier les prévisions météo du monde entier.

#### **Ouvrir l'application Météo**

À partir de l'écran d'accueil, ouvrez l'application Météo par le biais de l'une des méthodes suivantes :

- Appuyez sur
- À partir de l'écran d'accueil de votre tablette ASUS, appuyez sur l'icône météo.

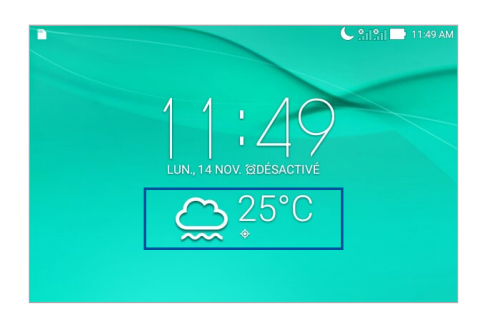

## Écran principal

Configurez l'application Météo pour obtenir les prévisions météo de votre emplacement actuel ou de n'importe quelle ville ou région du monde entier.

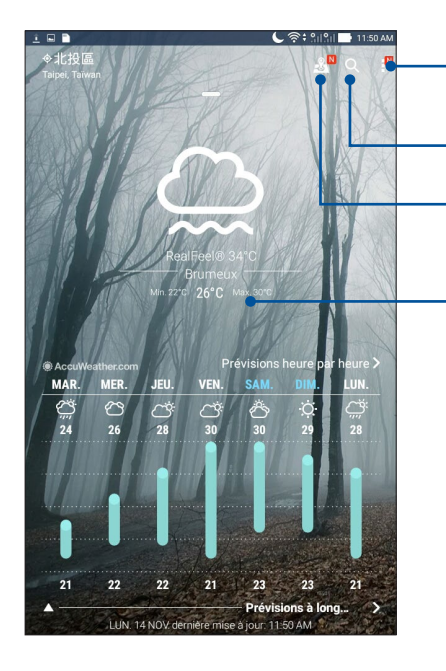

Appuyez pour actualiser les informations météo, éditer la liste des emplacements ou configurer les paramètres météo

- Appuyez pour rechercher les informations météo d'une ville

- Appuyez pour voir les principales attractions de la ville actuelle

Faites défiler vers le haut pour visualiser d'autres informations météo Faites défiler vers la gauche ou la droite pour visualiser les informations météo d'autres villes de votre liste d'emplacements

## Mettre à jour les prévisions météo

L'application AccuWeather<sup>®</sup> offre des mises à jour météo en temps réel, pour chaque heure ou toutes les 12 heures, que ce soit pour votre emplacement actuel ou toute autre région du monde. De plus, vous pouvez planifier vos activités sur une durée d'une semaine grâce aux prévisions météo sur 7 jours et choisir vos vêtements en fonction de la météo par le biais de la fonctionnalité RealFeel<sup>®</sup>. Des indices d'UV et de pollution sont également disponibles pour que vous puissiez prendre les mesures protectrices nécessaires contre le rayonnement UV et les polluants atmosphériques.

- 1. Vérifiez les points suivants avant d'utiliser l'application météo :
  - Une connexion internet est disponible via un réseau Wi-Fi ou cellulaire (sur une sélection de modèles) en intérieur et le GPS est activé en extérieur.
  - Activez le service de localisation en allant dans ••• > Paramètres > Localisation.
- 2. Ouvrez l'application Météo.
- 3. Appuyez sur > Éditer, puis appuyez sur +.
- 4. Dans le champ de recherche, entrez le nom de la ville ou de la zone pour laquelle vous souhaitez obtenir les prévisions météo.
- 5. Patientez quelques moments le temps que les informations s'affichent. La ville ou la zone sera ajoutée à votre liste d'emplacements.
# Horloge

L'application Horloge vous permet de personnaliser le fuseau horaire, l'alarme et d'utiliser le chronomètre sur votre tablette ASUS.

## **Ouvrir l'application Horloge**

Vous pouvez accéder à l'horloge par le biais de l'une des méthodes suivantes :

- Appuyez sur
- À partir de l'écran d'accueil de votre tablette ASUS, appuyez sur l'horloge numérique.

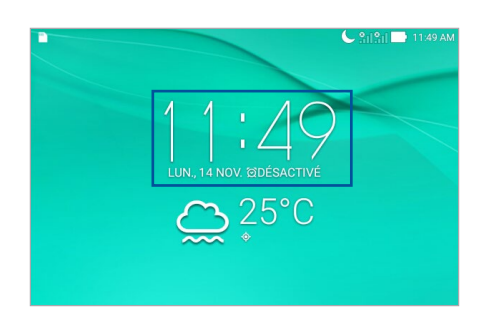

## Fuseau horaire

Appuyez sur 🌐 pour modifier le fuseau horaire de votre tablette ASUS.

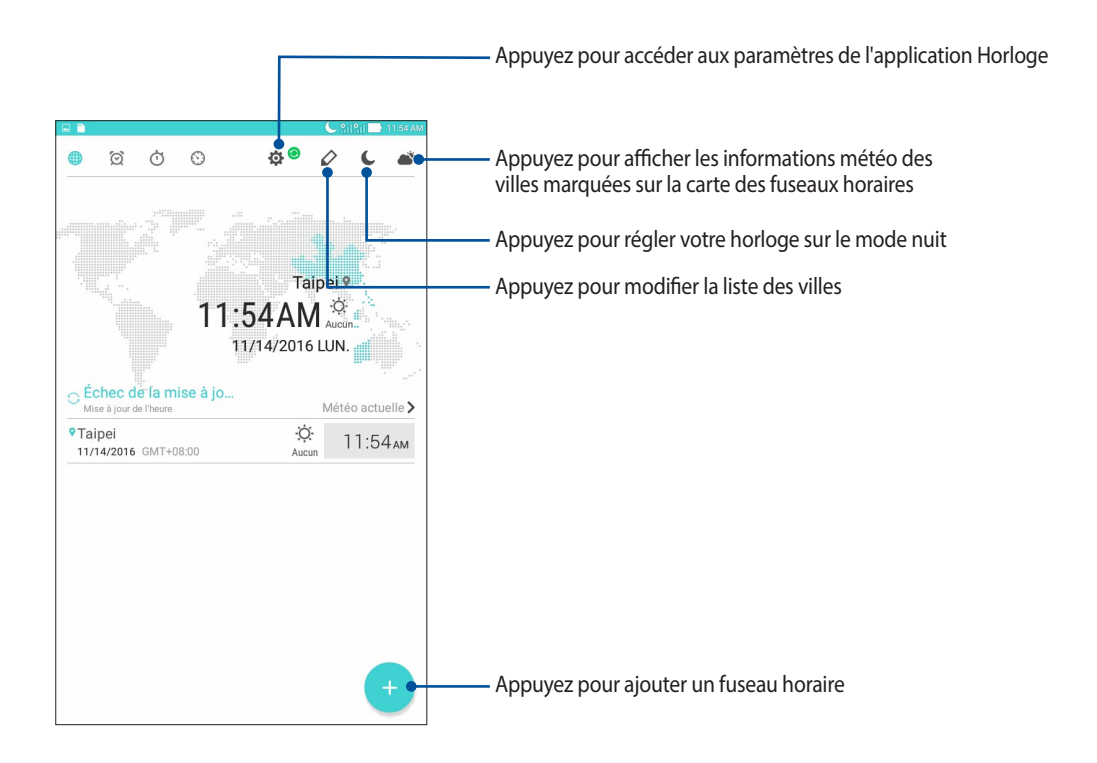

## Alarme

Appuyez sur 👩 pour afficher et modifier la liste des alarmes de votre tablette ASUS.

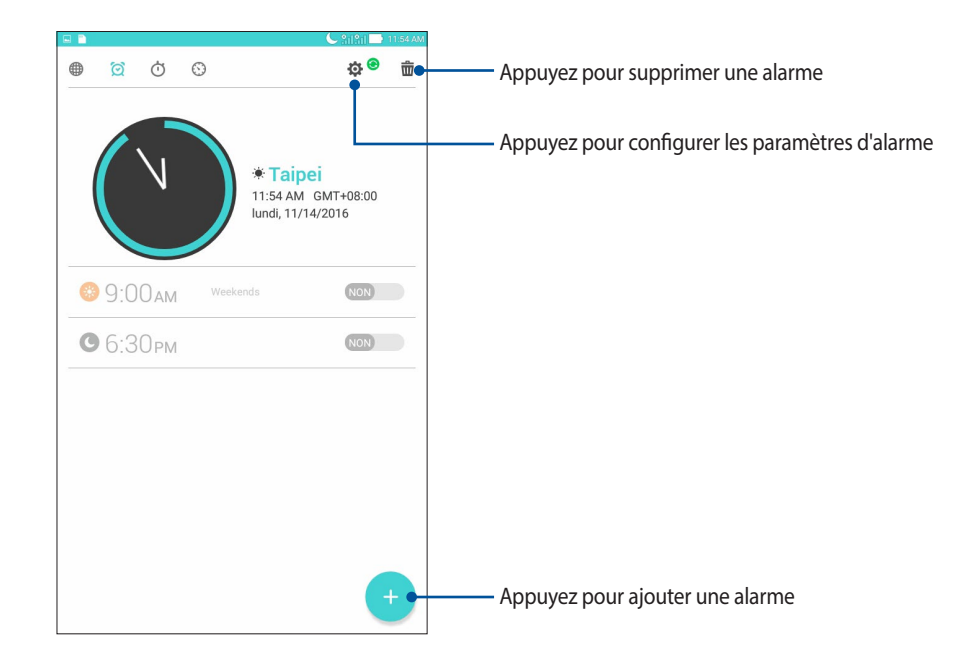

# Chronomètre

Appuyez sur Ö pour utiliser la tablette comme chronomètre.

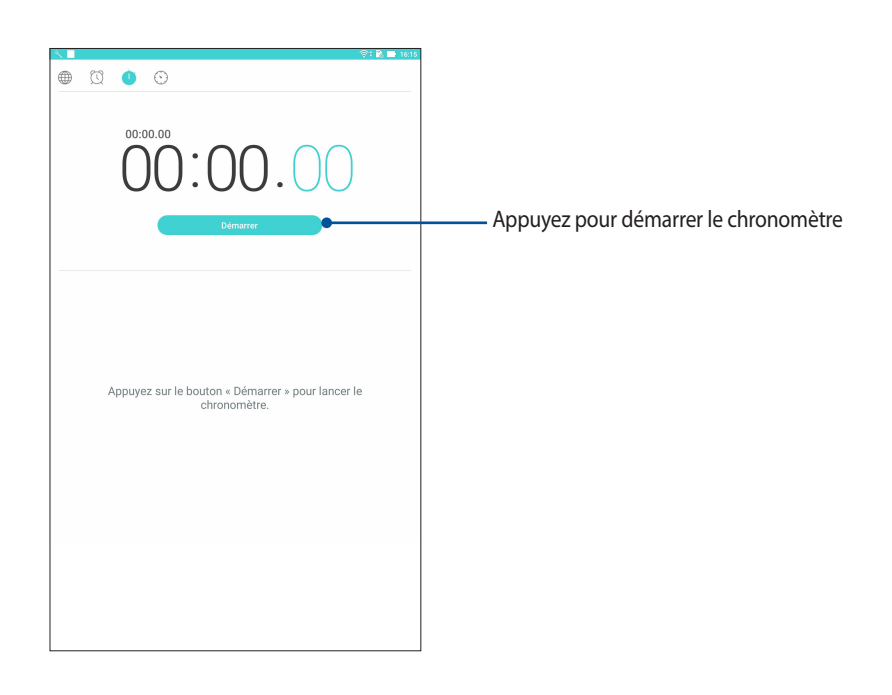

## Minuteur

Appuyez sur 🕥 pour accéder au minuteur.

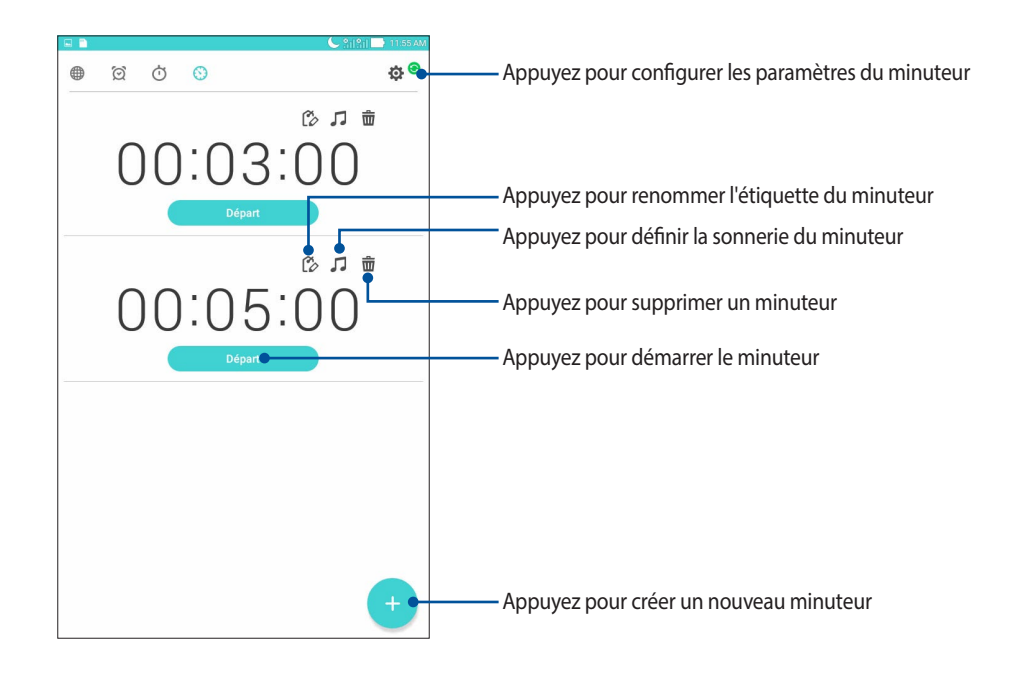

**REMARQUE :** Vous pouvez définir plusieurs minuteurs sur votre tablette ASUS.

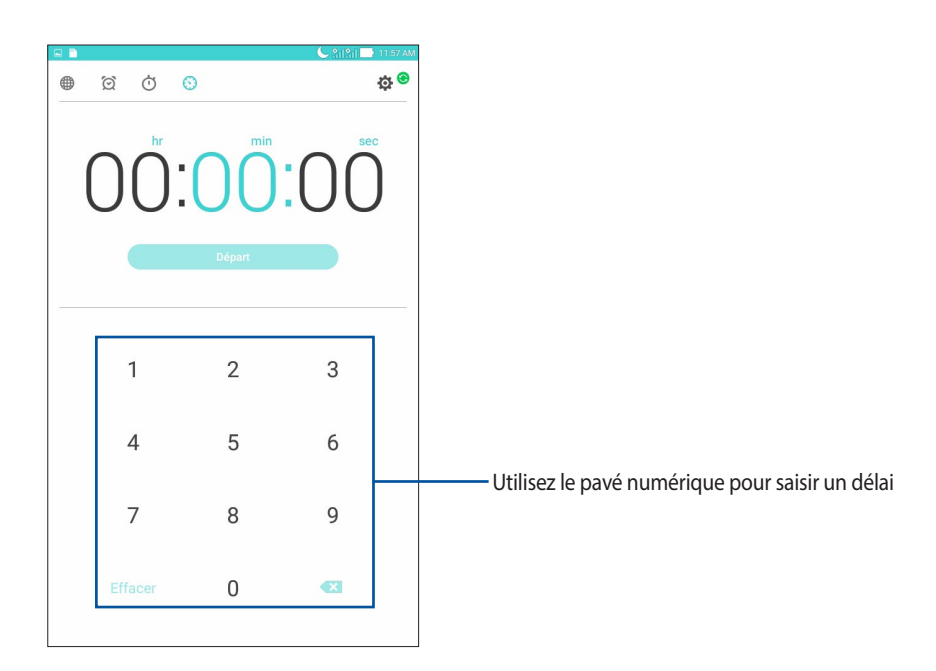

# Écran de verrouillage

Par défaut, l'écran de verrouillage apparaît au démarrage et à chaque sortie de veille de la tablette. Balayez l'écran de verrouillage pour accéder au système d'exploitation Android<sup>®</sup> de votre appareil.

Vous pouvez personnaliser l'écran de verrouillage en y ajoutant certaines applications, et ce afin d'accéder rapidement à vos applications favorites.

# Personnaliser l'écran de verrouillage

Suivez les instructions suivantes pour modifier la méthode de verrouillage de l'écran :

- 1. Ouvrez le panneau des réglages rapides et appuyez sur 🥸 .
- 2. Dans l'écran des Paramètres, sélectionnez Écran de verrouillage.
- 3. Sur l'écran suivant, appuyez sur Verrouillage de l'écran.

| E 1 8 0 6                                                                | 🕻 ्र 🔁 18:3 |
|--------------------------------------------------------------------------|-------------|
| ← Écran de verrouillage                                                  |             |
| Sécurité de l'appareil<br>Verrouillage de l'écran<br>ealayer recran      |             |
| Affichage                                                                |             |
| Changer le fond d'écran de l'écran de verrouillage                       |             |
| Animation météo<br>Activer l'animation météo sur l'écran de verrouillage |             |
| Afficher le widget de l'horloge                                          |             |
| Accès rapide<br>Lancer applications sur l'écran de verrouillage          |             |

4. Appuyez sur l'une des options de verrouillage disponibles.

**REMARQUE :** Pour plus de détails, consultez la section Sécuriser votre tablette ASUS de ce manuel.

# Personnaliser les boutons d'accès rapide

Vous pouvez personnaliser les applications dont les raccourcis apparaissent sur l'écran de verrouillage en suivant les instructions suivantes :

- 1. Ouvrez le panneau des réglages rapides et appuyez sur 🔅 .
- 2. Dans l'écran des Paramètres, sélectionnez Écran de verrouillage.
- 3. Appuyez sur Accès rapide.
- 4. Appuyez sur l'application à remplacer sur l'écran de verrouillage.

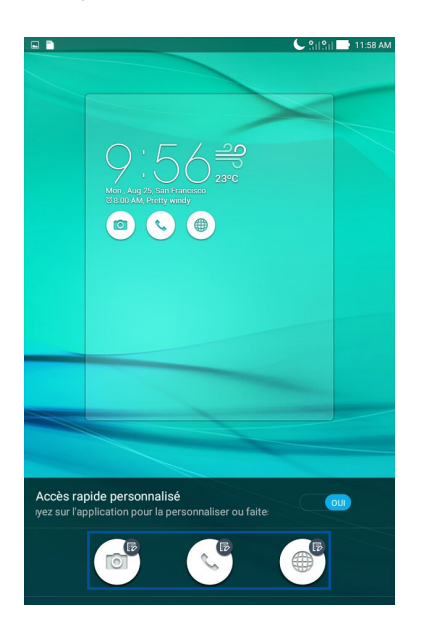

5. Sélectionnez ensuite les applications que vous souhaitez voir apparaître sur l'écran de verrouillage.

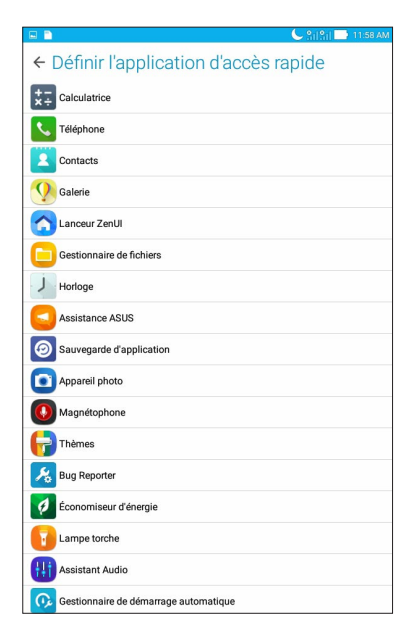

**REMARQUE :** Faites défiler l'écran pour afficher plus d'applications.

# **Recherche vocale**

Utilisez l'application Recherche vocale pour énoncer des commandes vocales sur votre tablette. Avec la fonction de recherche vocale, vous pouvez :

- Rechercher des données ou des informations en ligne ou sur votre tablette
- Ouvrir certaines applications installées sur votre tablette
- Calculer un itinéraire routier

IMPORTANT ! Votre tablette doit être connectée à Internet pour pouvoir utiliser la recherche vocale.

## Ouvrir l'application Recherche vocale

- 1. Utilisez l'une des méthodes suivantes pour accéder à l'application de recherche vocale :
  - Appuyez sur l'icône 🤳 située sur la barre de recherche Google.
  - Appuyez sur • > **Recherche vocale**.
- 2. Commencez à énoncer votre commande vocale.

**REMARQUE :** Énoncez votre commande de manière claire et précise et en utilisant des phrases concises. Il est recommandé d'énoncer une commande commençant par un verbe lié à la fonctionnalité que vous souhaitez utiliser.

# Personnaliser les paramètres de recherche vocale

Pour définir les paramètres de recherche vocale :

- 1. À partir de l'écran d'accueil, appuyez sur Se Secherche vocale.
- 2. Une fois que les résultats de recherche vocale apparaissent, appuyez sur => Paramètres.
- 3. Appuyez sur **Recherche sur la tablette** puis cochez les éléments à inclure lors de l'utilisation de la recherche vocale.

|          | C Silŝi                                                                                             | 📄 11:58 AM |
|----------|----------------------------------------------------------------------------------------------------|------------|
| ← Red    | cherche sur la tablette                                                                             |            |
| 2        | Applications<br>Noms des applications installées                                                    |            |
| Q        | Chrome<br>Favoris et historique Web                                                                 |            |
|          | Contacts<br>Toutes les données relatives à vos contacts                                             |            |
| <b>^</b> | Météo                                                                                               |            |
|          | Play Films<br>Films de votre bibliothèque                                                           |            |
| Q        | Play Musique<br>Artistes, albums et titres                                                          |            |
| 2        | Saisie semi-automatique sur le Web<br>Requêtes de saisie semi-automatique sur le Web mises en cache |            |
|          |                                                                                                    |            |
|          |                                                                                                    |            |
|          |                                                                                                    |            |
|          |                                                                                                    |            |
|          |                                                                                                    |            |
|          |                                                                                                    |            |

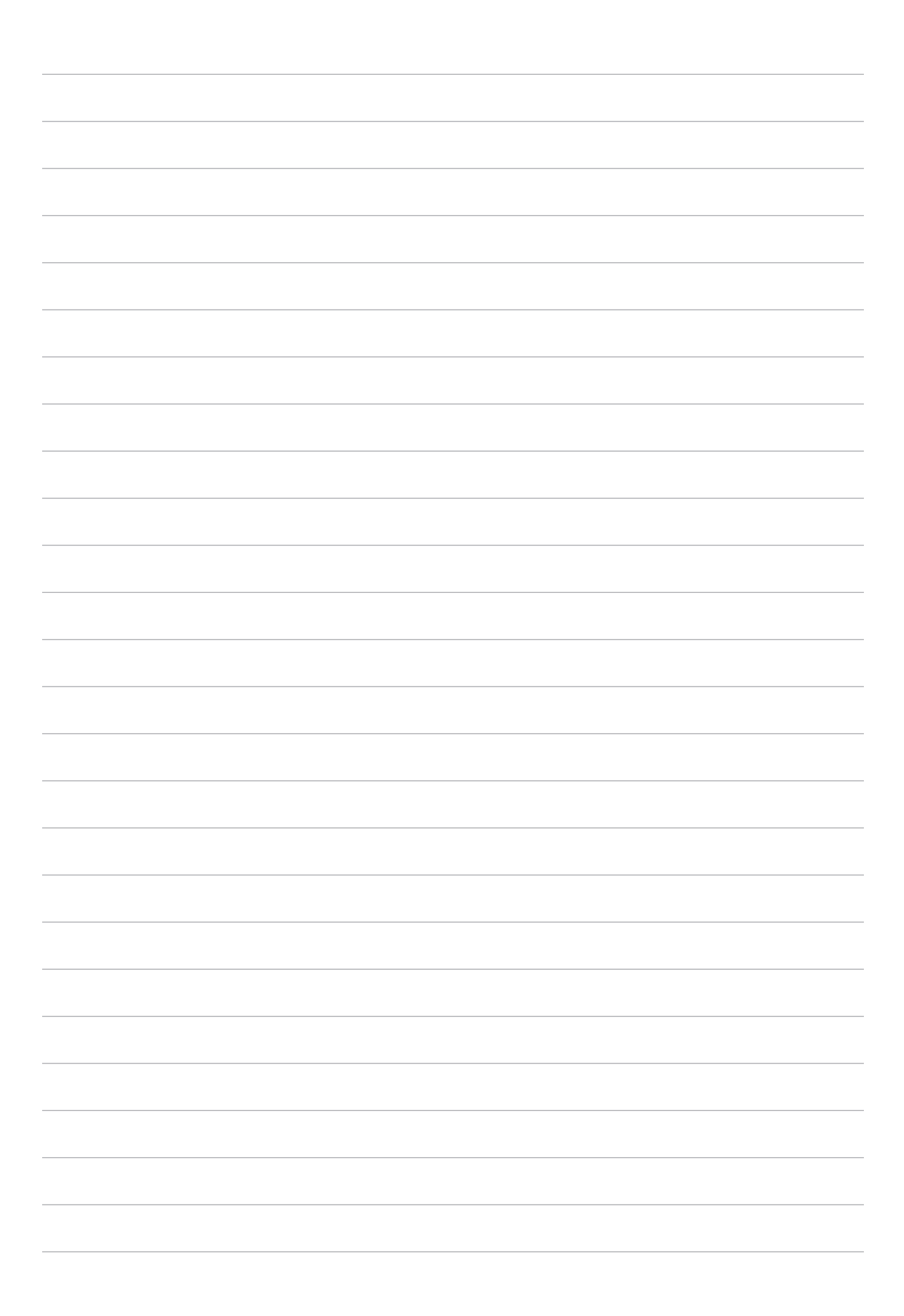

# **Garder contact**

# 3

# Appeler avec style (sur une sélection de modèles)

## Fonctionnalités multi SIM

Les fonctionnalités à deux cartes SIM de votre tablette vous permettent de gérer les paramètres de chacune des cartes micro SIM installées. Vous pouvez activer ou désactiver une carte micro SIM spécifique, spécifier leur nom ou définir un réseau cellulaire favori.

| R 🗋                                                                                  | 🕒 🏦 🖓 11:59 AF                                               |
|--------------------------------------------------------------------------------------|--------------------------------------------------------------|
| ← Paramètres de ca                                                                   | rte SIM double                                               |
| SIM 1<br>Disponible                                                                  | SIM 2<br>Dispontibe                                          |
| Informations carte SIM                                                               |                                                              |
| Nom SIM 1: SIM 1<br>Opérateur inconnu<br>Ajouter un numéro                           |                                                              |
| Nom SIM 2: SIM 2<br>Opérateur inconnu<br>Ajouter un numéro                           |                                                              |
| Carte SIM préférée                                                                   |                                                              |
| Appel vocal<br>SIM 1 (Disponible)                                                    |                                                              |
| SMS<br>SIM 1 (Disponible)                                                            |                                                              |
| Réseau de service de don<br>SIM 1 (Disponible)                                       | nées                                                         |
| Paramètres d'appels Blue<br>SIM 1 (Disponible)                                       | tooth favoris                                                |
| Paramètres généraux                                                                  |                                                              |
| Transfert d'appel à deux c<br>Lorsqu'une carte SIM n'est pas d<br>l'autre carte SIM. | artes SIM<br>lisponible, l'appel entrant sera transféré vers |

## Renommer les cartes micro SIM

Modifiez le nom de vos cartes micro SIM pour faciliter leur identification sur votre tablette.

- 1. Dans l'écran d'accueil de votre tablette ASUS, appuyez sur **\*\*** > **Paramètres** > **Paramètres multi SIM**.
- 2. Appuyez sur Nom SIM 1: SIM 1 ou Nom SIM 2: SIM 2.
- 3. Saisissez les noms pour vos cartes micro SIM.

**REMARQUE :** Si vos cartes SIM utilisent des réseaux cellulaires différents, il est recommandé de nommer les cartes en fonction de leur opérateur de téléphonie mobile. Si les cartes utilisent le même opérateur mobile, il est recommandé de les nommer en fonction de leur numéro de téléphone.

## Définir une carte micro SIM préférée

Choisissez une carte micro SIM préférée pour les SMS, les appels et les services de données.

#### Affecter une carte SIM aux appels vocaux

Lors d'un appel, votre tablette utilise automatiquement la carte micro SIM favorite pour émettre l'appel.

Pour affecter une carte micro SIM aux appels vocaux, appuyez sur **Appel vocal**, puis sélectionnez la carte micro SIM à utiliser.

| Appel vocal          |         |
|----------------------|---------|
| ○ SIM 1 (Disponible) |         |
| ○ SIM 2 (Disponible) |         |
| Toujour demander     |         |
|                      | Annuler |
| oujour demander      |         |

IMPORTANT ! Cette fonctionnalité ne peut être utilisée que lorsqu'un appel est émis à partir de la liste de contacts.

#### Affecter une carte SIM aux services de données

Pour affecter une carte micro SIM aux services de données, appuyez sur **Réseau de service de données**, puis sélectionnez la carte micro SIM à utiliser.

|                              | _ |
|------------------------------|---|
| Réseau de service de données | I |
| SIM 1 (Disponible)           |   |
| ○ SIM 2 (Disponible)         | I |
| Annuler                      |   |
| Appel vocal                  |   |
| Toujour demander             |   |

# Ouvrir l'application Téléphone

L'application Téléphone de votre tablette dispose de plusieurs méthodes d'appel. Vous pouvez appeler vos amis ou votre famille à partir de la liste de contacts ou de l'écran de verrouillage ou composer directement un numéro de téléphone par le biais du pavé numérique virtuel.

**REMARQUE :** Organisez la liste de vos contacts à partir de l'application Contacts. Pour plus de détails, consultez la section *Gérer les contacts*.

## À partir de l'écran de verrouillage

Faites glisser l'icône 📞 vers le bas jusqu'à ce que l'application Téléphone s'exécute.

## À partir de l'écran d'accueil

Appuyez sur 🔍.

# Composer un numéro de téléphone

Utilisez l'application Téléphone pour composer un numéro de téléphone.

- 1. À partir de l'écran d'accueil de l'application Téléphone, entrez le numéro à appeler
- 2. Appuyez sur le bouton d'appel **SIM1** ou **SIM2** en fonction de la carte SIM à utiliser pour l'appel.

**REMARQUE :** Le nom des boutons d'appel peut varier en fonction des paramètres définis pour chacune des cartes micro SIM.

# Composer un numéro de poste

Lorsque vous avez besoin de composer un numéro de poste, vous pouvez suivre l'une des instructions suivantes pour ignorer les invites vocales.

## Invite de confirmation de numéro de poste

Vous pouvez insérer une demande de confirmation de numéro de poste après avoir composé le numéro principal, le numéro de poste sera alors envoyé uniquement après votre confirmation.

- 1. À partir de l'écran d'accueil de l'application Téléphone, entrez le numéro principal.
- 2. Maintenez la touche # enfoncée. Entrez le numéro de poste après l'apparition du point virgule (;).
- 3. Appuyez sur le bouton d'appel SIM1 ou SIM2 pour émettre un appel.
- 4. À l'apparition de l'invite de confirmation, appuyez sur **Oui** pour envoyer le numéro de poste.

## Numérotation automatique d'un numéro de poste

Vous pouvez définir le délai de numérotation du numéro de poste après la saisie du numéro principal.

- 1. À partir de l'écran d'accueil de l'application Téléphone, entrez le numéro principal.
- 2. Maintenez la touche \* enfoncée. Entrez le numéro de poste après l'apparition de la virgule (,).
- 3. Appuyez sur le bouton d'appel SIM1 ou SIM2 pour émettre un appel.

## Numérotation intelligente

Au fur et à mesure de la saisie des lettres ou des chiffres formant le nom ou le numéro du contact à appeler, la saisie intelligente filtre la liste de contacts et du journal d'appel pour suggérer les possibles correspondances de l'appel. Vérifiez que le contact ou le numéro à appeler est dans la liste des suggestions pour émettre rapidement l'appel.

- 1. À partir de l'écran d'accueil, appuyez sur SS Contacts, puis entrez le numéro ou le nom du contact dans le champ de recherche des contacts.
- 2. Dans la liste des suggestions, appuyez sur le contact à appeler, puis sur 📞 pour émettre l'appel. Si le contact n'apparaît pas dans la liste, complétez la saisie du nom ou du numéro de téléphone.

**REMARQUE :** Le nom des boutons d'appel peut varier en fonction des paramètres définis pour chacune des cartes micro SIM.

# Numérotation rapide

Vous pouvez créer des entrées de numérotation rapide pour les numéros ou les contacts les plus fréquemment appelés en maintenant brièvement une touche numérique enfoncée.

**REMARQUE :** Par défaut, le chiffre 1 est réservé à votre boîte de messagerie vocale. Vous pouvez accéder à votre boîte de messagerie en maintenant brièvement votre doigt enfoncé sur le chiffre 1 si vous avez souscrit à ce service auprès de votre opérateur de téléphonie mobile.

## Créer une entrée de numérotation rapide

Vous pouvez affecter vos entrées de numérotation rapide aux touches 2 à 9 du clavier virtuel.

- 1. À partir de l'écran d'accueil de l'application Téléphone, effectuez l'une des opération suivantes :
  - Maintenez brièvement votre doigt sur l'une des touches **2** à **9**, puis appuyez sur **OK** pour confirmer la numérotation rapide.
  - Appuyez sur > Appel rapide pour ouvrir l'écran de numérotation rapide.
- 2. Sélectionnez un contact de votre liste de contacts. Cette entrée de numérotation rapide sera enregistrée sur l'écran de numérotation rapide.

## Supprimer une entrée de numérotation rapide

Pour supprimer une entrée de numérotation rapide :

- 1. À partir de l'écran d'accueil de l'application Téléphone, appuyez sur > Appel rapide pour ouvrir l'écran de numérotation rapide.
- 2. Maintenez brièvement votre doigt sur la touche de numérotation rapide, puis appuyez sur Supprimer.
- 3. Appuyez sur **OK** à l'apparition du message de confirmation.

## Remplacer une entrée de numérotation rapide

Vous pouvez remplacer le contact affecté à une touche de numérotation rapide par un autre contact.

- 1. À partir de l'écran d'accueil de l'application Téléphone, appuyez sur > Appel rapide pour ouvrir l'écran de numérotation rapide.
- 2. Maintenez brièvement votre doigt sur la touche de numérotation rapide, puis appuyez sur **Remplacer**.
- 3. Sélectionnez un contact de la liste des contacts par lequel remplacer le contact existant. Cette entrée de numérotation rapide sera enregistrée sur l'écran de numérotation rapide.

# Appel maison

Lors d'un déplacement à l'étranger, l'activation du service d'appel maison permet de simplifier les appels vers des numéros personnels tels que ceux de votre domicile ou de vos proches.

**REMARQUE :** L'utilisation du service d'itinérance engendre des coûts d'appel additionnels. Contactez votre opérateur de téléphonie mobile pour en savoir plus sur le coût des appels depuis l'étranger.

- 1. Utilisez l'une des méthodes suivantes pour accéder à l'écran des paramètres :
  - Ouvrez le panneau des réglages rapides et appuyez sur (\$\$).
  - Appuyez sur • > **Paramètres**.
- 2. Appuyez sur Paramètres d'appel > Appel maison.
- 3. Cochez l'option Appel maison.
- 4. Appuyez sur Paramètres, définissez les paramètres appropriés puis appuyez sur OK.

**REMARQUE :** Pour plus de détails sur les divers paramètres d'appel, consultez la section Paramètres d'appel.

## Appeler depuis la liste de contacts

Utilisez l'application Contacts pour émettre un appel depuis votre liste de contacts.

- 1. Appuyez sur **Contacts** à partir de l'écran d'accueil.
- 2. Pour émettre un appel, appuyez sur le nom du contact puis sur le numéro à appeler.
- 3. Appuyez sur **o** pour mettre fin à l'appel.

**REMARQUE :** Pour afficher la liste complète de vos contacts, appuyez sur **Contacts à afficher** puis cochez toutes les options disponibles dans le menu déroulant.

## Recevoir un appel

L'écran tactile de votre tablette s'allume lors de la réception d'un appel. L'affichage à l'écran varie en fonction de l'état de votre tablette.

## Répondre à un appel

En fonction de l'état de votre appareil, il existe deux façons de répondre à un appel :

- Si votre appareil est actif, appuyez sur **Répondre**. Pour rejeter un appel, appuyez sur **Refuser**.
- Si votre appareil est verrouillé, faites glisser l'icône 
  vers 
  pour répondre à l'appel ou vers 
  pour rejeter l'appel. L'option **Rejeter avec message** est aussi disponible si vous faites glisser vers le haut à partir du bas de l'écran.

# Gérer le journal des appels

À partir du journal des appels, vous pouvez ajouter un numéro à votre liste de contacts, bloquer un appelant ou rappeler un contact ou un numéro récent.

## Bloquer un appel

Vous pouvez filtrer les numéros indésirables à partir du service de blocage d'appels.

- 1. À partir de l'écran d'accueil de l'application Téléphone, appuyez sur pour afficher le journal des appels.
- 2. Maintenez votre doigt sur une entrée du journal des appels, appuyez sur Ajouter à la liste rouge.
- 3. Appuyez sur **OK** pour confirmer.

## Ajouter un numéro à la liste de contacts

Vous pouvez créer un nouveau contact ou ajouter un numéro à une entrée de contact existante à partir du journal des appels.

- 1. À partir de l'écran d'accueil de l'application Téléphone, appuyez sur pour afficher le journal des appels.
- 2. Appuyez sur 💙 près du numéro que vous souhaitez enregistrer, puis appuyez sur 鬼.
- 3. Appuyez sur **Créer un nouveau contact** ou **Ajouter à un contact existant**, puis suivez les instructions apparaissant à l'écran pour ajouter une nouvelle entrée à la liste des contacts.

## Rappeler le numéro récemment composé

Pour rappeler un numéro récemment composé :

- 1. À partir de l'écran d'accueil de l'application Téléphone, appuyez sur **en pour afficher le journal des appels**.
- 2. Appuyez sur le numéro ou le contact pour rappeler.
- 3. Appuyez sur **o** pour mettre fin à l'appel.

# Autres options d'appel

Lors d'un appel en cours, sélectionnez l'une des options d'appel disponibles.

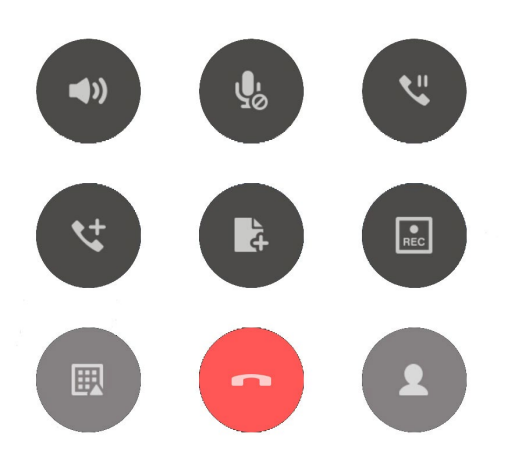

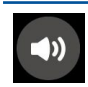

#### Microphone

Active ou désactive le microphone pour l'appel en cours. Lorsque le microphone est désactivé, vous pouvez entendre l'appelant mais ce dernier ne vous entend pas.

| / |    |   |    |
|---|----|---|----|
|   | n. | 1 |    |
|   | 3  | 0 | 97 |
|   |    |   | 7  |

## Haut-parleur

Active ou désactive le haut-parleur.

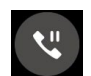

#### Mise en attente

Place un appel en attente.

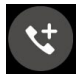

#### Conférence téléphonique

Si vous avez souscrit à un service de conférence téléphonique auprès de votre opérateur de téléphonie mobile, cette icône vous permet d'ajouter un ou plusieurs contacts à un appel en cours.

**REMARQUE :** Le nombre de participants varie en fonction du service de conférence téléphonique souscrit. Contactez votre opérateur pour plus de détails.

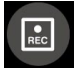

#### Enregistrer

Enregistre un appel actif.

**IMPORTANT !** La plupart des lois locales requièrent d'obtenir la permission de tous les participants pour pouvoir enregistrer un appel.

**REMARQUE :** Pour plus de détails, consultez la section *Enregistrer un appel*.

# Gérer plusieurs appels

Votre tablette ASUS intègre la gestion d'appels multiples. Vous pouvez également profiter du service de conférence téléphonique pour vos réunions de travail ou autres appels de groupe.

## Répondre à un autre appel

Lors d'une conversation téléphonique active, un léger bip est émis pour indiquer un autre appel entrant. Appuyez sur **Répondre** sur l'écran tactile pour répondre à ce deuxième appel.

## Basculer entre deux appels

Pour basculer d'un appel à l'autre, appuyez simplement sur l'option 🐼 de l'écran tactile.

## **Enregistrer un appel**

Votre tablette ASUS prend en charge la fonction d'enregistrement de conversations téléphoniques pour d'éventuels besoins futurs.

- 1. Appelez un contact ou composez un numéro de téléphone.
- 2. Appuyez sur 🔝 pour enregistrer l'appel.

**IMPORTANT !** Obtenez l'autorisation de tous les participants à l'appel avant d'utiliser la fonction d'enregistrement.

- 3. Pour arrêter l'enregistrement, appuyez sur 🔝. L'icône 📭 apparaît dans le panneau de notification pour indiquer que l'enregistrement d'appel a été sauvegardé.
- 4. Appuyez sur la notification Appel enregistré pour accéder à l'enregistrement.

# Sauvegarder et restaurer le journal des appels

Sauvegardez le journal des appels sur votre tablette pour un suivi des appels reçus, émis ou manqués. Vous pouvez sauvegarder le journal des appels sur un compte de stockage dans le Cloud ou l'envoyer via l'application email installée sur votre tablette ASUS.

## Sauvegarder le journal des appels

- 1. À partir de l'écran d'accueil de l'application Téléphone, appuyez sur **en pour afficher le journal des appels**.
- 2. Appuyez sur > Sauvegarder journal des appels.
- 3. Appuyez sur l'une des options suivantes en fonction de vos besoins : Sauvegarder journal des appels sur l'appareil ou Sauvegarder journal des appels sur l'appareil et envoyer.
- 4. Spécifiez le nom du fichier puis appuyez sur OK. Une fois terminé, appuyez sur OK.

## Restaurer le journal des appels

- 1. À partir de l'écran d'accueil de l'application Téléphone, appuyez sur **en pour afficher le journal des appels**.
- 2. Appuyez sur > Restaurer journal des appels.
- 3. Sélectionnez le fichier à restaurer, puis appuyez sur **OK**.
- 4. Une fois le processus de restauration terminé, appuyez sur OK.

# Paramètres d'appel (sur une sélection de modèles)

Configurez les paramètres de vos appels entrants et sortants, l'appel du domicile et bien plus encore.

- 1. Utilisez l'une des méthodes suivantes pour accéder à l'écran des paramètres :
  - Ouvrez le panneau des réglages rapides et appuyez sur 🔅.
  - Appuyez sur ••• > **Paramètres**.
- 2. Appuyez sur **Paramètres d'appel**, puis modifiez, si nécessaire, les options suivantes.

| Paramètres d'appels entrants                     |                                                                                                    |
|--------------------------------------------------|----------------------------------------------------------------------------------------------------|
| Sonnerie du téléphone                            | Réglage de la sonnerie de la carte SIM.                                                                                                    |
| Mode vibreur lorsque le<br>téléphone sonne       | Cochez pour activer le vibreur lors d'un appel.                                                                                                    |
| Transfert d'appel                                | Utilisez cette fonction pour transférer un appel vers un autre numéro de téléphone sous les conditions suivantes : <b>Toujours transférer, Transférer si occupé, Transférer si pas de réponse, Transférer si injoignable</b> . |
| Message de rejet d'appel                         | Permet de définir le message de rejet à envoyer à l'appelant lorsque vous n'êtes pas en mesure de répondre à l'appel téléphonique.                                                                                             |
| Paramètres d'écouteurs lors<br>d'appels entrants | Si un casque ou des écouteurs Bluetooth sont connectés à la tablette, cette option permet de définir l'état et le délai de réponse automatique.                                                                                |
| Paramètres d'appels sortants                     |                                                                                                    |
| Numérotation sonore                              | Active ou désactive le son des touches du clavier de l'application<br>Téléphone.                                                                                                    |
| Paramètres d'alerte de<br>connexion              | Détermine l'état du vibreur lors de la réponse à un appel.                                                                                                    |
| Numéros autorisés                                | Permet de n'autoriser que les numéros faisant partie de la liste autorisée<br>ou des numéros dotés de certains préfixes. Contactez votre opérateur<br>pour plus de détails sur ce service.                                     |
| Appel maison                                     | Paramètres du service d'appel du domicile. Pour plus de détails, consultez la section <i>Appel maison</i> .                                                                                                    |
| Autres paramètres                                |                                                                                                    |
| Enregistrement<br>automatique des appels         | Configure les paramètres d'enregistrement d'appel.                                                                                                    |
| Durée de l'appel                                 | Affiche la durée des appels. La durée est mesurée différemment selon<br>l'opérateur utilisé.                                                                                                    |
| Messagerie vocale                                | Paramètres des messages vocaux si vous avez souscrit à un tel service auprès de votre opérateur de téléphonie mobile.                                                                                                    |
| Paramètres supplémentaires                       | Configure le type d'affichage de l'appelant. Permet également d'activer ou désactiver la fonction d'appel en attente.                                                                                                    |
| Paramètres de compte de téléphone                | Options de compte d'appel sur Internet. Contactez votre FAI (Fournisseur d'accès internet) pour plus de détails.                                                                                                    |

# Gérer les contacts

Organisez vos contacts et restez facilement en contact avec eux. Vous pouvez aussi synchroniser vos contacts avec vos comptes de messagerie électronique ou vos réseaux sociaux ou filtrer les contacts avec lesquels vous souhaitez rester en contact.

# **Ouvrir l'application Contacts**

Appuyez sur **Contacts** à partir de l'écran d'accueil.

# Options de configuration

Pour configurer les Paramètres des contacts, appuyez sur > **Paramètres** > **Paramètres contacts** à partir de l'application Contacts.

Sélectionnez le type d'affichage des contacts : **Contacts avec num. de tél**, **Afficher le compte d'origine**, **Trier la liste** (nom de famille ou prénom) ou **Afficher les noms des contacts** (nom de famille ou prénom en premier).

# Créer un profil

Personnalisez votre tablette ASUS en créant un profil personnalisé.

1. Ouvrez l'application Contacts puis appuyez sur **Configurer mon profil** sous l'option **MOI**.

**REMARQUE :** L'option de configuration de profil n'apparaît que si un compte Google a été configuré sur la tablette ASUS.

- 2. Entrez les informations souhaitées telles que votre numéro de téléphone portable ou de domicile. Pour ajouter plus d'infos, appuyez sur **Ajouter un champ**.
- 3. Une fois terminé, appuyez sur Terminé.

# Ajouter des contacts

Ajoutez des contacts sur votre appareil et entrez les informations importantes.

- 1. Ouvrez l'application Contacts puis appuyez sur 🕂.
- 2. Sélectionnez l'emplacement où vous souhaitez enregistrer les contacts.

#### **REMARQUE:**

- Vous pouvez également enregistrer le contact sur votre compte e-mail.
- Si vous ne possédez pas de compte email, appuyez sur Ajouter un compte pour en créer un.
- 3. Entrez les informations nécessaires telles que le numéro de téléphone, l'adresse email ou le groupe d'appartenance du contact à ajouter.
- 4. Après avoir spécifié les informations nécessaires, vous pouvez ajouter plus d'informations en appuyant sur **Nouveau**.
- 5. Appuyez sur **Ajouter un champ** pour entrer plus d'informations.
- 6. Une fois terminé, appuyez sur **Terminé**.

# Personnaliser le profil d'un contact

Personnalisez le profil d'un contact en y ajoutant une photo ou en utilisant l'appareil photo pour prendre un cliché qui servira de photo de profil du contact.

- 1. Ouvrez l'application Contacts puis sélectionnez le contact dont vous souhaitez éditer le profil.
- 2. Effectuez les modifications nécessaires.

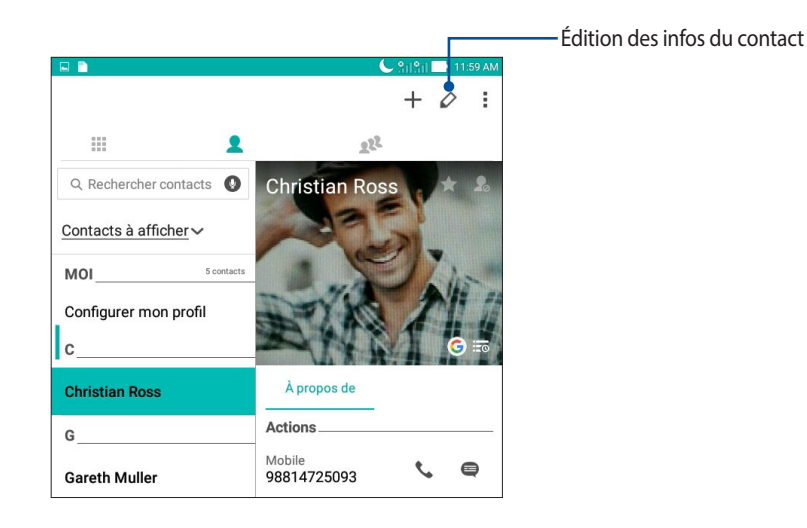

# Ajouter un événement spécifique à un contact

Vous pouvez spécifier l'anniversaire et tout autre événement important d'un contact.

- 1. Ouvrez l'application Contacts, sélectionnez le contact souhaité puis appuyez sur 💋.
- 2. À partir de l'écran de profil du contact, appuyez sur **Ajouter un champ** > Événements.

|                        |                  |        | 🗄 🚮 🖬 12:09 F  |
|------------------------|------------------|--------|----------------|
| Modifier le contact    |                  |        | Annuler OH     |
| Ajouter une entreprise |                  |        |                |
| Féléphone              |                  |        |                |
| 548876648894           |                  | Mobile | ~ @            |
|                        | Ajouter          |        |                |
| iroupes                |                  |        |                |
| Favoris                |                  |        | ~              |
|                        | Ajouter un champ | )      |                |
|                        |                  |        |                |
| Nom phonétique         |                  |        |                |
| E-mail                 |                  |        | v 🧔            |
| Chat                   |                  |        | and the second |
| Adresse <sup>9</sup>   |                  |        |                |
| Notes                  |                  |        |                |
| Pseudo                 |                  | Mobile | ~ 8            |
| Site Web               | Ajouter          |        |                |
| Appel Internet         |                  |        |                |
| Événements             |                  |        | ~              |
| Relation               | Aiouter un chamr | ,      |                |

- 3. Sélectionnez la date de l'événement, puis appuyez sur **Définir**.
- 4. Une fois terminé, appuyez sur **Terminé**.

# Importer des contacts

Importez vos contacts et leurs données respectives à partir d'une source de contacts sur votre tablette ASUS, une carte micro SIM ou un compte email et vice-versa.

- 1. Ouvrez l'application Contacts, appuyez sur > Gérer les contacts.
- 2. Appuyez sur **Importer/Exporter** puis sélectionnez l'emplacement depuis lequel vous souhaitez importer les contacts.
- 3. Appuyez pour sélectionner l'emplacement où vous souhaitez enregistrer les contacts.
- 4. Cochez les contacts que vous souhaitez importer, une fois terminé appuyez sur Importer.

# Exporter des contacts

Exportez vos contacts sur n'importe quel support de stockage de votre tablette ASUS.

- 1. Ouvrez l'application Contacts, appuyez sur > Gérer les contacts.
- 2. Appuyez sur **Importer/Exporter** puis sélectionnez l'emplacement vers lequel vous souhaitez exporter les contacts.
- 3. Appuyez pour sélectionner l'emplacement depuis lequel vous souhaitez exporter les contacts.
- 4. Cochez les contacts que vous souhaitez exporter, une fois terminé appuyez sur Exporter.

## Réseaux sociaux

L'intégration des comptes de réseaux sociaux de vos contacts simplifie l'accès à leurs profils, actualités et divers événements. Restez au courant de toutes les activités de vos contacts en temps réel.

**IMPORTANT !** Avant d'intégrer les réseaux sociaux de vos contacts, vous devrez d'abord vous connecter à vos comptes et en synchroniser les paramètres.

## Synchroniser votre compte de réseau social

Synchronisez votre compte de réseau social pour ajouter les réseaux sociaux de vos contacts à votre tablette ASUS.

- 1. Utilisez l'une des méthodes suivantes pour accéder à l'écran des paramètres :
  - Ouvrez le panneau des réglages rapides et appuyez sur 🥸.
  - Appuyez sur • > Paramètres.
- 2. À partir de l'écran des paramètres, sélectionnez un compte sous l'option Comptes.
- 3. Cochez Contacts pour synchroniser les réseaux sociaux de vos contacts.
- 4. Ouvrez l'application Contacts.
- 5. Pour n'afficher que la liste de contacts possédant un compte de réseau social, appuyez sur **Contacts à afficher** puis décochez les sources autres que les réseaux sociaux.
- 6. Une fois terminé, appuyez sur 🕤.

## Lier les informations de vos contacts

Quand vous ajoutez des comptes e-mail ou de réseaux sociaux, les données de ces comptes se synchronisent automatiquement avec l'application Contacts. Dans certains cas, certaines informations de contact peuvent apparaître à plusieurs endroits ou sous des variations de nom ou des pseudonymes différents dans l'application Contacts. Vous pouvez lier et unifier manuellement toutes ces informations et les mettre dans un emplacement ou un profil.

- 1. Depuis l'application Contacts, maintenez votre doigt sur le contact dont vous souhaitez lier les informations, puis sélectionnez **Lier contact**.
- 2. Depuis la page de profil du contact, appuyez sur 🕵.
- 3. Sélectionnez tous les profils de contacts que vous pensez devoir lier à un seul profil, puis appuyez sur **Lier**. Vous pouvez désormais visualiser et retrouver toutes les informations de votre contact sous un seul profil.

# Envoyer un message

# Service de messagerie

L'application SMS/MMS vous permet d'envoyer, de recevoir et de répondre en toute simplicité aux messages de type SMS/MMS. Vous pouvez également transférer par email des fils de discussion entiers par le biais de cette application.

**REMARQUE :** Si vous avez installé plus d'une carte SIM, vous devez sélectionner un compte SIM avant d'envoyer un message.

## Ouvrir l'application Messagerie

À partir de l'écran d'accueil, effectuez l'une des opérations suivantes :

- Appuyez sur 🧧 .
- Appuyez sur • > Messagerie.

## Envoyer un message

- 1. Ouvrez l'application Messagerie puis appuyez sur +
- 2. Dans le champ À, entrez le numéro de téléphone ou le nom d'un contact pour sélectionner le contact.
- 3. Composez votre message dans le champ **Envoyer un message**.
- 4. Une fois terminé, appuyez sur > pour envoyer le message.

## Répondre à un message

- 1. Appuyez sur l'alerte de nouveau message apparaissant sur l'écran d'accueil ou sur l'écran de verrouillage.
- 2. Composez votre message dans le champ Saisissez un message.
- 3. Une fois terminé, appuyez sur > pour envoyer le message.

## Bloquer les messages indésirables

Bloquez les messages indésirables tels que les messages publicitaires ou les messages en provenance de sources non sollicitées.

- 1. À partir de l'écran d'accueil, appuyez sur 🧮 , puis sélectionnez le fil de discussion à bloquer.
- 2. Appuyez sur > Contacts et options, puis appuyez sur Bloquer (numéro de téléphone).
- 3. Appuyez sur **OK** pour confirmer.

## Transférer un message

Transférez un message à d'autres personnes.

- 1. À partir de l'écran d'accueil de l'application Messagerie, appuyez sur un fil de discussion pour l'ouvrir.
- 2. Maintenez votre doigt sur un message du fil de discussion, puis appuyez sur 💼 en haut de l'écran.
- 3. Appuyez sur + pour sélectionner le contact auquel vous souhaitez transférer le message.
- 4. Une fois terminé, appuyez sur > pour envoyer le message. Si vous avez installé plus d'une carte SIM, vous devez sélectionner un compte SIM avant d'envoyer un message. Le fil de discussion sera envoyé au format MMS (Multimedia Messaging Service).

#### **REMARQUE:**

- Assurez-vous d'avoir souscrit à un forfait MMS auprès de votre opérateur de téléphonie mobile.
- Vérifiez que les données mobiles sont activées sur votre appareil. Pour ce faire, à partir de l'écran d'accueil, appuyez sur ••••> Paramètres > Plus... > Réseaux mobiles, puis faites glisser Données activées sur OUI.
- Des frais de messagerie et de données peuvent s'appliquer en fonction de votre forfait téléphonique.

## Autres options de messagerie

Lorsque vous ouvrez un fil de discussion, vous pouvez appuyer sur pour accéder aux options suivantes.

| Contacts et options | Appuyez pour configurer les paramètres généraux du fil de discussion.                             |
|---------------------|---------------------------------------------------------------------------------------------------|
| Recherche           | Appuyez et entrez des mots-clés dans le champ de recherche pour rechercher dans la conversation.  |
| Archiver            | Appuyez pour archiver la conversation.                                                            |
| Supprimer           | Appuyez pour supprimer la conversation.                                                           |
| Aide et suggestions | Appuyez pour obtenir plus d'informations sur l'application Messagerie et envoyer vos suggestions. |

# Vos instants précieux

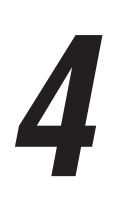

# **Capture d'images**

# Ouvrir l'application Appareil photo

Vous pouvez prendre des photos et enregistrer des clips vidéo à l'aide de l'application Appareil photo de votre tablette. Utilisez l'une des méthodes suivantes pour ouvrir cette application.

## À partir de l'écran de verrouillage

Faites glisser l'icône 🖸 vers le bas jusqu'à ce que l'appareil photo s'exécute.

## À partir de l'écran d'accueil

Appuyez sur 💽.

## Utiliser la touche de réglage du volume

Lorsque votre tablette est en mode veille, appuyez rapidement deux fois sur la touche de réglage du volume pour ouvrir l'application Appareil photo.

**REMARQUE :** Avant de pouvoir ouvrir l'appareil photo à partir de la touche de réglage du volume, vous devez d'abord activer cette fonctionnalité en allant dans **Paramètres** > **Écran de verrouillage** et définir l'option **Appareil photo instantané** sur **OUI**.

# Écran d'accueil de l'appareil photo

Utilisez les diverses icônes disponibles pour commencer à utiliser et explorer les fonctionnalités offertes par l'appareil photo de votre tablette. L'appareil photo dispose également d'une fonction de stabilisation de vidéo pour éviter les tremblements lors d'enregistrements vidéo.

Appuyez sur les icônes pour commencer à utiliser l'appareil photo et explorer les fonctionnalités de captures d'images de votre tablette ASUS.

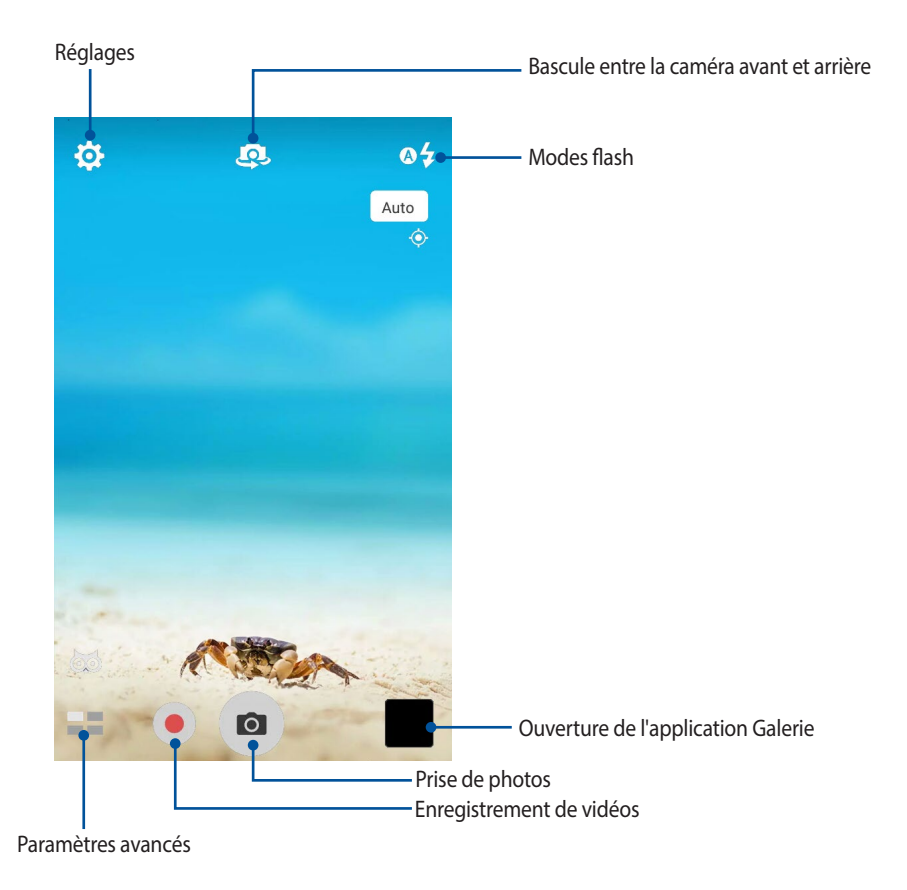

## Infos de localisation

Pour ajouter des informations de localisation à vos photos :

- 1. Activez le service de localisation en allant dans **Paramètres** > **Localisation**.
- 2. Assurez-vous d'avoir autorisé l'application Google Map à utiliser le service de localisation.
- 3. À partir de l'écran de l'appareil photo, appuyez sur 🔅 > 📂 et activez Service de localisation avant de prendre une photo.

# Paramètres photo

Suivez les instructions suivantes pour personnaliser l'apparence de vos photos en configurant les divers paramètres disponibles :

IMPORTANT ! N'oubliez pas d'appliquer les modifications avant de prendre de nouvelles photos.

- 1. À partir de l'écran d'accueil de l'appareil photo, appuyez sur 🙋 > 🖸 .
- 2. Faites défiler vers le bas et configurez les paramètres disponibles en fonction de vos besoins.

## Paramètres vidéo

Suivez les instructions suivantes pour personnaliser l'apparence de vos clips vidéo en configurant les divers paramètres disponibles :

IMPORTANT ! N'oubliez pas d'appliquer les modifications avant de prendre de nouvelles photos.

- 1. À partir de l'écran d'accueil de l'appareil photo, appuyez sur 🔅 > 🗖
- 2. Faites défiler vers le bas et configurez les paramètres disponibles en fonction de vos besoins.

## Autres paramètres

Réglez les paramètres avancés pour personnaliser votre appareil photo.

IMPORTANT ! N'oubliez pas d'appliquer les modifications avant de prendre de nouvelles photos.

- 1. À partir de l'écran d'accueil de l'appareil photo, appuyez sur 🙆 > 🔑
- 2. Faites défiler vers le bas et configurez les paramètres disponibles en fonction de vos besoins.

# Paramètres avancés

Explorez de nouvelles façons de capturer vos photos ou vos clips vidéo par le biais des paramètres de capture photo et vidéo avancés.

**IMPORTANT !** N'oubliez pas d'appliquer les modifications avant de prendre de nouvelles photos. Les fonctionnalités disponibles varient en fonction du modèle de tablette utilisé ou de la caméra avant/arrière.

## HDR

La fonctionnalité HDR (ou imagerie large-gamme) permet de prendre des photos plus détaillées et de représenter de nombreux niveaux d'intensité lumineuse dans une image. La technique HDR est recommandée pour les prises de vue dans des environnements lumineux et aide à équilibrer les couleurs reproduites sur vos images.

## Prise de vue HDR

- 1. À partir de l'écran d'accueil de l'appareil photo, appuyez sur **HDR**.
- 2. Appuyez sur o pour prendre une photo HDR.

## Retouche d'image

Utilisez l'option de retouche d'image pour embellir les visages de vos sujets. Une fois activée, cette fonction embellit le visage de vos sujets avant d'appuyer sur le bouton de capture.

## Utiliser la retouche d'image

- 1. À partir de l'écran d'accueil de l'appareil photo, appuyez sur **et et le contra de l'image**.
- 2. Appuyez sur **iii.** pour régler les paramètres d'embellissement à appliquer à la photo.
- 3. Appuyez sur oppour prendre une photo.

**REMARQUE :** Faites glisser 👩 vers le centre de l'écran pour régler un compte à rebours.

#### Appliquer l'embellissement aux photos

- 1. Appuyez sur la vignette pour sélectionner une photo.
- 2. Appuyez sur la photo et appuyez sur 🔊 pour sélectionner votre fonction d'embellissement préférée, puis appuyez sur 🛐 pour enregistrer la photo.

# Éclairage faible

Avec PixelMaster, la sensibilité à la lumière de votre appareil photo augmente jusqu'à 400% pour une meilleure réduction du bruit et pour augmenter le contraste de couleur jusqu'à 200%. Cette fonctionnalité optimise l'utilisation des prises de vue dans des conditions photographiques par éclairage faible.

## Prise de vue par éclairage faible

- 1. À partir de l'écran d'accueil de l'appareil photo, appuyez sur **E :** > Éclairage faible.
- 2. Appuyez sur o pour prendre une photo.

## Enregistrer des clips vidéo par éclairage faible

- 1. À partir de l'écran d'accueil de l'appareil photo, appuyez sur **e se clairage faible**.
- 2. Appuyez sur pour commencer à enregistrer votre clip vidéo.

## Nuit

Prenez des photos de grande qualité, que ce soit de nuit ou dans des environnements sombres, grâce à l'option Nuit de l'appareil photo de votre tablette.

**REMARQUE :** Veillez à garder vos mains stables lors de la prise en main de votre appareil pour éviter d'obtenir des photos floues.

## Prise de vue nocturne

- 1. À partir de l'écran d'accueil de l'appareil photo, appuyez sur
- 2. Appuyez sur o pour commencer à capturer des photos de nuit.

## Effet

Prenez des photos en utilisant différents effets tels que Pixelliser, Cartoon, Vintage, LOMO ou d'autres effets.

**REMARQUE :** L'effet doit être sélectionné avant de prendre la photo.

## Prendre des photos avec effet

- 1. À partir de l'écran d'accueil de l'appareil photo, appuyez sur -> Effet.
- 2. Appuyez sur 💽 et sélectionnez un effet à appliquer à la photo.
- 3. Appuyez sur o pour prendre une photo.

## Appliquer des effets aux photos

- 1. Appuyez sur la vignette pour sélectionner une photo.
- 2. Appuyez sur la photo et appuyez sur enregistrer la photo.

## Selfie

La prise de selfie (ou autoportrait) n'aura jamais été aussi facile. Grâce à une technique de reconnaissance faciale, vous pouvez configurer votre tablette de sorte que la caméra arrière détecte jusqu'à quatre visages présents et prenne automatiquement votre autoportrait ou un portrait de groupe.

## Prise de selfie

- 1. À partir de l'écran d'accueil de l'appareil photo, appuyez sur **en experience** > Selfie.
- 2. Appuyez sur pour définir le nombre de personnes à inclure dans la photo.
- 3. Utilisez la caméra arrière pour détecter les visages présents. Une fois la détection terminée, la tablette déclenche automatiquement un compte à rebours jusqu'à la prise de photo.
- 4. Appuyez sur 🔗 pour enregistrer la photo.

## Panorama

Utilisez cette option pour prendre des photos panoramiques. Les images capturées à partir d'une perspective à grand angle sont automatiquement assemblées pour créer une photo unique à vue panoramique.

## Prise de vue panoramique

- 1. À partir de l'écran d'accueil de l'appareil photo, appuyez sur **Panorama**.
- 2. Appuyez sur o puis faites un panoramique vers la gauche ou vers la droite avec votre tablette ASUS pour capturer la scène.

**REMARQUE :** Lors de la capture de vue panoramique avec votre tablette, une chronologie d'images apparaît sous forme de vignettes sur la partie inférieure de l'écran au fur et à mesure de la capture du paysage.

3. Appuyez sur 🔗 une fois terminé.

## Vidéo accélérée

Cette fonction vidéo vous permet de capturer des images fixes à partir d'un clip vidéo. Les événements semblent bouger de manière accélérée alors qu'ils se sont en fait déroulés et ont été enregistrés à de longs intervalles.

## Enregistrer une vidéo accélérée

- 1. À partir de l'écran d'accueil de l'appareil photo, appuyez sur -> Vidéo accélérée.
- 2. Appuyez sur un intervalle de temps.
- 3. Appuyez sur pour démarrer l'enregistrement d'une vidéo accélérée.

# **Utiliser la galerie**

Visionnez les photos et les vidéos stockées sur votre tablette grâce à l'application Galerie. Cette application vous permet également d'éditer, de partager ou de supprimer vos images/vidéos. À partir de l'application Galerie, vous pouvez visualiser vos images dans un diaporama ou appuyer sur une image ou une vidéo pour l'afficher.

Pour ouvrir la galerie, appuyez sur ••• • • Galerie.

## Accéder aux images de vos réseaux sociaux ou stockées dans le Cloud

Par défaut, l'application Galerie affiche tous les fichiers multimédia contenus sur votre appareil en fonction de leur dossier de stockage.

Pour visualiser les fichiers localisés sur d'autres supports de stockage à partir de votre tablette :

- 1. À partir du menu principal de l'application Galerie, appuyez sur -
- 2. Appuyez sur l'une des sources disponibles pour en visualiser le contenu.

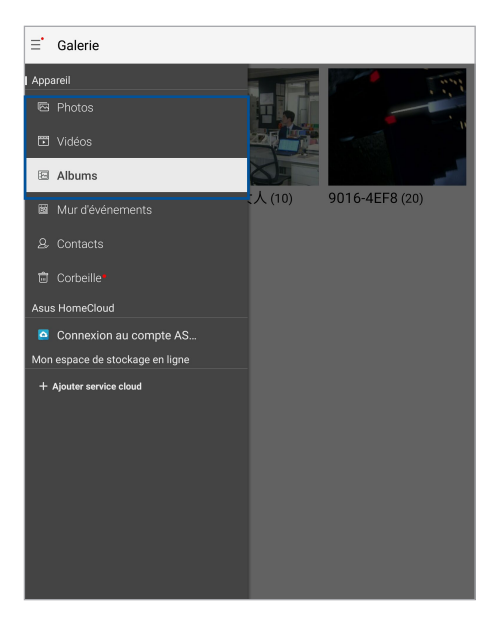

#### **REMARQUE:**

- Vous pouvez télécharger des photos sur votre tablette ASUS à partir d'un service de stockage dans le Cloud et utiliser les photos comme fond d'écran ou comme photo de profil pour vos contacts.
- Pour plus de détails sur l'ajout d'une photo de profil à un contact, consultez la section *Personnaliser le profil d'un contact*.
- Pour plus de détails sur l'utilisation de photos ou d'images comme fond d'écran, consultez la section Fond d'écran.

**IMPORTANT !** Une connexion internet est requise pour accéder aux fichiers stockés dans le Cloud.

# Visualiser les informations de localisation d'une photo

Activez le service de localisation de votre tablette pour spécifier l'emplacement de prise de vue de vos photos. Les informations de localisation d'une photo incluent la zone géographique ainsi qu'un plan de l'emplacement via Google Maps ou Baidu (uniquement pour la Chine).

Pour afficher les détails de localisation d'une photo :

- 1. Ouvrez l'application Galerie et sélectionnez la photo pour laquelle vous souhaitez visualiser les informations de localisation.
- 2. Appuyez sur la photo puis appuyez sur 🧰.

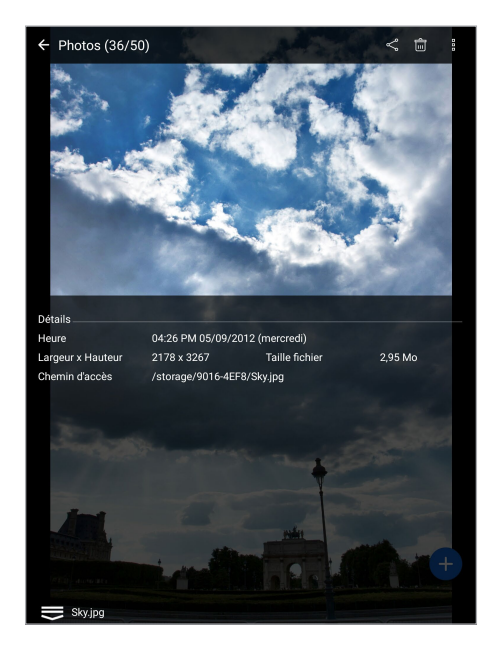

# Partager des fichiers à partir de la galerie

- 1. À partir de l'écran d'accueil de l'application Galerie, appuyez sur le dossier contenant les fichiers à partager.
- 2. Une fois le dossier ouvert, appuyez sur 🔀 pour activer la sélection de fichiers.
- 3. Appuyez sur les fichiers à partager. Une coche apparaît au dessus des images sélectionnées.
- 4. Appuyez sur < puis sélectionnez l'application avec laquelle vous souhaitez partager les images.

# Supprimer des fichiers de la galerie

- 1. À partir de l'écran d'accueil de l'application Galerie, appuyez sur le dossier contenant les fichiers à supprimer.
- 2. Une fois le dossier ouvert, appuyez sur 🔽 pour activer la sélection de fichiers.
- 3. Appuyez sur les fichiers à supprimer. Une coche apparaît au dessus des images sélectionnées.
- 4. Appuyez sur 🛅 .

## Éditer une image

L'application Galerie est aussi dotée de ses propres outils d'édition vous permettant d'améliorer la qualité des images stockées sur votre tablette.

- 1. À partir de l'écran d'accueil de l'application Galerie, appuyez sur le dossier contenant les fichiers à éditer.
- 2. Une fois le dossier ouvert, appuyez sur l'image à éditer.
- 3. Lorsque l'image apparaît, appuyez dessus pour afficher les options disponibles.
- 4. Appuyez sur 🔯 pour ouvrir l'outil d'édition d'image.
- 5. Utilisez les icônes d'édition pour modifier l'image.
- 6. Appuyez sur 🛐 pour enregistrer la photo.

# Zoom avant et arrière

À partir du menu principal de l'application Galerie ou sur une image, éloignez deux doigts sur l'écran tactile pour effectuer un zoom avant ou rapprochez-les pour faire un zoom arrière.
#### **Utiliser** Diaporama

Transformez vos photos en diaporama créatif. La fonction diaporama contient différents effets de transition pouvant être appliqués immédiatement aux photos sélectionnées.

Pour créer un diaporama à partir d'un album photo :

- 1. À partir du menu principal de l'application Galerie, appuyez sur => Albums.
- 2. Sélectionnez un album photo spécifique puis appuyez sur > Diaporama.
- 3. Sélectionnez l'effet de transition et la musique (optionnel) que vous souhaitez utiliser pour le diaporama, puis appuyez sur **Lire**.

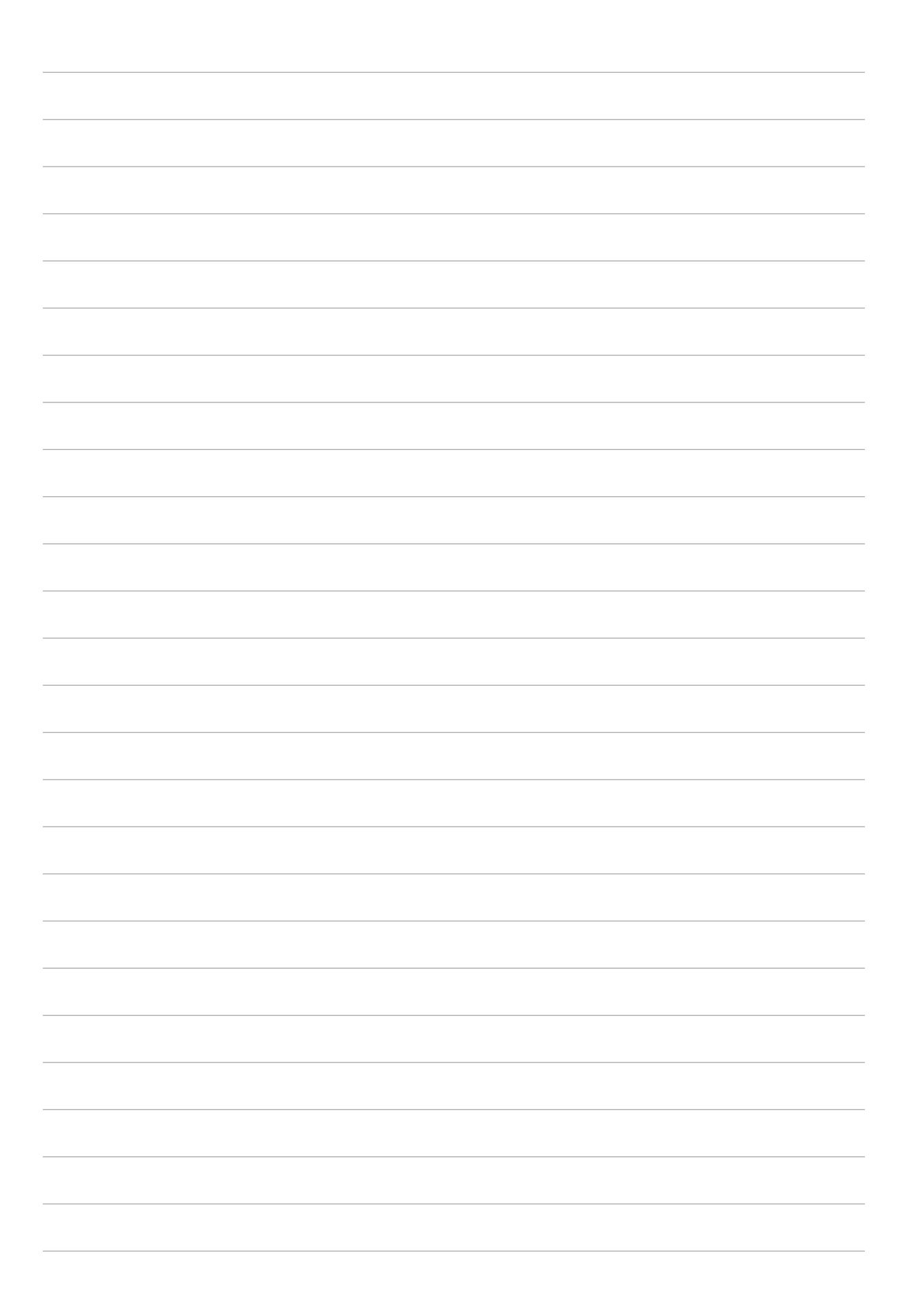

### Activités et travail

## 5

#### **Utiliser des écouteurs**

Utilisez une paire d'écouteurs lors d'un appel, pour écouter de la musique ou regarder un film en toute tranquillité.

#### Connecter la prise audio

Insérez la prise audio (3,5 mm) de vos écouteurs sur le port casque de votre tablette.

#### **AVERTISSEMENT!**

- N'insérez pas d'autres objets dans la prise casque de votre appareil.
- N'insérez pas de câbles dotés d'une sortie électrique sur la prise casque.
- L'écoute prolongée à haut volume peut endommager vos capacités auditives.

#### **REMARQUE:**

- Il est fortement recommandé de n'utiliser que des écouteurs conçus pour une utilisation avec cet appareil.
- Le débranchement des écouteurs lors de l'écoute de musique suspend automatiquement la lecture.
- Le débranchement des écouteurs lors du visionnage d'une vidéo suspend automatiquement la lecture.

#### Email

#### Gmail

Avec l'application Gmail, vous pouvez créer un compte de messagerie électronique Gmail ou synchroniser votre compte Gmail existant de sorte à pouvoir recevoir, envoyer et lire vos emails sur votre tablette ASUS.

- 1. Appuyez sur ••• > Google > Gmail > Ajouter une adresse email.
- 2. Sélectionnez Google, puis appuyez sur Suivant.
- 3. Entrez votre identifiant Gmail ainsi que votre mot de passe, puis appuyez sur Suivant > Accepter.

**REMARQUE :** Patientez le temps que votre tablette ASUS vérifie automatiquement les paramètres dédiés aux serveurs de messagerie Gmail.

#### Gestionnaire de fichiers

Le gestionnaire de fichiers vous permet de facilement localiser et gérer les données contenues sur le support de stockage interne ou externe de votre tablette.

#### Accéder au support de stockage interne

Pour accéder au support de stockage interne :

- 1. Appuyez sur
- 2. Appuyez sur -> Stockage interne pour visualiser le contenu stocké sur votre tablette.

#### Accéder au support de stockage externe

Pour accéder au support de stockage externe :

- 1. Insérez une carte mémoire de type microSD dans votre tablette.
- 3. Appuyez sur -> MicroSD pour accéder au contenu de la carte microSD.

#### Accéder à un service de stockage dans le Cloud

**IMPORTANT !** Assurez-vous que le Wi-Fi ou le réseau mobile (sur une sélection de modèles) est activé sur votre tablette ASUS. Pour plus de détails, consultez la section *Rester connecté*.

Pour accéder à des fichiers stockés dans le Cloud :

- 2. Appuyez sur —, puis sélectionnez l'un des emplacements disponibles.

#### **Assistance ASUS**

Trouvez des réponses dans les FAQ (Foires aux questions) ou interagissez directement avec d'autres utilisateurs ZenUI pour trouver et partager des solutions relatives aux applications ZenUI.

Pour accéder à l'aide ZenUI :

- 1. Appuyez sur ••• > Assistance ASUS.
- 2. Appuyez sur **FAQ ZenUI** puis sélectionnez l'application sur laquelle vous avez des questions.

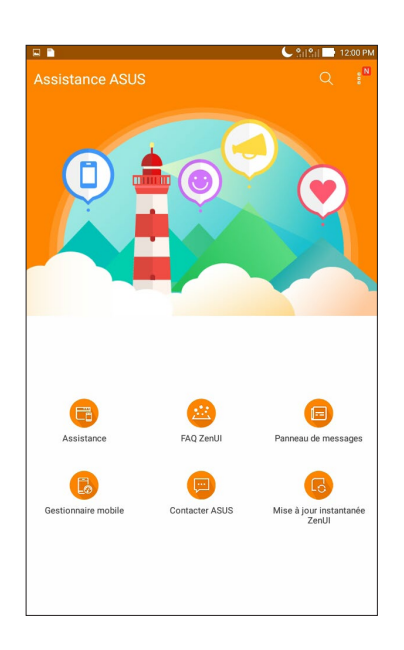

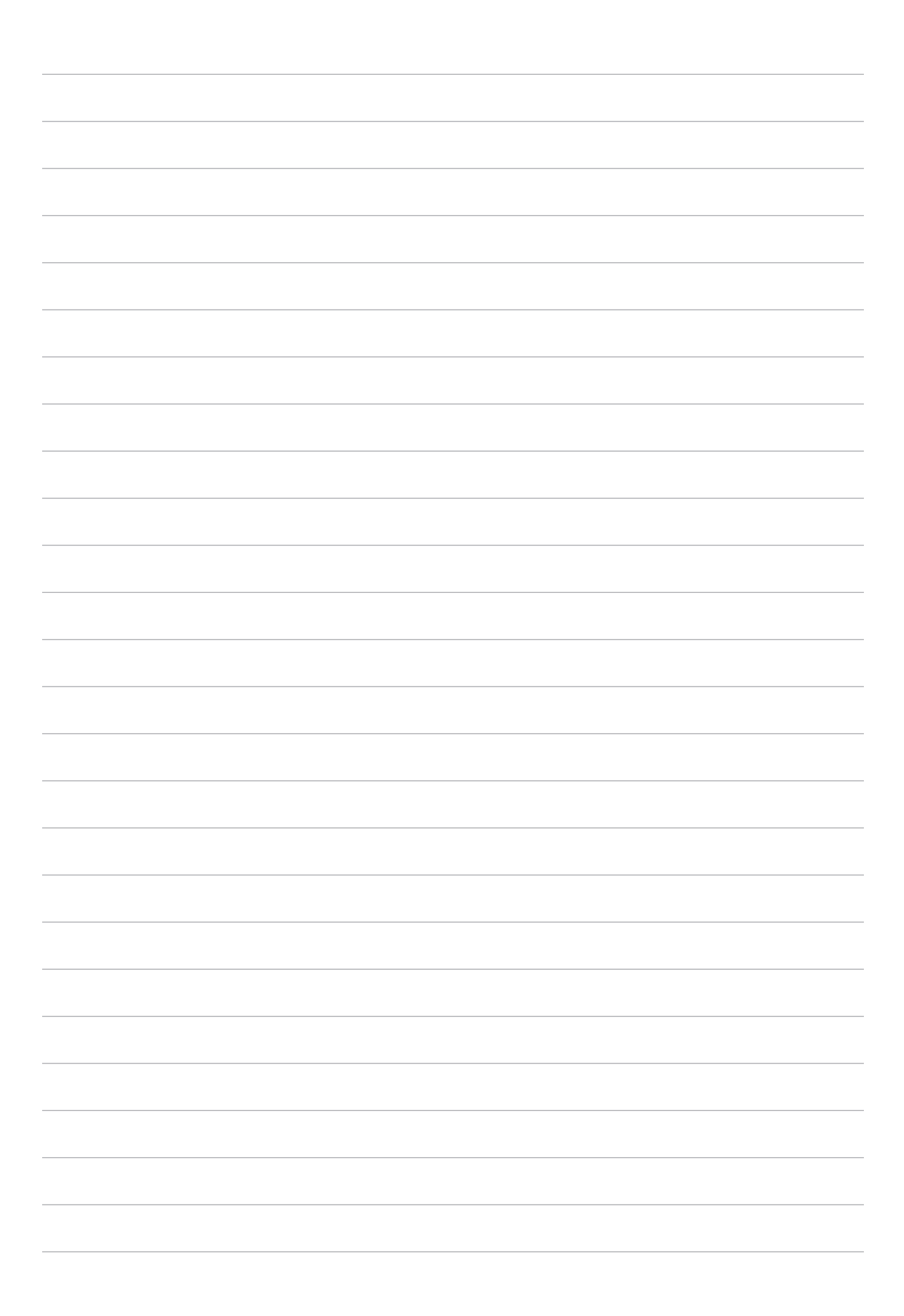

### Rester connecté

## 6

#### Wi-Fi

La technologie Wi-Fi incorporée à votre tablette vous permet d'accéder au monde sans fil. Mettez à jour vos réseaux sociaux, naviguez sur Internet ou échangez des données et des messages via le Wi-Fi par le biais de votre tablette.

#### Activer la connexion Wi-Fi

- 1. Utilisez l'une des méthodes suivantes pour accéder à l'écran des paramètres :
  - Ouvrez le panneau des réglages rapides et appuyez sur 🥸.
  - Appuyez sur • > Paramètres.
- 2. Faites glisser l'interrupteur Wi-Fi vers la droite pour activer la connexion Wi-Fi.

**REMARQUE :** Vous pouvez également activer la connexion Wi-Fi à partir du panneau des réglages rapides. Consultez la section *Réglages rapides* pour plus d'informations.

#### Se connecter à un réseau Wi-Fi

- 1. À partir de l'écran des paramètres, appuyez sur Wi-Fi pour afficher la liste des réseaux Wi-Fi à proximité.
- 2. Appuyez sur le nom du réseau auquel vous souhaitez vous connecter. Certains réseaux sécurisés requièrent la saisie d'un mot de passe ou d'identifiants.

#### **REMARQUE:**

- Votre appareil se connecte automatiquement aux réseaux pour lesquels vous avez déjà établi une connexion.
- Si inutilisée, désactivez la connexion Wi-Fi pour économiser la durée de vie de la batterie.

#### Désactiver la connexion Wi-Fi

- 1. Utilisez l'une des méthodes suivantes pour accéder à l'écran des paramètres :
  - Ouvrez le panneau des réglages rapides et appuyez sur (\$\$).
  - Appuyez sur • > **Paramètres**.
- 2. Faites glisser l'interrupteur Wi-Fi vers la gauche pour désactiver la connexion Wi-Fi.

**REMARQUE :** Vous pouvez également désactiver la connexion Wi-Fi à partir du panneau des réglages rapides. Consultez la section *Réglages rapides* pour plus d'informations.

#### **Bluetooth**

Utilisez la fonctionnalité Bluetooth de votre tablette pour envoyer et recevoir des fichiers à courte portée sur d'autres appareils dotés d'une connectivité Bluetooth. Partagez vos fichiers multimédia avec vos amis, imprimez des fichiers ou écoutez votre musique favorite sur un haut-parleur Bluetooth.

#### Activer la connexion Bluetooth

- 1. Utilisez l'une des méthodes suivantes pour accéder à l'écran des paramètres :
  - Ouvrez le panneau des réglages rapides et appuyez sur 🥸.
  - Appuyez sur • > Paramètres.
- 2. Faites glisser l'interrupteur Bluetooth vers la droite pour activer le Bluetooth.

**REMARQUE :** Vous pouvez également activer la connexion Bluetooth à partir du panneau des réglages rapides. Consultez la section *Réglages rapides* pour plus d'informations.

#### Associer votre tablette à un appareil Bluetooth

Avant de pouvoir profiter pleinement de la fonctionnalité Bluetooth de votre tablette, vous devez d'abord l'associer à l'appareil Bluetooth. La tablette ASUS conserve automatiquement la connexion associée à l'appareil Bluetooth.

- 1. Activez le Bluetooth de votre tablette ASUS pour la rendre visible sur les autres appareils Bluetooth.
- 2. À partir de l'écran des paramètres, appuyez sur **Bluetooth** pour afficher la liste des appareils Bluetooth à proximité.

**IMPORTANT !** Si l'appareil auquel vous souhaitez associer la tablette n'apparaît pas dans la liste, vérifiez que la connexion Bluetooth de ce dernier est activée.

- 3. Dans la liste des appareils détectés, appuyez sur l'appareil Bluetooth auquel vous souhaitez vous associer.
- 4. Assurez-vous que le même code d'association est affiché sur les deux appareils, puis appuyez sur **Se** connecter.

**REMARQUE :** Si inutilisée, désactivez la connexion Bluetooth pour économiser la durée de vie de la batterie.

#### Dissocier un appareil Bluetooth

- 1. À partir de l'écran des paramètres, appuyez sur **Bluetooth** pour afficher la liste des appareils Bluetooth à proximité.
- 2. Dans la liste des appareils associés, appuyez sur l'icône 🔯 située à côté de l'appareil à supprimer de la liste, puis appuyez sur **Dissocier**.

#### **Mode Avion**

Le mode Avion désactive toute forme de connectivité sans fil pour vous permettre d'utiliser votre tablette ASUS à bord d'un avion.

#### Activer le mode Avion

- 1. Utilisez l'une des méthodes suivantes pour accéder à l'écran des paramètres :
  - Ouvrez le panneau des réglages rapides et appuyez sur 🔅
  - Appuyez sur • > **Paramètres**.
- 2. Appuyez sur **Plus** et faites glisser l'interrupteur vers la droite pour activer le mode Avion.

**REMARQUE :** Vous pouvez également activer le mode Avion à partir du panneau des réglages rapides. Consultez la section *Réglages rapides* pour plus d'informations.

#### Désactiver le mode Avion

- 1. Utilisez l'une des méthodes suivantes pour accéder à l'écran des paramètres :
  - Ouvrez le panneau des réglages rapides et appuyez sur (\$\$).
  - Appuyez sur • > Paramètres.
- 2. Appuyez sur Plus et faites glisser l'interrupteur vers la gauche pour désactiver le mode Avion.

**REMARQUE :** Vous pouvez également désactiver le mode Avion à partir du panneau des réglages rapides. Consultez la section *Réglages rapides* pour plus d'informations.

#### Partage de connexion

Lorsqu'aucun service Wi-Fi n'est disponible, vous pouvez utiliser votre tablette ASUS comme modem et ainsi la transformer en point d'accès Wi-Fi afin d'obtenir un accès internet sur votre ordinateur portable, votre tablette ou autres appareils mobiles.

**IMPORTANT !** Un grand nombre d'opérateurs de téléphonie mobile requièrent un forfait spécial pour pouvoir utiliser le partage de connexion. Contactez votre opérateur pour plus d'informations.

#### **REMARQUE:**

- L'accès internet via le partage de connexion est généralement plus lent qu'une connexion par le biais du réseau Wi-Fi ou mobile.
- Seul un nombre limité d'appareils mobiles peut profiter du partage de connexion offert par votre tablette ASUS.
- Si inutilisée, désactivez cette fonctionnalité pour économiser la durée de vie de la batterie.

#### Partage de connexion USB

Activez le partage de connexion USB de votre tablette pour partager sa connexion internet avec d'autres appareils.

- 1. Connectez votre tablette ASUS à un autre appareil par le biais d'un câble USB.
- 2. À l'apparition de Utiliser USB pour le transfert des fichiers, appuyez sur Oui.
- 3. Utilisez l'une des méthodes suivantes pour accéder à l'écran des paramètres :
  - Ouvrez le panneau des réglages rapides et appuyez sur 🕸.
  - Appuyez sur • > Paramètres.
- 4. Depuis l'écran Paramètres, appuyez sur Plus... > Partage de connexion, puis faites glisser Via USB sur OUI.

#### Partage de connexion Wi-Fi

Transformez votre tablette ASUS en hotspot Wi-Fi pour vous connecter à d'autres appareils.

- 1. Utilisez l'une des méthodes suivantes pour accéder à l'écran des paramètres :
  - Ouvrez le panneau des réglages rapides et appuyez sur 🥸.
  - Appuyez sur • > Paramètres.
- 2. Appuyez sur Plus... > Partage de connexion > Configurer le point d'accès Wi-Fi.
- 3. Spécifiez le nom du réseau ainsi qu'un mot de passe d'au moins 8 caractères. Une fois terminé, appuyez sur **Enregistrer**.
- 4. Appuyez sur **Point d'accès Wi-Fi mobile** pour activer le partage de connexion.

| NON |
|-----|
|     |
|     |
|     |
| NON |
|     |
|     |

5. Connectez d'autres dispositifs au point d'accès Wi-Fi offert par votre tablette ASUS de la même manière que vous le feriez pour un réseau Wi-Fi traditionnel.

#### Partage de connexion Bluetooth

Activez le partage de connexion Bluetooth de votre tablette pour partager sa connexion internet avec d'autres appareils.

- 1. Activez la connexion Bluetooth sur votre tablette et l'autre appareil.
- 2. Associez les appareils.

**REMARQUE :** Pour plus de détails, consultez la section *Associer votre tablette ASUS avec un appareil Bluetooth* de ce manuel.

3. Depuis l'écran Paramètres, appuyez sur **Plus...** > **Partage de connexion**, puis faites glisser **Via Bluetooth** sur **OUI**.

## **Applications utiles**

# 7

#### **Outils spéciaux**

#### Calculatrice

Il suffit d'effectuer un glissement et une frappe pour ouvrir la calculatrice. L'application Calculatrice est aisément accessible à partir du panneau des réglages rapides. Appuyez sur l'icône dédiée à la calculatrice pour démarrer vos calculs.

| E Calcu<br>Deg | Ilatrice |    |    |                | • 9:19:11 | 12:00 PM     |
|----------------|----------|----|----|----------------|-----------|--------------|
| С              | %        | %  |    | Rad            |           | DEL          |
| MC             | MR       | N  | -  | M+             |           | +/-          |
| sin            | COS      | ta | in | π              |           | n!           |
| In             | log      | E  |    | x <sup>y</sup> |           | $\checkmark$ |
| 7              | 8        | 9  |    | ÷              |           | (            |
| 4              | 5        | 6  |    | ×              |           | )            |
| 1              | 2        | 3  | 3  | -              |           |              |
| 0              | 00       |    |    | +              |           |              |

#### Magnétophone

Enregistrez des fichiers audio avec votre tablette ASUS par le biais de l'application Magnétophone. À partir de l'écran d'accueil, appuyez sur **\*\*\*** > **Magnétophone**.

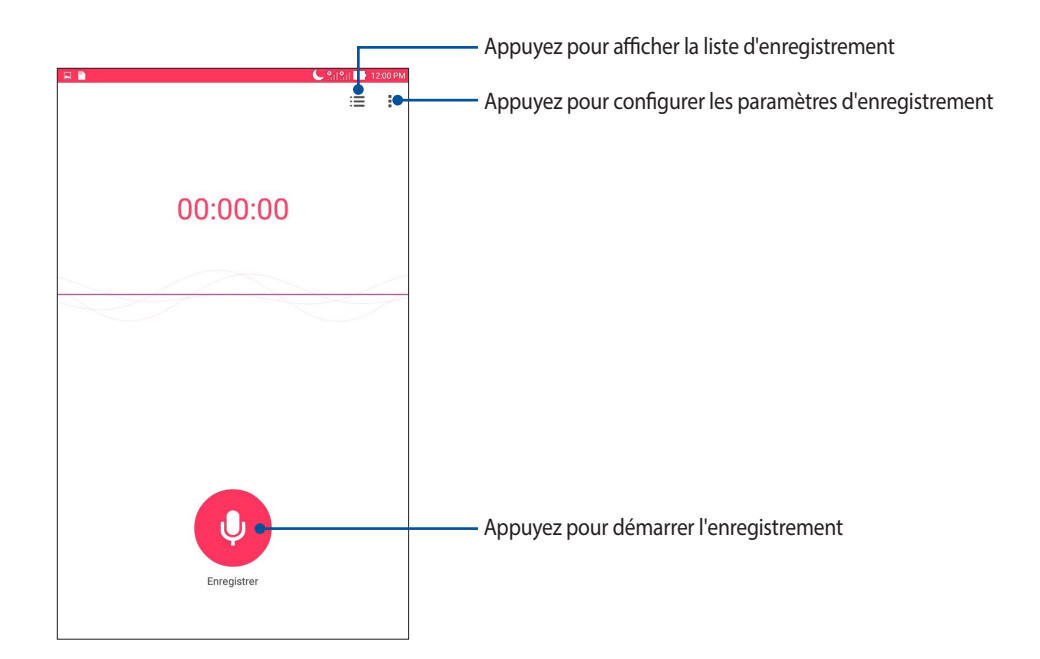

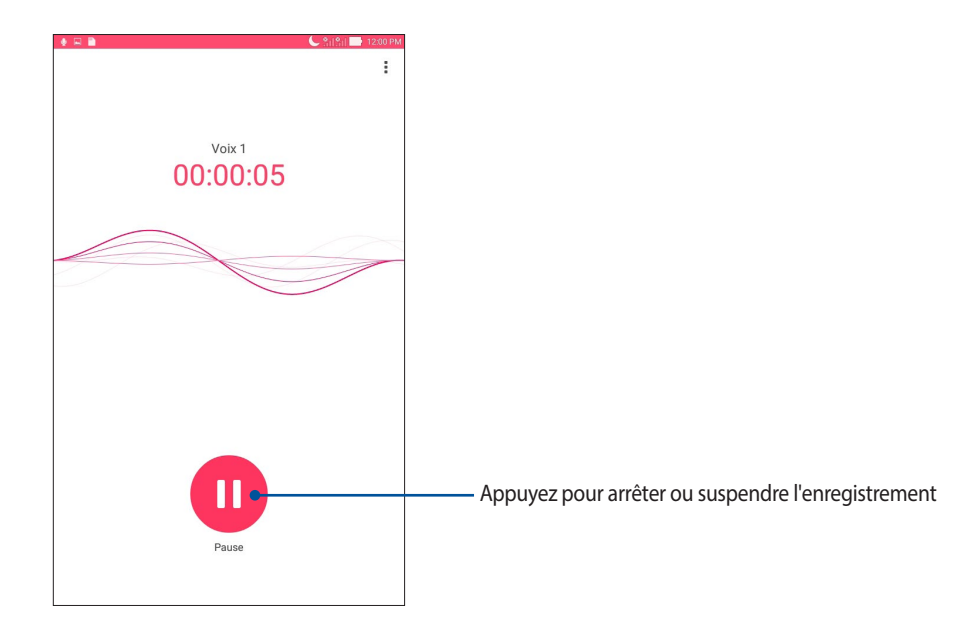

#### Suspendre un enregistrement

Lorsqu'un enregistrement a été suspendu, vous pouvez choisir de reprendre, de supprimer ou d'enregistrer l'enregistrement.

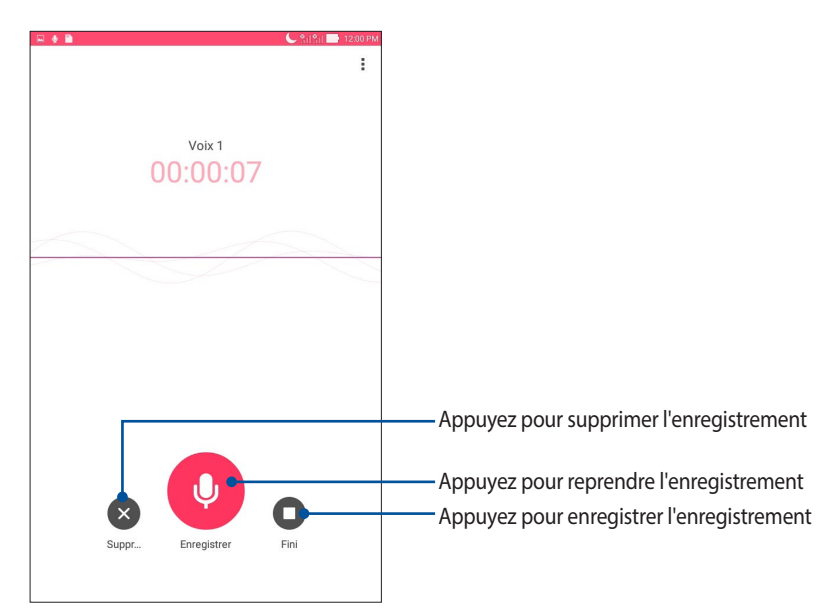

#### Liste d'enregistrement

À partir de la liste d'enregistrement, vous pouvez lire, partager supprimer ou renommer un enregistrement.

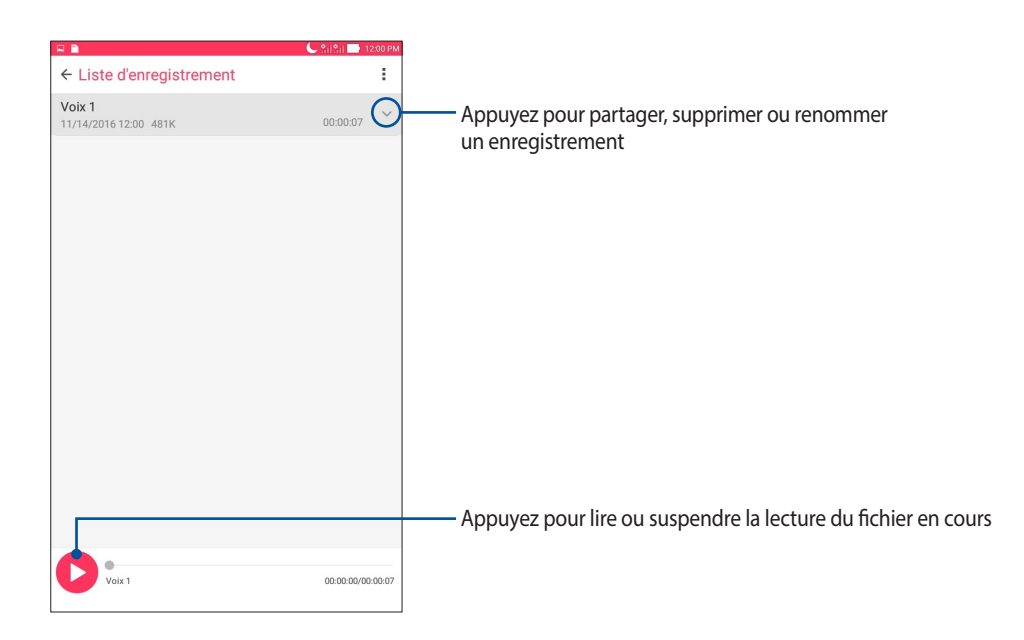

#### Assistant audio

L'assistant audio vous permet de personnaliser les modes sonores de votre tablette afin d'obtenir un son plus clair et mieux adapté à votre utilisation.

#### Utiliser l'assistant audio

Pour utiliser l'Assistant audio :

- 1. Appuyez sur ••• > Assistant audio.
- 2. Appuyez sur le mode audio à utiliser sur l'écran de l'assistant audio.

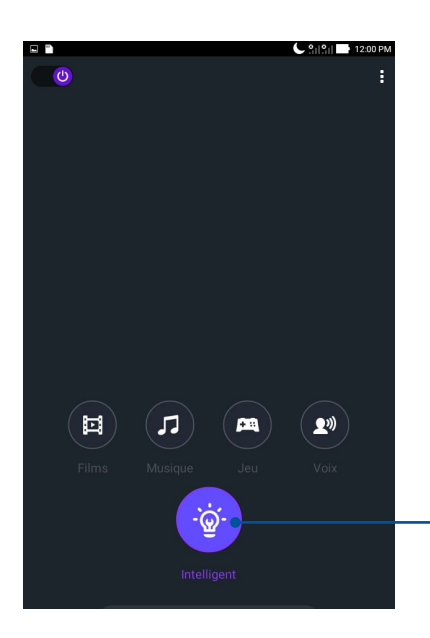

Ce mode permet à la tablette d'optimiser le son en fonction de l'application utilisée

#### Économiseur d'énergie

L'économiseur d'énergie permet d'optimiser la durée de vie de la batterie de votre tablette.

#### Configuration de l'économiseur d'énergie

Optimisez la consommation énergétique de votre tablette par le biais des options d'économies d'énergie disponibles.

- 1. Appuyez sur ••• > ASUS Mobile Manager > Économiseur d'énergie.
- 2. Sélectionnez l'un des modes disponibles :
  - Performances
  - Normal
  - Économie d'énergie
  - Super économie
  - Personnalisé

|   | -                           |                                   |                             |                |                | C SilSil      | 12:01 PM |
|---|-----------------------------|-----------------------------------|-----------------------------|----------------|----------------|---------------|----------|
| P | Économis                    | eur d'éner                        | gie                         |                |                |               | :        |
|   |                             |                                   |                             |                |                |               |          |
|   |                             |                                   |                             |                |                |               |          |
|   |                             |                                   |                             |                |                |               |          |
| 1 | <b>00</b><br>Normal         | %.                                |                             |                |                |               |          |
|   | Mod                         | es batte                          | rie                         |                | Commut         | ateur inte    |          |
| 0 | Performa<br>Règle intellige | ances<br>emment les               | performance                 | es du CPU, ha  | ute luminosi   | té            | >        |
| 0 | Normal<br>Ajuste de ma      | nière intellig                    | ente les perf               | ormances CF    | ⁰U et la lumin | osité         | >        |
| 0 | Économi<br>Les réseaux :    | i <b>e d'éner</b><br>sont désacti | <b>gie</b><br>vés quand l'a | appareil est e | n veille prolo | ngée          | >        |
|   | Super éc                    | onomie                            | s SMS et l'ala              | arme actifs. L | es réseaux s   | ont désactivé | s >      |
| 0 | Maintient le t              | crephone, re                      |                             |                |                |               |          |

3. Appuyez sur **Commutateur intelligent** pour plus d'options de paramètres avancés.

#### Personnaliser l'économiseur d'énergie

Configurez le niveau de luminosité et le comportement du réseau pour économiser de l'énergie.

- 1. Dans l'écran principal de l'économiseur d'énergie, sélectionnez l'option **Personnalisé**, puis appuyez sur >.
- 2. Sélectionnez une activité, puis effectuez des modifications.

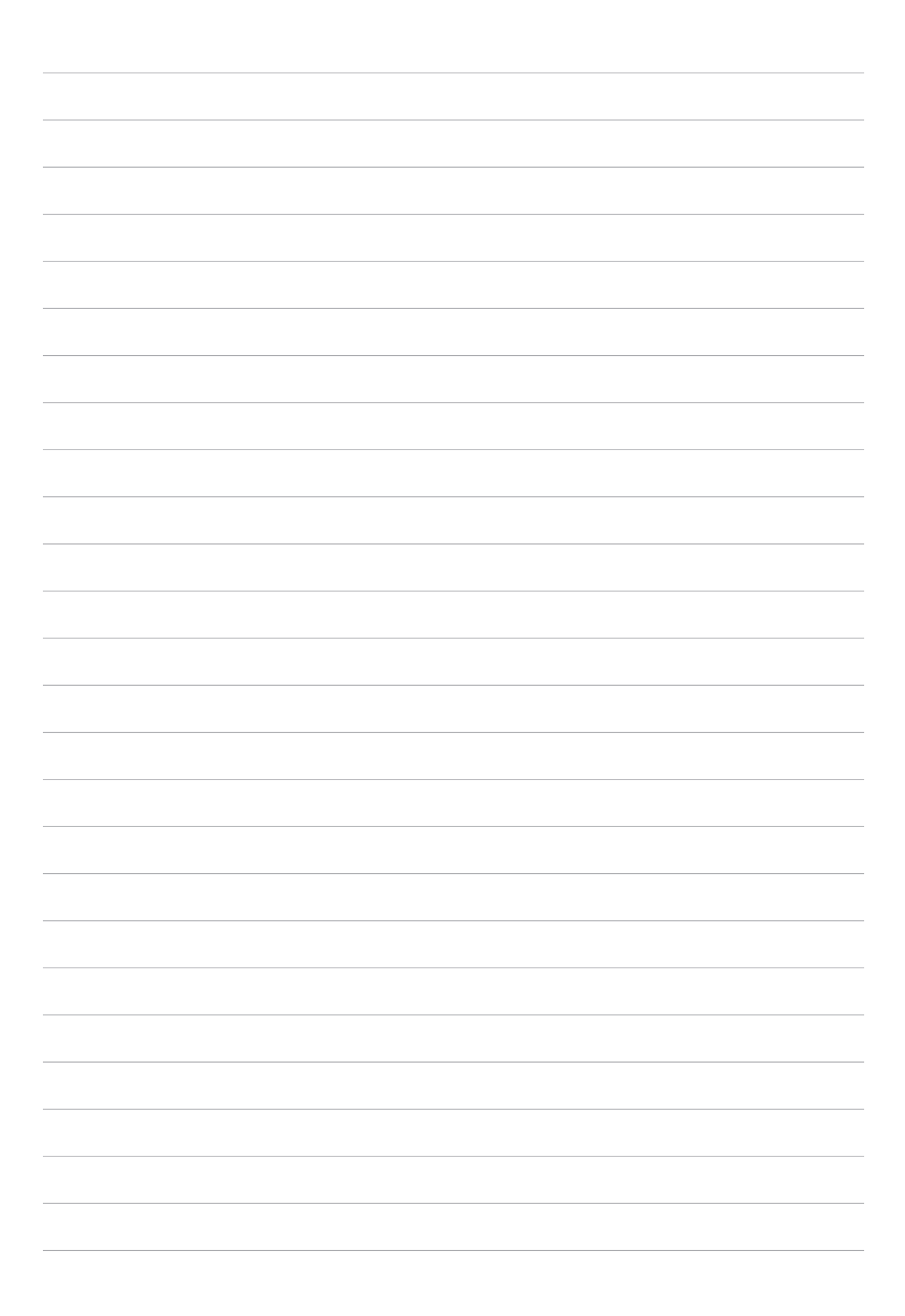

### Gestion de l'appareil

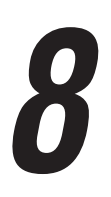

#### Mettre à jour votre appareil

Vérifiez régulièrement la disponibilité des mises à jour du système d'exploitation Android et de vos applications pour profiter pleinement des dernières fonctionnalités disponibles sur votre tablette.

#### Mettre à jour le système d'exploitation

- 1. Appuyez sur
- 2. Faites glisser la liste des éléments disponibles, puis appuyez sur À propos.
- 3. Appuyez d'abord sur Mises à jour du système, puis sur Vérifier.

**REMARQUE :** Vous pouvez visualiser quand le système de votre tablette ASUS a été mis à jour pour la dernière fois dans la section **Dernière recherche de mise à jour**.

#### Stockage

Vous pouvez stocker vos données, applications ou fichiers sur l'appareil (support de stockage interne), sur une carte mémoire microSD ou sur un support de stockage dans le Cloud. Une connexion internet est requise pour transférer ou télécharger des fichiers vers un service de stockage dans le Cloud. Utilisez le câble USB fourni pour transférer des fichiers entre votre tablette et un ordinateur.

#### Sauvegarde et réinitialisation

Vous pouvez sauvegarder vos données, vos mots de passe Wi-Fi et d'autres paramètres sur les serveurs de Google. Pour ce faire :

- 1. À partir de l'écran d'accueil, appuyez sur **\*\*** > **Paramètres** > **Sauvegarde et réinitialisation**.
- 2. Les options suivantes sont dès lors disponibles :
  - **Sauvegarder mes données :** Cette fonctionnalité permet de sauvegarder vos données, vos mots de passe Wi-Fi et d'autres paramètres sur les serveurs de Google.
  - Compte de sauvegarde : Cette option permet de spécifier le compte associé au service de sauvegarde.
  - **Restaurer automatiquement :** Cette fonctionnalité facilite la restauration des données sauvegardées lors de la réinstallation d'une application.
  - Réinitialisation des paramètres réseau : Réinitialise tous les paramètres réseau.
  - Rétablir la configuration d'usine : Efface toutes les données de la tablette.

#### Sécuriser votre tablette ASUS

Utilisez les fonctions de sécurité de votre tablette ASUS pour empêcher l'accès non autorisé aux informations.

#### Déverrouiller l'écran

Lorsque l'écran est verrouillé, vous pouvez le déverrouiller par le biais de diverses méthodes de sécurité.

- 1. Appuyez sur ••• > Paramètres > Écran de verrouillage.
- 2. Appuyez sur Verrouillage de l'écran puis sélectionnez l'option de verrouillage souhaitée.

#### **REMARQUE:**

- Pour plus de détails, consultez la section Options de verrouillage de l'écran.
- Pour n'utiliser aucune méthode de verrouillage d'écran, appuyez sur l'option **Aucune** de l'écran **Sélect. verr.** écran.

#### Options de verrouillage de l'écran

Sélectionnez l'une des options suivantes pour déverrouiller l'écran de votre tablette ASUS.

#### Balayer l'écran

Faites glisser vers le haut pour déverrouiller votre tablette ASUS.

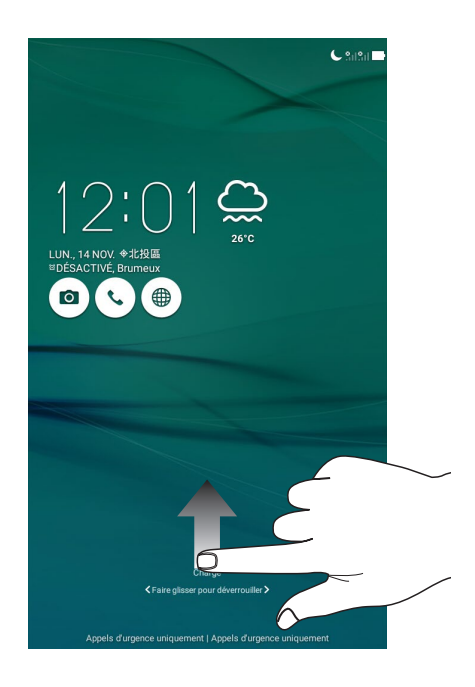

#### Schéma

Faites glisser votre doigt sur les points pour créer un schéma.

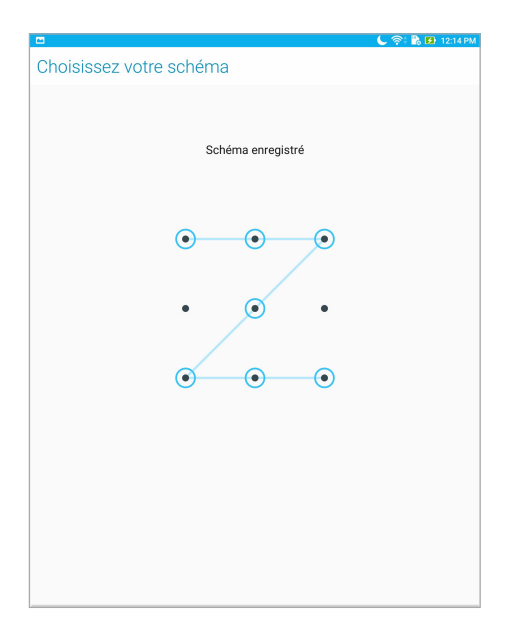

**IMPORTANT !** Vous pouvez créer un schéma à partir d'un minimum de quatre points. Veillez à bien mémoriser votre schéma.

#### Code PIN

Entrez un minimum de quatre chiffres pour configurer le déverrouillage par code PIN.

| - <b>-</b>         |                           | 📞 奈 🐘 🖪 12:15 PM |
|--------------------|---------------------------|------------------|
| Choisir votre code | PIN                       |                  |
| Le code PIN        | l doit comporter au moins | 4 chiffres.      |
|                    |                           |                  |
|                    |                           |                  |
|                    |                           |                  |
|                    |                           |                  |
|                    |                           |                  |
|                    |                           |                  |
|                    |                           |                  |
| Annuler            |                           | Continuer        |
| 1                  | 2                         | 3                |
| 4                  | 5                         | 6                |
| 7                  | 8                         | 9                |
| _                  | _                         |                  |

IMPORTANT ! Veillez à bien mémoriser votre code PIN.

#### Mot de passe

Entrez un minimum de quatre caractères pour configurer un mot de passe.

| Cho                    | Disir V                        | otre<br>e mot                                | mot<br>de pas                          | de pa                 | asse<br>it comp        | oorter :            |                           |                              |                            |             |                        |
|------------------------|--------------------------------|----------------------------------------------|----------------------------------------|-----------------------|------------------------|---------------------|---------------------------|------------------------------|----------------------------|-------------|------------------------|
|                        | L                              | e mot                                        | de pas                                 | sse doi               | it com                 | orter :             |                           |                              |                            |             |                        |
|                        |                                | e mot                                        | de pas                                 | sse doi               | it comp                | conter a            |                           |                              |                            |             |                        |
|                        |                                |                                              |                                        |                       |                        |                     | au moi                    | ns 4 ca                      | aracter                    | es.         |                        |
|                        |                                |                                              |                                        |                       |                        | 1                   |                           |                              |                            |             |                        |
|                        |                                |                                              |                                        |                       |                        |                     |                           |                              |                            |             |                        |
|                        |                                |                                              |                                        |                       |                        |                     |                           |                              |                            |             |                        |
|                        |                                |                                              |                                        |                       |                        |                     |                           |                              |                            |             |                        |
|                        |                                |                                              |                                        |                       |                        |                     |                           |                              |                            |             |                        |
|                        |                                |                                              |                                        |                       |                        |                     |                           |                              |                            |             |                        |
|                        |                                |                                              |                                        |                       |                        |                     |                           |                              |                            |             |                        |
|                        |                                |                                              |                                        |                       |                        |                     |                           |                              |                            |             |                        |
|                        |                                |                                              |                                        |                       |                        |                     |                           |                              |                            |             |                        |
|                        |                                |                                              |                                        |                       |                        |                     |                           |                              |                            |             |                        |
| Annuler Continuer      |                                |                                              |                                        |                       |                        |                     |                           | -                            |                            |             |                        |
|                        |                                | An                                           | nuler                                  |                       |                        |                     |                           |                              | tinuer                     |             |                        |
| E                      | En                             | Ani                                          | nuler<br>O                             | 1                     | 23                     | (                   | ;;                        | Con                          | tinuer                     |             |                        |
| [                      | En]                            |                                              | nuler                                  | 1                     | 23                     | (                   | 3                         | Con                          | tinuer                     |             |                        |
| 〔<br>1                 | En<br>2 <sup>@</sup>           | Ani                                          | nuler<br>Q<br>4                        | 1<br>5                | 23<br>6                | (<br>7 <sup>°</sup> | <b>3</b><br>8             | Con<br>[<br>9                | tinuer<br>₹                |             |                        |
| 1                      | en<br>2 <sup>@</sup>           | Ani<br>3                                     | nuler<br>♀<br>4 <sup>°</sup>           | 1<br>5 <sup>°</sup>   | 23<br>6<br>t           | (<br>7°             | ි<br>8<br>u               | Con<br>[<br>9                | tinuer                     | Ď           | : <sup>0</sup>         |
| 1                      | en<br>2 <sup>@</sup><br>q      | Ani<br>3                                     | nuler<br>Q<br>4<br>e                   | 1<br>5<br>r           | 23<br>6<br>t           | (<br>7*<br>y        | ු<br>8<br>u               | Con<br>[<br>9<br>i           | tinuer<br>0<br>0           | p           | •                      |
| [<br>1<br>⊥            | en<br>2 <sup>®</sup><br>q<br>a | Ani<br>3 <sup>#</sup><br>w <sup>1</sup><br>s | nuler<br>♀<br>4 <sup>°</sup><br>e<br>d | 1<br>5<br>r           | 23<br>6<br>t           | (<br>7*<br>y        | ☞<br>8<br>u               | Con<br>[<br>9<br>i<br>k      | tinuer<br>0<br>0<br>1      | p<br>s      | ∎ <sup>®</sup><br>≪X   |
| [<br>1<br>,            | g<br>q<br>a                    | Ani<br>3<br>w<br>s                           | e<br>d                                 | 1<br>5<br>r<br>f      | 23<br>6<br>t<br>g      | (<br>7<br>y<br>h    | 3<br>8<br>U<br>j          | Con<br>[<br>9<br>i<br>k      | itinuer<br>0<br>0<br>1     | p<br>s      | Livant                 |
| 〔<br>1<br>↓            | en<br>2®<br>q<br>a             | Ani<br>3 <sup>#</sup><br>W<br>S<br>Z         | e<br>d<br>x                            | 1<br>5<br>r<br>f<br>c | 23<br>6<br>t<br>g<br>v | (<br>7<br>y<br>h    | ③<br>8<br>u<br>j          | Con<br>[<br>9<br>i<br>k<br>m | tinuer<br>♥<br>O<br>I<br>! | p<br>s<br>? | ₽<br>uivant<br>Û       |
| [<br>1<br>↓<br>↓<br>€n | 2<br>q<br>a                    | Ani<br>3<br>w<br>S<br>Z                      | e<br>d<br>x                            | 1<br>5<br>r<br>f<br>c | 23<br>t<br>g<br>v      | 7<br>7<br>y<br>h    | ⊗     8     u     j     n | Con<br>[<br>9<br>i<br>k<br>m | tinuer<br>♥<br>0<br>1<br>! | p<br>s<br>? | ∎<br>≪X<br>uivant<br>Û |

IMPORTANT ! Veillez à bien mémoriser votre mot de passe.

#### Configuration des autres options de sécurité

En plus de la méthode de verrouillage de l'écran, vous avez également accès aux options suivantes à partir du menu de verrouillage de l'écran :

- Accès rapide : Appuyez pour personnaliser des applications à afficher sur l'écran de verrouillage.
- Appareil photo instantané : Placez cette option sur OUI pour pouvoir ouvrir l'application Appareil photo, même lorsque l'appareil est en veille, en appuyant simplement deux fois sur la touche de réglage du volume.
- **Message de l'écran de verrouillage :** Appuyez sur cette option pour éditer les informations personnelles que vous souhaitez voir apparaître sur l'écran de verrouillage.

#### Connaître les informations de votre tablette

Il est important de connaître certaines informations d'identification de votre tablette, telles que le numéro de série, l'identifiant IMEI (International Mobile Equipment Identity) ou le nom du modèle.

En effet, en cas de perte ou de vol de votre appareil, il est vital de communiquer ces informations à votre opérateur de téléphonie mobile afin que celui-ci puisse plus facilement bloquer l'accès non autorisé à votre tablette.

Pour afficher les informations d'identification de votre tablette :

- 1. Appuyez sur
- 2. Faites glisser la liste des éléments disponibles, puis appuyez sur **À propos**. Cet écran liste de nombreuses informations sur l'état, le modèle, la version du système d'exploitation, les composants matériels et logiciels de votre tablette.
- 3. Pour afficher le numéro de série, le numéro de contact SIM (sur une sélection de modèles) et l'IMEI de votre tablette ASUS, appuyez sur **État**.

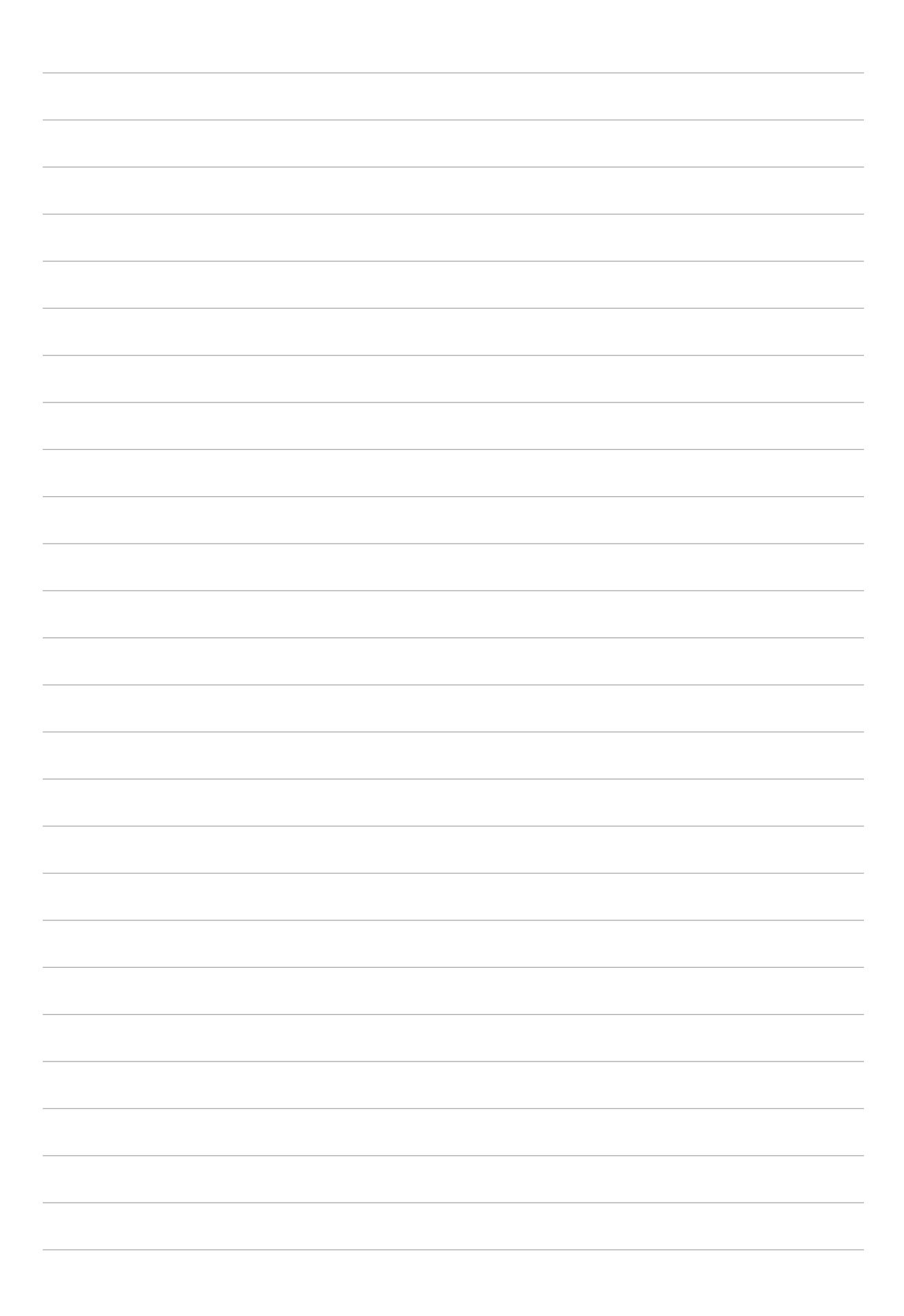

## Appendice

#### Notices

#### Déclaration de conformité

Ce produit est conforme à la Directive R et TTE (1999/5/CE). La déclaration de conformité peut être téléchargée à partir du site internet suivant : <u>https://www.asus.com/support/</u>.

#### Notice Green ASUS

ASUS se dévoue pour concevoir des produits et des emballages respectueux de l'environnement pour protéger la santé des utilisateurs et protéger l'environnement. La réduction du nombre de pages de ce manuel est conforme aux directives en matière de réduction des émissions de carbone.

Pour consulter le mode d'emploi complet et obtenir d'autres informations sur ce produit, visitez le site de support ASUS à l'adresse suivante : <u>https://www.asus.com/support/</u>.

#### Services de reprise et de recyclage

Les programmes de recyclage et de reprise d'ASUS découlent de nos exigences en terme de standards élevés de respect de l'environnement. Nous souhaitons apporter à nos clients des solutions permettant de recycler de manière responsable nos produits, batteries et autres composants ainsi que nos emballages. Veuillez consulter le site <u>http://csr.asus.com/english/Takeback.htm</u> pour plus de détails sur les conditions de recyclage en vigueur dans votre pays.

#### Bruit et prévention de perte auditive

Pour éviter d'éventuels troubles auditifs, ne pas utiliser cet appareil à plein volume pendant de longues périodes.

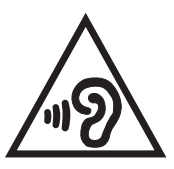

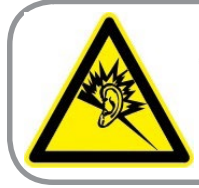

A pleine puissance, l'écoute prolongée du baladeur peut endommager l'oreille de l'utilisateur.

Pour la France, les casques ou écouteurs destinés à cet appareil sont conformes aux prescriptions en matière de pression acoustique définies par les normes NF EN 50332-1:2013 et/ou NF EN 50332- 2:2013, et tel que requis par l'article L.5232-1 de la loi française.

#### Exigence de sécurité électrique

Les produits utilisant des courants électriques nominaux pouvant atteindre 6 A et pesant plus de 3 Kg doivent utiliser des cordons d'alimentation supérieurs ou équivalents à : H05VV-F, 3G, 0.75 mm<sup>2</sup> ou H05VV-F, 2G, 0.75 mm<sup>2</sup>.

#### Notice relative au revêtement de l'appareil

**IMPORTANT !** Pour maintenir le niveau de sécurité électrique et fournir une meilleure isolation, un revêtement a été appliqué pour isoler le châssis de cet appareil. Veuillez toutefois noter que les zones de l'appareil où se trouvent les différentes interfaces de connexion ne disposent pas de ce revêtement spécial.

#### Précautions relatives à la sécurité

Votre tablette ASUS doit être utilisée dans un environnement dont la température ambiante est comprise entre 0°C et 35°C.

L'exposition de l'appareil à des températures trop élevées ou trop basses peut rapidement épuiser et réduire la durée de vie de la batterie.

Avertissement concernant la marque CE

## € 2200

#### Marque CE pour les appareils avec fonction réseau sans fil / Bluetooth intégrée

Cet appareil est conforme aux directives 1999/5/CE du Parlement Européen et du Conseil votées le 9 Mars 1999 concernant les équipements hertziens et les terminaux de télécommunications et la reconnaissance mutuelle de leur conformité.

Plus hautes valeurs de DAS testées pour cet appareil :

- 0,316 W/Kg (tête)
- 1,03 W/Kg (corps)

Cet appareil peut être utilisé dans les pays suivants :

| AT | BE | BG | СН | CY | CZ | DE | DK |
|----|----|----|----|----|----|----|----|
| EE | ES | FI | FR | GB | GR | HU | IE |
| IT | IS | LI | LT | LU | LV | MT | NL |
| NO | PL | PT | RO | SE | SI | SK | TR |

## Conformité aux exigences européennes en matière d'exposition aux fréquences radioélectriques

Cet appareil est conforme aux exigences (1999/5/CE) établies par le Conseil Européen en matière d'exposition du public aux champs électromagnétiques.

Ces limites font partie d'un ensemble d'exigences et établissent des niveaux de radiofréquence autorisés pour le public. Elles ont été mises au point par des groupes d'experts indépendants sur le fondement d'évaluations scientifiques régulières et détaillées. La norme d'exposition pour les appareils mobiles est déterminée par une unité de mesure appelée Débit d'Absorption Spécifique ou "DAS" (en anglais : "Specific Absorption Rate" ou "SAR"). La limite de DAS fixée par le Conseil de l'Union Européenne est de 2,0 W/Kg en moyenne pour 10 g de tissus humains. Ces exigences sont également conformes aux normes établies par l'organisme ICNIRP (Commission internationale pour la protection contre les rayonnements non ionisants).

Pour l'utilisation sur le corps, cet appareil a été testé et répond aux recommandations d'exposition de la ICNIRP et a été inclus dans les normes européennes EN 50566 et EN 62209-2 pour une utilisation avec des accessoires. Les tests pour déterminer les niveaux de DAS ont été réalisés sur la base d'une distance de séparation de 0,5 cm avec le corps et avec les appareils mobiles émettant à leur niveau de puissance maximale pour toutes les bandes de fréquence.

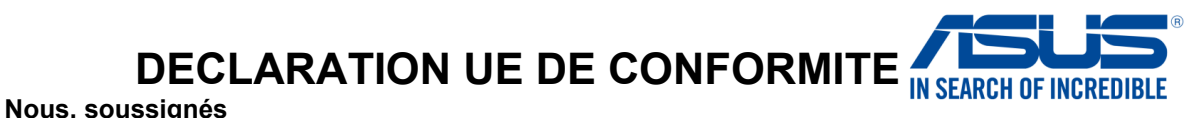

| Fabricant:                                                                                                    | ASUSTEK COMPUTER INC.                                                                                                    |
|----------------------------------------------------------------------------------------------------|----------------------------------------------------------------------------------------------------|
| Adresse:                                                                                                    | 4F, No. 150, LI-TE Rd., PEITOU, TAIPEI 112, TAIWAN                                                                                                    |
| Représentant autorisé en Europe:                                                                                                    | ASUS COMPUTER GmbH                                                                                                    |
| Adresse, ville:                                                                                                    | HARKORT STR. 21-23, 40880 RATINGEN                                                                                                    |
| Pays:                                                                                                    | GERMANY                                                                                                    |
| Déclarons l'appareil suivant:                                                                                                    |                                                                                                    |
| Nom du produit :                                                                                                    | ASUS Phone / ASUS Tablet                                                                                                    |
| Nom du modèle :                                                                                                    | ASUS_L001                                                                                                    |
| L'objet de la déclaration décrit ci-dessus est cor                                                                                                    | forme avec la législation d'harmonisation de l'Union applicable                                                                                                    |
| ⊠ Directive CEM 2014/30/UE                                                                                                    |                                                                                                    |
| ☐ EN 55022:2010+AC:2011<br>⊠ EN 61000-3-2:2014                                                                                                    | ⊠ EN 55024:2010<br>⊠ EN 61000-3-3:2013                                                                                                    |
| EN 55032:2012+AC:2013                                                                                                    | EN 55020:2007+A11:2011                                                                                                    |
| ☑ Directive R&TTE 1999/5/CE                                                                                                    |                                                                                                    |
| □       EN 300 328 V1.9.1(2015-02)         □       EN 300 440-1 V1.6.1(2010-08)         □       EN 300 440-2 V1.4.1(2010-08)         □       EN 301 511 V9.0.2(2003-03)         □       EN 301 908-1 V7.1.1(2015-03)         □       EN 301 908-1 V7.1.1(2013-10)         □       EN 301 908-2 V6.2.1(2013-10)         □       EN 301 908-13 V6.2.1(2014-02)         □       EN 301 893 V1.8.1(2015-03)         □       EN 300 330-2 V1.6.1(2015-03)         □       EN 303 030-2 V1.6.1(2015-03)         □       EN 50360:2001/A1:2012         □       EN 62479:2010         □       EN 62311:2008         □       Directive LVD 2014/35/UE         □       EN 60950-1: 2006 / A12: 2011         □       EN 60950-1: 2006 / A2: 2013 | □       EN 301 489-1 V1.9.2(2011-09)         □       EN 301 489-3 V1.6.1(2013-12)         □       EN 301 489-3 V2.2.1(2015-05)         □       EN 301 489-7 V1.3.1(2005-11)         □       EN 301 489-9 V1.4.1(2007-11)         □       EN 301 489-17 V2.2.1(2012-09)         □       EN 301 489-24 V1.5.1(2010-09)         □       EN 301 357-2 V1.4.1(2008-11)         □       EN 302 291-2 V1.1.1(2009-07)         □       EN 302 623 V1.1.1(2009-01)         □       EN 50566:2013/AC:2014         □       EN 50385:2002 |
| ☐ Directive écoconception 2009/125/CE                                                                                                    |                                                                                                    |
| Regulation (CE) No. 1275/2008                                                                                                    | <ul> <li>☑ Regulation (CE) No. 278/2009</li> <li>☑ Regulation (UE) No. 617/2013</li> </ul>                                                                                                    |
| ⊠ <u>Directive RoHS 2011/65/UE</u><br>⊠ <u>Marquage CE</u>                                                                                                    | Ver. 1612                                                                                                    |

€2200

Jen

Signature

Jerry Shen

Nom en caractères d'imprimerie

CEO

Position

(Marquage UE de conformité)

Taipei, Taiwan

Lieu de délivrance

13/7/2016

Date de declaration initiale

09/12/2016

Date de declaration corrigée

2016

Année où commence l'apposition du marquage CE

#### Modèle : L001

| Fabricant :                    | ASUSTeK Computer Inc.                             |
|--------------------------------|---------------------------------------------------|
| Adresse :                      | 4F, No.150, LI-TE Rd., PEITOU, TAIPEI 112, TAIWAN |
| Représentant légal en Europe : | ASUS Computer GmbH                                |
| Adresse :                      | HARKORT STR. 21-23, 40880 RATINGEN, GERMANY       |